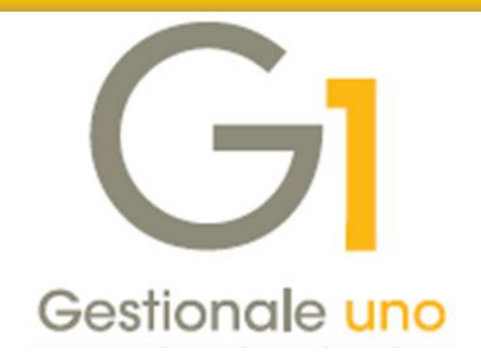

# **Emissione fatture elettroniche**

Indice degli argomenti

# Introduzione

- 1. Normativa di riferimento per la fatturazione elettronica
- 2. Soluzione Zucchetti Servizio Fatturazione Elettronica nel Digital Hub
- 3. Integrazione Gestionale 1 Fatturazione Elettronica nel Digital Hub
- 4. Formato file XML Sdl Standard e Sdl AssoSoftware
- 5. Operazioni preliminari in Gestionale 1
- 6. Gestione dei documenti di tipo "Fattura Elettronica"
- 7. Funzionalità per la gestione dei documenti di tipo "elettronico"
- 8. Collegamento tra Gestionale 1 e "Fatturazione Elettronica Digital Hub"

Appendice A: Transcodifica modalità di pagamento

Appendice B: Normativa di riferimento per la fatturazione elettronica

Appendice C: Servizio Fatturazione Elettronica nel Digital Hub

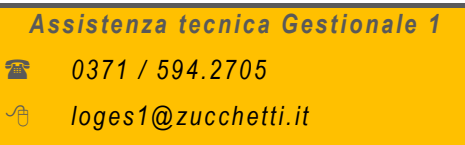

*■* 0371 / 594.2004

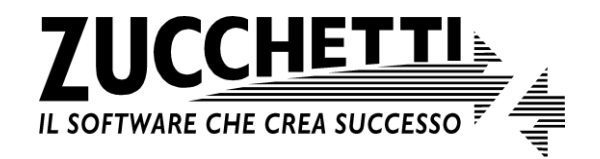

Aggiornato al 27/08/2018

# Introduzione

Il presente documento è rivolto a coloro che hanno la necessità di emettere le fatture elettroniche utilizzando Gestionale 1 e avvalendosi dell'integrazione con il servizio on line "Digital Hub Zucchetti". Di seguito vengono forniti alcuni cenni sulla normativa, per proseguire poi con il dettaglio delle operazioni da effettuare in Gestionale 1 per emettere le fatture elettroniche attivando nei parametri il collegamento alla soluzione "Fatturazione Elettronica On line (FATELWEB)".

**N.B.** si precisa che con il termine "Fatturazione Elettronica On line" (FATELWEB) adottato nel gestionale si farà riferimento al servizio "Fatturazione Elettronica Attiva" che è compreso nel Digital Hub.

Il Digital Hub consente di gestire i seguenti servizi:

- Fatturazione Elettronica Attiva, che consente l'invio delle fatture elettroniche verso la Pubblica Amministrazione e verso i privati;
- Fatturazione Elettronica Passiva, che consente di ricevere le fatture elettroniche emesse dai fornitori;
- Comunicazione Analitica Dati IVA che comprende: la Comunicazione Dati Liquidazioni IVA, che consente la comunicazione delle liquidazioni periodiche I.V.A., e la Comunicazione Dati Fattura, che consente la comunicazione dei dati fatture emesse e ricevute.

# 1. Normativa di riferimento per la fatturazione elettronica

La Legge Finanziaria del 2008 (art. 1, commi 209-214, della Legge n. 244 del 24/12/2007) ha introdotto l'obbligo di emettere la fattura elettronica (e non più cartacea), per le cessioni di beni e le prestazioni di servizi effettuate dalle imprese e dai lavoratori autonomi, nei confronti delle Pubbliche Amministrazioni (c.d. P.A.); successivamente, a partire dal 1° gennaio 2017, l'emissione delle fatture elettroniche è stata estesa anche ai rapporti commerciali tra privati (D.L. 127/2015), il cui obbligo è scattato, a partire dal 1° luglio 2018, solo per le cessioni di carburanti destinati ad essere utilizzati per motori per uso autotrazione (fatta eccezione per le cessioni di carburante effettuate presso gli impianti stradali di distribuzione, ossia l'ultimo anello della filiera dei carburanti) e per le prestazioni rese da soggetti subappaltatori e subcontraenti con la Pubblica Amministrazione.

A decorrere dal 1° gennaio 2019 l'obbligo di fattura elettronica riguarderà tutti i soggetti I.V.A. (ad esclusione dei minimi/forfetari) come disposto dal D.L. n. 79/2018, pubblicato nella G.U. n. 148 del 28 giugno 2018.

Per visionare il dettaglio di tutti i riferimenti normativi in materia di fatturazione elettronica si rimanda all'Appendice *B: Normativa di riferimento per la fatturazione elettronica*.

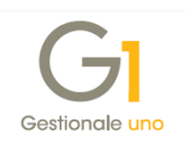

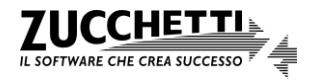

# 2. Soluzione Zucchetti – Servizio Fatturazione Elettronica nel Digital Hub

Per emettere le fatture elettroniche, Zucchetti ha messo a disposizione il servizio on line "Digital Hub", al quale tutti i gestionali Zucchetti si sono integrati.

Digital Hub è un servizio on line e il collegamento a "Fatturazione Elettronica On line" (c.d. FATELWEB) adottato è rivolto a coloro che desiderano gestire con il proprio gestionale la generazione delle fatture elettroniche in modo estremamente semplice, senza doversi occupare delle modalità con cui avviene lo scambio di informazioni con il destinatario, in quanto viene delegato tutto il processo "burocratico" al servizio di outsourcing.

Ha il vantaggio di non richiedere installazioni o aggiornamenti da parte del cliente ed è disponibile 24 ore su 24, 7 giorni su 7. Il servizio si occuperà di:

- ricevere tramite web service il file XML generato dal gestionale;
- controllare automaticamente la validità formale del file XML;
- firmare il file XML con firma Zucchetti S.p.A. (Zucchetti emittente) o firma acquistata dall'azienda;
- trasmettere automaticamente il file XML al Sistema di Interscambio (SdI);
- gestire automaticamente le ricevute e le notifiche;
- inviare automaticamente in conservazione digitale.

Per la procedura da adottare per l'attivazione del servizio e il suo funzionamento si rimanda all'Appendice C: Servizio Fatturazione Elettronica nel Digital Hub.

# 3. Integrazione Gestionale 1 – Fatturazione Elettronica nel Digital Hub

Per ogni fattura elettronica emessa si prevedono **diverse fasi** che intercorrono dall'inserimento alla contabilizzazione della stessa. Durante questi passaggi sono coinvolti diversi soggetti e procedure come rappresentato dallo schema sotto riportato.

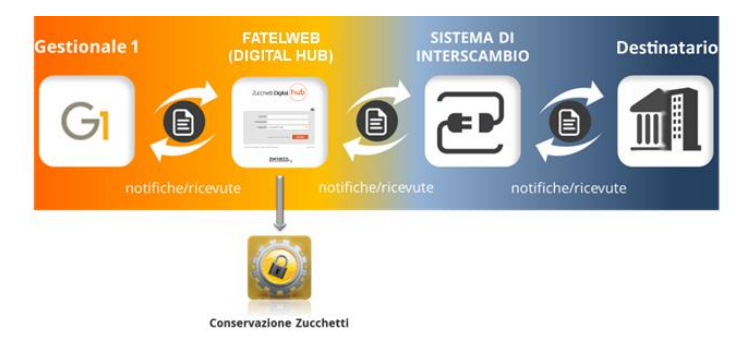

Ai fini gestionali non si devono necessariamente conoscere tutti i dettagli relativi alla comunicazione tra i diversi sistemi e procedure, tuttavia è utile capire che l'esito finale del processo di elaborazione di ogni singolo documento deriva da un iter che ha un certo grado di complessità. La sinergia tra i software Zucchetti (Gestionale 1, Digital Hub Zucchetti e Conservazione Digitale Zucchetti) permette all'utilizzatore finale di operare in modo semplice e intuitivo, automatizzando l'intera procedura e

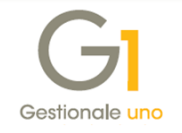

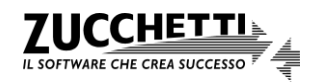

delegando la parte più "burocratica" del processo al servizio di outsourcing messo a disposizione da Zucchetti S.p.A..

Per usufruire dell'integrazione tra Gestionale 1 e FATELWEB (Digital Hub), non occorre attivare alcun modulo specifico in Gestionale 1; è sufficiente sottoscrivere il contratto di fornitura del servizio relativo alla Fatturazione Elettronica del Digital Hub. La generazione del file XML in Gestionale 1 (e il conseguente invio a Digital Hub), è legata esclusivamente alla verifica (tramite connessione web service) sull'esistenza in Digital Hub di una azienda cedente con Partita I.V.A. corrispondente all'azienda di lavoro in Gestionale 1. Maggiori dettagli sul servizio sono riportati nell'Appendice C: Servizio Fatturazione Elettronica nel Digital Hub).

L'integrazione tra i due applicativi consente di gestire l'intero processo della fatturazione elettronica eseguendo le seguenti operazioni:

- indicazione dei parametri necessari per gestire la fatturazione elettronica in Gestionale 1;
- inserimento o generazione di documenti (fatture, note credito e note debito) di tipo "Fattura Elettronica" direttamente in Gestionale 1 con le informazioni necessarie ed eventuali dati integrativi;
- generazione, visualizzazione, conferma e invio del file XML al Digital Hub per singolo documento oppure per più fatture contemporaneamente tramite la scelta "Collegamento a FATELWEB (Digital Hub)";
- elaborazione nel Digital Hub dell'intero processo di fatturazione elettronica da parte del servizio di outsourcing (dalle verifiche sui dati e controlli di conformità del file XML, alla firma digitale remota dell'azienda o della Zucchetti S.p.A., all'invio a SdI, fino ad arrivare alla ricezione delle notifiche e, infine, all'invio in conservazione digitale);
- aggiornamento dello "Stato Fattura Elettronica" in Gestionale 1, tramite la scelta "Collegamento a FATELWEB (Digital Hub)", al fine di consentire la generazione degli effetti e il consolidamento dei documenti di vendita, per attuare la gestione contabile e fiscale dei documenti emessi.

#### Esempio

Un'azienda deve fatturare una prestazione effettuata o una cessione di beni.

Utilizzando Gestionale 1, viene inserito il documento, effettuata la generazione del file XML, la verifica dello stesso grazie alla specifica visualizzazione (con foglio di stile) ed infine l'invio a FATELWEB (Digital Hub).

Con frequenza giornaliera, l'utente si dovrà preoccupare di aggiornare le informazioni del gestionale mediante l'utilizzo della scelta "Collegamento a FATELWEB (Digital Hub)", grazie alla quale sarà possibile monitorare tutto il processo di invio della fattura elettronica e verificarne l'esito degli stati.

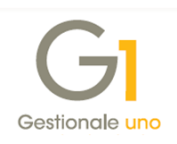

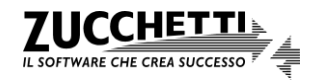

In seguito alle operazioni di aggiornamento, verrà indicato all'utente se la fattura è stata consegnata o meno; a questo punto la procedura permetterà di far avanzare la fattura elettronica nelle due successive fasi previste (generazione degli effetti e contabilizzazione dei documenti). L'accesso all'interfaccia web del Digital Hub, da parte dell'utente, è richiesto solo in casi particolari e per esigenze specifiche, al fine di mantenere il giusto allineamento tra i due applicativi.

# 4. Formato file XML SdI - Standard e SdI - AssoSoftware

Gestionale 1 aderisce, insieme ai software gestionali Zucchetti, allo standard promosso dall'associazione AssoSoftware (Associazione nazionale produttori di software gestionale e fiscale) che ha messo a disposizione una codifica standard per le informazioni che transitano attraverso il formato XML delle fatture elettroniche.

L'idea portante del tracciato AssoSoftware è la definizione di una serie di informazioni aggiuntive, rispetto a quelle già presenti nel tracciato Fattura Elettronica dell'Agenzia delle Entrate (c.d. AdE), da inserire nel corpo della fattura quale "arricchimento" del contenuto base. Queste informazioni fanno riferimento a tabelle condivise tra tutte le software house per permettere una migliore integrazione dei dati all'interno dei sistemi gestionali.

Dalla versione 6.1.0 l'emissione di fatture elettroniche da Gestionale 1 prevede quindi la possibilità di generare il file XML secondo il tracciato AssoSoftware per arricchire il contenuto base del documento. Queste informazioni saranno fondamentali in futuro per facilitare l'integrazione automatica o semi-automatica dei dati all'interno dei sistemi gestionali riceventi le fatture elettroniche.

Pertanto, all'interno del gestionale per creare il file XML della fattura elettronica verranno gestiti i seguenti formati, il cui funzionamento verrà documentato nei successivi paragrafi:

- SdI Standard: formato ministeriale e impostato come formato predefinito per le fatture elettroniche verso la Pubblica Amministrazione (P.A.);
- SdI AssoSoftware (ASW): formato di riferimento per il tracciato base "arricchito" secondo le specifiche dello standard AssoSoftware; viene impostato come predefinito per le fatture elettroniche tra privati (B2B), in quanto si ritiene che in questo ambito, possa essere più frequente l'esigenza di inserire informazioni di dettaglio (non previste nel formato standard).

# 5. Operazioni preliminari in Gestionale 1

Di seguito riportiamo le operazioni preliminari da svolgere in Gestionale 1, al fine di configurare correttamente l'applicativo per attuare una corretta gestione della fatturazione elettronica.

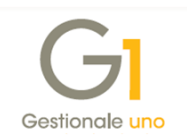

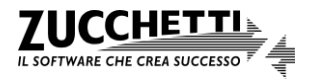

# 5.1 Anagrafica Aziende

Nella scelta "Anagrafica Aziende" (menu "Base \ Menu Utilità \ Menu di Sistema") occorre prevedere la compilazione di una serie di informazioni al fine di generare correttamente il file XML, emettendo un documento di tipo "elettronico", da inviare successivamente al Digital Hub.

Alcuni dati sono informativi, mentre altri sono obbligatori per l'emissione di una fattura elettronica e per l'integrazione tra i due applicativi. Di seguito elenchiamo i dati che si possono specificare per ogni singola scheda e che saranno considerati per la fatturazione elettronica.

## Scheda "Dati anagrafici"

È necessario indicare tutte le informazioni anagrafiche principali, che sono: Ragione sociale (oppure Cognome e Nome se Tipo soggetto "Persona Fisica" nella scheda "Dati fiscali"), Sede legale, Partita I.V.A. ed eventualmente il Codice Fiscale.

Inoltre, se compilati, vengono anche considerati i campi: Telefono, Fax, E-mail e Codice EORI.

**N.B.** Ai fini del collegamento con il servizio di fatturazione elettronica è necessario che la Partita I.V.A. indicata nell'anagrafica dell'azienda coincida con la Partita I.V.A. indicata nella scelta "Aziende" del Digital Hub.

## Scheda "Altri dati (1)"

Viene considerato il campo "Stato azienda" se l'azienda è in liquidazione e assume il valore 2 o 3.

## Scheda "Altri dati (2)"

È necessario indicare il regime fiscale adottato; inoltre, è possibile indicare i dati di iscrizione all'albo professionale, quelli di iscrizione al registro delle imprese (REA) e la sede della Stabile organizzazione (per soggetti non residenti).

Infine, è possibile gestire i dati relativi al rappresentante fiscale selezionando il pulsante "Rappr. fiscale"; tali dati devono essere compilati solo se l'azienda cedente è un soggetto non residente e si avvale di un rappresentante fiscale, che risiede in Italia, per emettere fatture elettroniche.

# 5.2 Parametri Digital Hub

Una volta richiesta l'attivazione del servizio di fatturazione elettronica e ricevute le e-mail di notifica dell'avvenuta attivazione, l'utente deve attivare il servizio anche nel gestionale, accedendo alla scelta "**Parametri Digital Hub**" (menu "Base \ Menu Utilità").

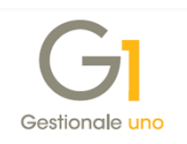

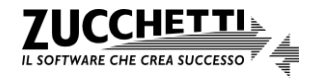

**N.B.** Per coloro che hanno attivato in precedenza il servizio per la Comunicazione Analitica Dati I.V.A. vengono già visualizzati i parametri precedentemente compilati ed è sufficiente selezionare il pulsante "Attiva il collegamento a Digital Hub" per verificare l'avvenuta attivazione del servizio di fatturazione elettronica.

In questa scelta è necessario impostare i parametri che verranno utilizzati per il collegamento tra Gestionale 1 e il servizio Digital Hub:

- User name di accesso, campo nel quale è necessario indicare il nome dell'utente di servizio (si tratta di una credenziale d'accesso fornita da Zucchetti S.p.A.) che verrà utilizzato per permettere la comunicazione con il Digital Hub mediante web service;
- **Memorizza password di accesso**, opzione che, se selezionata, consente di memorizzare la password dell'utente al fine di non richiederla ad ogni comunicazione mediante web service;
- **Password**, campo in cui occorre indicare la password dell'utente di servizio che si desidera memorizzare;
- Indirizzi Digital Hub, campo nel quale è necessario selezionare uno dei valori proposti dalla procedura per compilare automaticamente gli indirizzi per i collegamenti con il servizio web e la pagina di accesso all'applicazione web Digital Hub (URL servizio, WSDL servizio e Client web), effettuando una scelta tra:
  - Indirizzo Digital Hub 1 (attivazioni precedenti allo 03/08/2017), da utilizzare per le attivazioni al servizio effettuate fino al 03/08/2017;
  - Indirizzo Digital Hub 2 (attivazioni successive allo 03/08/2017), da utilizzare per le attivazioni al servizio effettuate a partire dal 03/08/2017, in quanto gli utenti che hanno attivato il servizio Digital Hub a partire dal 03/08/2017 devono utilizzare degli indirizzi differenti rispetto alle utenze attivate in precedenza;
  - *<impostazioni manuali>*, da utilizzare per impostare manualmente gli indirizzi per gestire casistiche particolari.

Alla conferma, premendo il pulsante OK, verrà richiesta l'attivazione del servizio e si consiglia di confermare il messaggio visualizzato.

Se l'utente, successivamente alla prima attivazione, deve modificare le informazioni al fine di aggiornare l'attivazione del servizio può effettuare la variazione e premere il **pulsante** "**Attiva il collegamento a Digital Hub**" per rendere effettive le modifiche apportate.

L'attivazione permette l'acquisizione dei parametri necessari per la generazione del file XML ed è pertanto obbligatorio eseguirla prima di procedere con l'inserimento dei documenti di tipo "elettronico".

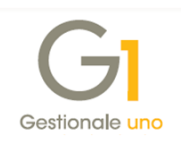

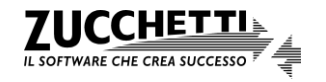

La procedura:

- effettua una connessione al web service richiedendo le credenziali di accesso dell'utente di tipo "Servizio";
- verifica se l'azienda cedente è attiva, ovvero se è in essere un contratto di fornitura sottoscritto dall'azienda stessa.

Infine, è possibile personalizzare ulteriori informazioni relative al collegamento con il servizio selezionando il **pulsante "Avanzate..."** (operazione da eseguire solo in caso di necessità e previa verifica con il proprio supporto tecnico). È possibile compilare le sezioni di seguito riportate.

- Prefisso per identificare i documenti dell'azienda in Digital Hub, in cui è possibile scegliere tra le seguenti opzioni:
  - Utilizza il codice dell'azienda, che consente di utilizzare il codice dell'azienda di lavoro come prefisso nella chiave con cui viene identificato il documento inviato a Digital Hub;
  - Imposta un prefisso specifico, che consente di indicare un valore da utilizzare come prefisso nella chiave con cui viene identificato il documento inviato a Digital Hub. Selezionando questa opzione è possibile premere il pulsante "Usa progressivo invio azienda" (dopo aver eseguito preventivamente l'attivazione al Digital Hub"), che consente di reperire e successivamente utilizzare il progressivo di invio assegnato all'azienda nel Digital Hub.

**N.B.** Questa operazione è necessaria nel caso in cui l'azienda si avvalga dell'ambiente del Digital Hub del proprio commercialista, come descritto nel paragrafo *Fatture elettroniche con Digital Hub del commercialista* dell'*Appendice C: Servizio Fatturazione Elettronica nel Digital Hub*.

- Company Id (parametro interno per servizio web), in cui è possibile scegliere tra le seguenti opzioni:
  - Utilizza valore predefinito (scelta consigliata), che consente di utilizzare come "Company Id" il valore predefinito "001" necessario per l'utilizzo del web service;
  - Utilizza valore diverso, che consente di utilizzare come "Company Id" un valore diverso necessario per l'utilizzo del web service e comunicato eventualmente in sede di attivazione del Digital Hub.
- Riconnetti in caso di perdita della connessione con il servizio, selezionando questa opzione è possibile indicare il numero di secondi dopo il quale la procedura tenta nuovamente di connettersi al web service; questa opzione è specifica per ogni postazione di

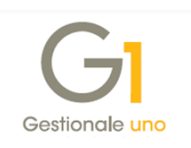

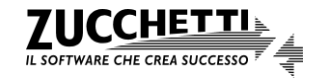

lavoro, se la generazione del file XML e il collegamento a Digital Hub avviene da più postazioni di lavoro.

# 5.3 Parametri Fatturazione Elettronica

Nella scelta "**Parametri Fatturazione Elettronica**" (menu "Base \ Archivi Vendite") è necessario impostare i parametri che interessano la Fatturazione Elettronica e la comunicazione tra Gestionale 1 e FATELWEB (Digital Hub); i parametri sono suddivisi tra le schede sotto riportate.

### Scheda "Principali"

In questa scheda è necessario **selezionare l'opzione "Fatturazione Elettronica On line** (**FATELWEB**)" come scelta collegata per la gestione delle fatture elettroniche.

Selezionando questa opzione, viene abilitato il **pulsante "Collegamento Parametri Digital Hub"** attraverso il quale è possibile collegarsi alla scelta "Parametri Digital Hub", descritta nel paragrafo precedente, per visualizzare/aggiornare i parametri di collegamento al web service oppure per effettuare nuovamente l'attivazione del servizio, se richiesta.

Viene inoltre abilitato il pulsante "Importa dati da Digital Hub" che permette di importare automaticamente i dati del "Trasmittente" e del "Terzo Intermediario o Soggetto Emittente" presenti in Digital Hub (scelta consigliata), previa conferma di appositi messaggi da parte dell'utente.

Se nell'ambiente del Digital Hub è previsto un certificato di Firma digitale e l'emittente coincide con l'azienda cedente non si deve indicare il "Terzo Intermediario o Soggetto Emittente".

Se nell'ambiente del Digital Hub è prevista una Firma HSM Zucchetti, l'emittente coincide con il trasmittente e corrisponde alla Zucchetti S.p.A.

L'utente ha comunque la facoltà di compilare manualmente i dati delle sezioni "Compila Trasmittente" e "Compila Terzo Intermediario o Soggetto Emittente"; risulta utile, ad esempio, per aggiungere i contatti del trasmittente che sono informazioni facoltative nel tracciato della fattura elettronica. Selezionando nuovamente il pulsante le informazioni già impostate verranno però sostituite da quelle acquisite dal Digital Hub.

**N.B.** Ai fini dell'integrazione è necessario che i dati del "Trasmittente" e del "Terzo Intermediario o Soggetto Emittente" (nel caso risulti diverso dal cedente) coincidano con i dati indicati nelle rispettive scelte del Digital Hub.

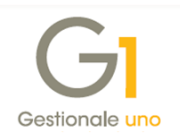

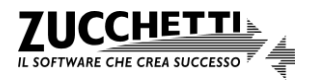

| rincipali       | Compilaz.    | documenti      | FATEL      | FATELWEE       | Opzioni       |    |               |              |          |   |
|-----------------|--------------|----------------|------------|----------------|---------------|----|---------------|--------------|----------|---|
| Soluzione       | e collegata  | per la gestic  | ne delle   | fatture elet   | troniche      |    |               |              |          |   |
| ⊖ Fattu         | razione Ele  | ttronica On    | site (FA   | TEL)           |               |    |               |              |          |   |
| 🖲 Fattu         | razione Ele  | ttronica On    | line (FA   | TELWEB)        |               | Co | ollegamento P | arametri Dig | ital Hub |   |
| Impo            | rta dati da  | Digital Hub    | 1          |                |               |    |               |              |          |   |
| Com             | pila Trasmit | tente          | _          |                |               |    |               |              |          |   |
| Id Fisca        | ale (nazione | -id. fiscale): | Π          | 050            | 06900952      |    | Telefono:     |              |          | 1 |
| E-mail:         |              |                |            |                |               |    |               |              |          | ī |
| _               |              |                |            |                |               |    |               |              |          | _ |
| Com             | pila Terzo I | ntermediario   | o Sogg     | etto Emitten   | te            |    |               | -            |          |   |
| I <u>d</u> Fisc | cale (nazion | ne-id. fiscale | ): П       | 353            | 06900352      |    |               |              |          |   |
| Tipo <u>s</u>   | oggetto:     | Società        |            | ~ C <u>o</u> d | lice fiscale: |    |               |              |          |   |
| Codice          | EORI:        |                |            |                |               |    |               |              |          |   |
| Sogg            | getto perso  | na fisica      |            |                |               |    |               |              |          |   |
| Cog             | nome:        |                |            |                | Nome:         |    |               |              |          |   |
| Soor            | netto divers | so da persor   | a fisica   |                |               |    |               |              |          |   |
| Dep             |              |                |            |                |               |    |               |              |          |   |
| Den             | ominazione   | · ZUCCH        | IET I'I SF | 'A             |               |    |               |              |          |   |
|                 |              |                |            |                |               |    |               |              |          |   |

#### Scheda "Compilaz. documenti"

In questa scheda è possibile impostare i parametri che verranno utilizzati per la compilazione dei dati nella fattura elettronica e quindi per la generazione del file XML. Le opzioni disponibili sono di seguito elencate.

- **Compila la condizione di pagamento**: se selezionata, consente di compilare nel file XML la sezione relativa ai "Dati pagamento", essendo questi facoltativi nel tracciato dell'AdE, in base alla transcodifica automatica della condizione di pagamento presente nel documento; sarà comunque possibile variare questo comportamento predefinito sul singolo documento (vedi "Dati integrativi Fatturazione Elettronica" sotto-paragrafo 6.1 *Inserimento del documento tramite la scelta "Gestione Documenti"*).
- Riporta descrizione aggiuntiva nella descrizione: se selezionata, permette di riportare nel file XML come descrizione del bene/servizio anche la seconda riga di descrizione specificata sulla singola riga di corpo del documento, aggiungendola alla descrizione principale e divisa da uno spazio.
- Riporta note allegate nella descrizione: se selezionata, permette di riportare nel file XML come descrizione del bene/servizio anche le note allegate, aggiungendole alla descrizione principale e all'eventuale descrizione aggiuntiva; le note allegate vengono incluse se il tipo documento ne prevede la compilazione e se compilate tramite l'apposito pulsante "Note" presente nel corpo del documento.

**N.B.** La descrizione del bene/servizio nel file XML può contenere al massimo 1.000 caratteri, pertanto l'eventuale parte eccedente verrà troncata.

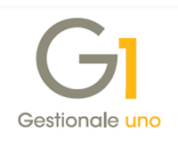

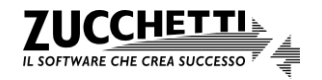

- Utilizza i campi liberi 5 e 6 nel dettaglio documento per inizio e fine servizio: se selezionata, consente di utilizzare i campi liberi 5 e 6 di tipo data previsti per singola riga nella scheda "Corpo" della scelta "Gestione Documenti" (menu "Vendite"), se abilitati nel Tipo Documento di Vendita, come Inizio e Fine servizio. Una volta compilati in fase di inserimento del documento questi verranno riportati nei campi "Data inizio periodo" e "Data fine periodo" dell'eventuale servizio prestato, previsti come informazioni aggiuntive, per singola linea di dettaglio dei beni/servizi, nel tracciato dell'AdE.
- Utilizza il codice articolo per cliente come riferimento amministrazione: se selezionata, consente di compilare il codice articolo-cliente, se presente, nel campo "Riferimento amministrazione" previsto come informazione aggiuntiva, per singola linea di dettaglio dei beni/servizi, nel tracciato dell'AdE.
- Riporta le righe descrittive come righe articolo con prezzo a zero: se selezionata, permette di riportare nel file XML le righe descrittive inserite nel corpo del documento. Queste righe verranno riportate nella fattura elettronica come linee di dettaglio di beni/servizi con prezzo uguale a zero, come se fossero degli articoli; pertanto selezionando questa opzione viene anche richiesta la compilazione del campo "Codice I.V.A. da indicare per le righe descrittive", in quanto l'aliquota o la natura I.V.A. sono informazioni obbligatorie nel tracciato dell'AdE.

Si consiglia di utilizzare questa opzione per riportare delle informazioni significative, previo accordo con il destinatario.

**N.B.** La procedura considera come righe descrittive sia quelle inserite nel corpo del documento con il tasto "Invio" o "TAB", sia i riferimenti degli ordini e/o D.d.T. che hanno generato la fattura, sia le note articolo incluse nel corpo del documento.

- **Riporta riferimenti ai D.d.T. collegati**: se selezionata, consente di riportare nel file XML la sezione dei "Dati DDT" con i riferimenti dei D.d.T. che hanno generato la fattura elettronica differita; sarà comunque possibile variare questo comportamento predefinito sul singolo documento (vedi "Dati integrativi Fatturazione Elettronica" sotto-paragrafo *6.1 Inserimento del documento tramite la scelta "Gestione Documenti"*).
- Riporta riferimenti agli ordini collegati: se selezionata, consente di riportare nel file XML la sezione dei "Dati Ordine Acquisto" con i riferimenti degli ordini clienti evasi con la fattura elettronica; sarà comunque possibile variare questo comportamento predefinito sul singolo documento (vedi "Dati integrativi Fatturazione Elettronica" sotto-paragrafo 6.1 Inserimento del documento tramite la scelta "Gestione Documenti").

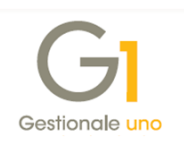

Riporta da testata doc. "Vs ordine"-"del" e "C.U.P."-"C.I.G.": se selezionata, di XML consente riportare nel file la sezione dei "Dati Ordine Acquisto/Contratto/Convenzione" con i dati indicati nei campi "Vs ordine"-"del" e "C.U.P."-"C.I.G." in testata del documento; sarà comunque possibile variare questo comportamento predefinito sul singolo documento (vedi "Dati integrativi Fatturazione Elettronica" sotto-paragrafo 6.1 Inserimento del documento tramite la scelta "Gestione Documenti").

**N.B.** Per riportare nel file XML le informazioni relative a C.I.G. e/o C.U.P. per le fatture non collegate agli ordini occorre compilare il campo "Vs. ordine" presente nella scheda "Testata" della scelta "Gestione Documenti" (menu "Vendite").

Inoltre, per indicare, invece dell'ordine, i riferimenti del contratto o della convenzione in essere con il destinatario, è possibile compilare il campo "Vs. ordine" utilizzando rispettivamente il prefisso "cont." oppure "conv.".

• Riporta riferimenti documenti collegati alle note di variazione: se selezionata, consente di riportare nel file XML la sezione dei "Dati Fatture Collegate" con i riferimenti della fattura precedentemente emessa a cui fa riferimento la nota di variazione (credito/debito); sarà comunque possibile variare questo comportamento predefinito sul singolo documento (vedi "Dati integrativi Fatturazione Elettronica" sotto-paragrafo 6.1 *Inserimento del documento tramite la scelta "Gestione Documenti"*).

| GI Parametri Fatturazione Elettronica – 🗖 🗙                                                                     |  |
|----------------------------------------------------------------------------------------------------|--|
| Principali Compilaz. documenti FATEL FATELWEB Opzioni                                                           |  |
| Pagamenti<br>Compila la condizione di pagamento                                                                 |  |
| Opzioni per la compilazione delle righe di corpo dei documenti                                                  |  |
| Riporta descrizione aggiuntiva nella descrizione                                                                |  |
| Riporta note allegate nella descrizione                                                                         |  |
| Utilizza i campi liberi 5 e 6 nel dettaglio documento per inizio e fine servizio                                |  |
| Utilizza il codice articolo per cliente come riferimento amministrazione                                        |  |
| Riporta le righe descrittive come righe articolo con prezzo a zero                                              |  |
|                                                                                                    |  |
|                                                                                                    |  |
| Riterimenti<br>Riterimenti ai D.d.T. collegati Reporta da testata doc. "Vs ordine", "del" e "C.U.P. ","C.I.C. " |  |
| Riporta riferimenti agli ordini collegati       Riporta riferimenti documenti collegati alle note di variazione |  |
|                                                                                                    |  |
|                                                                                                    |  |
|                                                                                                    |  |
| OK Annulla 2                                                                                                    |  |

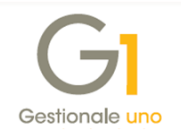

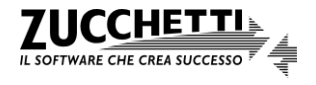

## Scheda "FATELWEB"

In questa scheda è possibile impostare i parametri, di seguito elencati, che verranno utilizzati per il collegamento con il servizio di Fatturazione Elettronica del Digital Hub.

## Parametri collegamento con FATELWEB

In questa sezione è possibile impostare lo **Stato iniziale fatture inviate**, ovvero lo stato che la fattura elettronica dovrà assumere nel Digital Hub e che viene proposto in Gestionale 1 in fase di generazione del file XML, con possibilità di modifica da parte dell'utente. Sono disponibili i valori:

- **Richiedi sempre**: per l'utente che vuole indicare ogni volta sul singolo file XML generato lo stato che dovrà assumere il documento prima di inviarlo al Digital Hub;
- Da integrare: per l'utente che vuole integrare dei dati nella fattura elettronica nel Digital Hub ed eseguire tutte le successive operazioni nell'interfaccia web per rendere il documento elaborabile da parte del servizio di outsourcing (dopo l'integrazione è necessario procedere alla validazione, all'eventuale firma e alla conferma);
- Da validare: per l'utente che vuole eseguire la validazione del file XML nel Digital Hub ed eseguire tutte le successive operazioni nell'interfaccia web per rendere il documento elaborabile da parte del servizio di outsourcing (dopo la validazione è necessario procedere all'eventuale firma e alla conferma);
- Da firmare: per l'utente che vuole eseguire la firma del file XML nel Digital Hub ed eseguire la successiva operazione di conferma nell'interfaccia web per rendere il documento elaborabile da parte del servizio di outsourcing (stato non disponibile se nel Digital Hub è presente una Firma HSM Zucchetti);
- **Confermato** (valore proposto dalla procedura): per l'utente che non vuole eseguire nessuna operazione nel Digital Hub, in quanto il documento sarà preso subito in elaborazione da parte del servizio di outsourcing non appena acquisto da Gestionale 1.

**N.B.** Al fine di velocizzare e semplificare l'operatività dell'utente, è consigliabile selezionare il valore "Confermato", in questo modo il file XML generato da Gestionale 1 verrà considerato già pronto per essere elaborato dal servizio di outsourcing nel Digital Hub, senza necessità di intervento manuale da parte dell'utente nell'interfaccia web.

## Formati predefiniti fattura elettronica

Ai fini della creazione della fattura elettronica, l'utente ha la possibilità di indicare sia per i soggetti P.A., nel campo "**Tipo formato PA**", che per gli altri soggetti (privati), nel campo "**Tipo formato privati**", il tracciato XML da adottare:

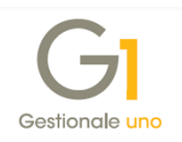

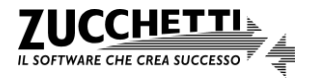

- Sdl Standard: formato ministeriale che è possibile adottare per l'emissione di fatture elettroniche sia nei confronti delle Pubbliche Amministrazioni che nei confronti dei soggetti privati; viene impostato come formato predefinito per le fatture elettroniche verso la P.A.;
- SdI AssoSoftware (ASW): formato che consente di arricchire il tracciato standard con una serie di informazioni aggiuntive, da inserire nel corpo della fattura quale "arricchimento" del contenuto base; viene impostato come predefinito per le fatture elettroniche tra privati (B2B), in quanto si ritiene che in questo ambito, possa essere più frequente l'esigenza di inserire informazioni di dettaglio (non previste nel formato standard).

Queste informazioni saranno fondamentali per facilitare l'integrazione dei dati all'interno dei sistemi gestionali riceventi le fatture elettroniche.

Eventuali impostazioni diverse da quelle predefinite possono essere stabilite di volta in volta direttamente sui soggetti nella scelta "Anagrafica Clienti" (menu "Base").

#### Opzioni predefinite stampa e allegato PDF

In questa sezione è possibile scegliere la modalità con cui è possibile generare e includere automaticamente la stampa del fincato in formato PDF nel file XML della fattura elettronica. Sono previste 3 possibilità:

- Mai: consente di creare il file XML senza aggiungere il PDF della fattura;
- Solo ASW (proposto dalla procedura e comportamento predefinito della procedura): permette di aggiungere il PDF solo per i documenti emessi utilizzando tracciato SdI -AssoSoftware;
- **Sempre**: permette di aggiungere sempre il PDF alla fattura indipendentemente dal tipo di tracciato scelto.

La definizione di una delle opzioni descritte, permette di stabilire un comportamento predefinito e le eventuali eccezioni possono essere specificate sul singolo soggetto nei dati anagrafici.

#### Codici a barre articolo fattura elettronica AssoSoftware

Attivando l'**opzione "Riporta i codici a barre multipli"** è possibile riportare nel file XML della fattura elettronica in formato AssoSoftware, gli eventuali codici a barre multipli (in aggiunta a quello principale), per identificare meglio un articolo.

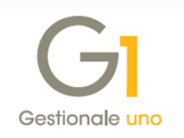

|                                                     | ettronica                                         | -                                          |        |
|-----------------------------------------------------|---------------------------------------------------|--------------------------------------------|--------|
| rincipali Compilaz. documenti                       | FATEL FATELWEB Opzioni                            |                                            |        |
| Parametri collegamento con F                        | ATELWEB                                           |                                            |        |
| Stato iniziale fatture inviate:                     | Confermato                                        | ~                                          |        |
| Formati predefiniti fattura ele                     | ttronica                                          |                                            |        |
| Tipo formato PA: SdI - Stan                         | dard $\checkmark$ Tipo formato privati:           | SdI - AssoSoftware (ASW)                   | ~      |
| Opzioni predefinite stampa e                        | allegato PDF                                      | SdI - Standard<br>SdI - AssoSoftware (ASW) |        |
| Genera e allega automaticam                         | ente al file XML la stampa del fincato in formato | PDF: Solo ASW                              | $\sim$ |
|                                                     | elettronica AssoSoftware                          | Mai<br>Solo ASW                            |        |
| <ul> <li>Codici a barre articolo fattura</li> </ul> |                                                   | sempre                                     |        |

#### Scheda "Opzioni"

In questa scheda è necessario selezionare una delle due modalità sotto riportate per stabilire il momento in cui il documento passa dallo Stato "Inserito" a "Stampato", consentendo quindi la successiva generazione degli effetti e il consolidamento dei documenti.

La modalità definita viene considerata solo per le fatture verso la Pubblica Amministrazione, non essendoci più la possibilità di ricevere un'accettazione o rifiuto per le fatture tra privati, vista l'eliminazione delle "notifiche di esito committente" in base alla normativa vigente.

Le opzioni disponibili sono:

- dopo la ricezione della fattura elettronica da parte del Sistema di Interscambio (SdI), in questo caso lo stato del documento passa da "Inserito" a "Stampato" quando lo Stato Fattura elettronica assume il valore "Consegnato" o "Mancata consegna" (vedi sotto-paragrafo 8.2 Relazione tra gli stati del servizio Fattura Elettronica Attiva nel Digital Hub e lo stato fattura elettronica nei documenti di Gestionale 1). Se il destinatario dovesse rifiutare la fattura elettronica si dovrà stornare il documento contabilizzato;
- dopo l'accettazione della fattura elettronica da parte del destinatario, in questo caso lo stato del documento passa da "Inserito" a "Stampato" quando lo Stato Fattura elettronica assume uno dei valori che stabiliscono che l'iter è completato (vedi sottoparagrafo 8.2 Relazione tra gli stati del servizio Fattura Elettronica Attiva nel Digital Hub e lo stato fattura elettronica nei documenti di Gestionale 1). Se il destinatario dovesse rifiutare la fattura elettronica, il documento non risulterà contabilizzato quindi si potrà modificare e inviare nuovamente il documento.

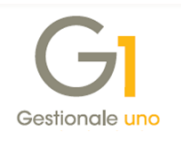

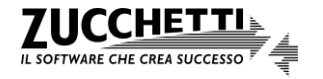

**N.B.** La scelta della modalità dovrà essere eseguita in fase di compilazione dei parametri prima di emettere le fatture elettroniche e si consiglia di non modificarla in quanto si potrebbero avere dei disallineamenti tra gli stati assunti in Gestionale 1 e Digital Hub; la modifica di questo parametro, inoltre, non influisce sui documenti emessi precedentemente.

Inoltre, la scelta della modalità dipende dal momento in cui l'azienda considera emessa la fattura: dopo la ricezione da parte di Sdl (vedi paragrafo *Momento in cui considerare emessa la fattura elettronica* dell'*Appendice B: Normativa di riferimento per la fatturazione elettronica*) oppure dopo l'accettazione da parte della P.A.

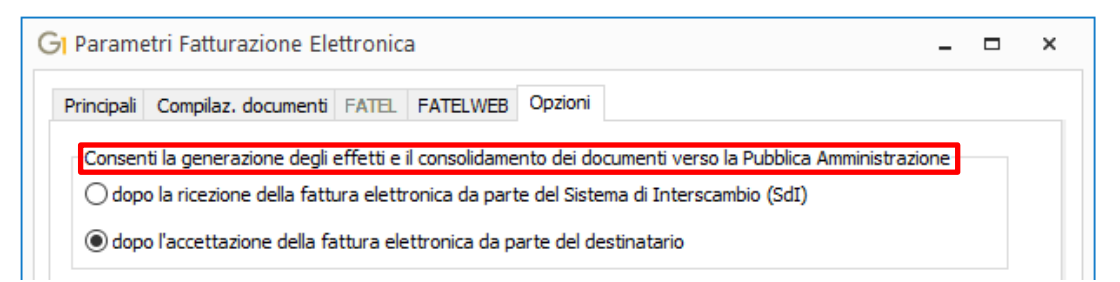

# 5.4 Anagrafica Clienti

Nella scelta "**Anagrafica Clienti**" (menu "Base") è necessario indicare quali sono i clienti soggetti alla fatturazione elettronica. Una volta individuata l'anagrafica cliente, nella sotto-scheda "Fattura elettronica" presente nella scheda "Vendite", occorre eseguire le seguenti operazioni:

- attivare l'opzione "Soggetto alla fatturazione elettronica";
- compilare la sezione "Formato trasmissione", indicando se la fattura emessa per il soggetto è da intendersi come rivolta alla PA ("Fattura alla PA") o ad un privato ("Fattura tra privati") e definendo il "Tipo formato" da utilizzare durante la creazione del file XML della fattura elettronica per il cliente selezionato.

Per il "Tipo formato" sono previsti 3 diversi valori:

- Predefinito: con questa impostazione la definizione del formato SdI Standard o SdI -AssoSoftware viene recuperata direttamente dai "Parametri Fatturazione Elettronica";
- Sdl Standard: con questa impostazione per il cliente selezionato viene sempre elaborato il file XML con il tracciato ministeriale, indipendentemente dall'impostazione definita nei "Parametri Fatturazione Elettronica";
- Sdl AssoSoftware (ASW): con questa impostazione per il cliente selezionato viene sempre elaborato il file XML con il tracciato "arricchito" AssoSoftware, indipendentemente dall'impostazione definita nei "Parametri Fatturazione Elettronica".

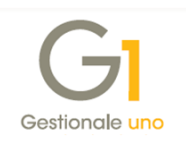

A seconda della tipologia di destinatario, sarà necessario specificare ulteriori informazioni, di seguito elencate.

#### Identificazione del destinatario con formato "Fattura alla PA"

Se il cliente è una P.A., si richiede di **compilare il campo "Cod. univ. uff. iPA"**, che è il Codice Identificativo Univoco dell'ufficio destinatario della fattura riportato nell'Indice delle Pubbliche Amministrazioni. Questo codice deve essere indicato in ogni fattura elettronica emessa nei confronti della P.A. ed è ogni P.A. destinataria che ha l'onere di comunicarlo ai propri fornitori, cioè all'azienda.

Il codice iPA può essere compilato selezionandolo dall'elenco, visualizzabile dal pulsante di ricerca ..., oppure digitando direttamente nel campo il valore fornito dalla P.A.; la procedura accetta anche i codici non presenti nell'elenco in quanto l'Indice delle Pubbliche Amministrazioni viene aggiornato giornalmente.

Per agevolare l'utente nella compilazione dei dati anagrafici del cessionario (cliente) obbligatori per l'emissione della fattura elettronica, è possibile selezionare il pulsante posto accanto al campo "Cod. univ. uff. iPA", per compilare i campi Tipo Anagrafica, Ragione sociale, Indirizzo (campi della sede legale) e Codice Fiscale in base alle informazioni reperite sull'indice della Pubblica Amministrazione, previa conferma da parte dell'utente. Qualora tali informazioni fossero già presenti sull'anagrafica del cliente, è possibile sovrascriverle sempre previa conferma da parte dell'utente.

#### Identificazione del destinatario con formato "Fattura tra privati"

Con questo formato, al fine di identificare univocamente il soggetto, si richiede di compilare un indirizzo e-mail PEC o in alternativa il codice univoco SdI.

Infatti, la normativa prevede che il recapito della fattura elettronica possa avvenire solo in presenza di un "indirizzo telematico" del destinatario, vale a dire una PEC oppure un "codice destinatario".

L'indirizzo e-mail PEC deve essere un indirizzo di Posta Elettronica Certificata in uso dal soggetto destinatario; qualora l'informazione fosse già stata compilata nella scheda "Generali" dell'anagrafica (campo "E-mail aziendale" con attiva l'opzione "PEC"), è possibile riportarla nel nuovo campo semplicemente premendo il pulsante "Inserisci indirizzo PEC aziendale".

Alternativamente il soggetto può essere identificato con il "**Codice univoco Sdl**", ovvero un identificativo univoco analogo al codice iPA delle P.A., ma riferito ai soggetti privati e assegnato dallo Sdl al soggetto nel momento in cui questo viene censito nel Sistema di Interscambio.

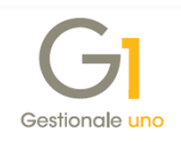

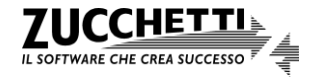

È possibile anche indicare il "**Codice destinatario ASW**" da riportare all'interno del file XML elaborato con il tracciato "arricchito" AssoSoftware. In questo campo possono essere inseriti i riferimenti dell'ufficio destinatario della fatturazione elettronica concordato tra le parti. Si tratta, tuttavia, di una informazione non obbligatoria. Per l'inserimento di questa informazione sono disponibili 48 caratteri.

#### Note per Codice destinatario "0000000" per emissione fatture B2B

La normativa prevede che il recapito della fattura elettronica possa avvenire solo in presenza di un "indirizzo telematico" del destinatario, vale a dire una PEC oppure un "codice destinatario".

Esistono, tuttavia, situazioni in cui tale "indirizzo telematico" non è conosciuto.

Per ovviare a queste criticità, l'Agenzia delle Entrate ha individuato una soluzione che consente al fornitore di trasmettere la fattura elettronica anche nell'ipotesi in cui non conosca l'indirizzo telematico. Infatti, in questi casi il fornitore potrà compilare come codice destinatario un **codice convenzionale di 7 zeri** ("0000000").

In tale evenienza, la fattura elettronica verrà messa a disposizione del destinatario, che potrà consultarla dalla propria area riservata sul sito web dell'Agenzia delle Entrate, senza impedire al fornitore di adempiere alla corretta emissione. L'emittente sarà tempestivamente informato del mancato recapito e, a sua volta, dovrà darne comunicazione al destinatario tramite qualsiasi canale o mediante invio di copia analogica della fattura.

Pertanto, **il valore convenzionale "0000000" deve essere indicato nel campo "Codice univo Sdl"**, che si abilita selezionando l'opzione "Identificazione mediante codice univoco Sdl".

#### Note per Codice destinatario "XXXXXXX" per operazioni con l'estero B2B

L'obbligo di fatturazione elettronica ha validità per le operazioni effettuate tra soggetti residenti, stabiliti e identificati nel territorio dello Stato Italiano, mentre per le operazioni effettuate da e verso operatori esteri c'è l'obbligo di comunicare i relativi dati all'autorità finanziaria entro l'ultimo giorno del mese successivo a quello di emissione o ricezione della fattura.

Per evitare alle imprese di dover gestire modalità differenti di comunicazione dei dati (si ricorda infatti che la normativa dispone il venir meno dell'obbligo di trasmissione delle informazioni in CADI nei casi in cui le fatture siano trasmesse tramite SdI), è stata prevista la possibilità di trasmettere la fattura in formato elettronico anche nei confronti di quei soggetti esteri per i quali non si dispone di un "codice destinatario" valido. In questi casi, la fattura emessa potrà essere inviata al SdI nel formato elettronico XML e il campo potrà essere

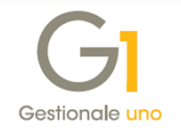

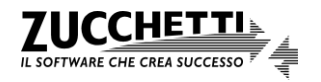

compilato inserendo il **codice convenzionale di 7 X** ("XXXXXXX"), senza determinare lo scarto del documento.

Pertanto, **il valore convenzionale "XXXXXXX" deve essere indicato nel campo "Codice univo Sdl"**, che si abilita selezionando l'opzione "Identificazione mediante codice univoco Sdl".

Per un cliente soggetto alla fatturazione elettronica, indipendentemente dal formato di trasmissione selezionato, è possibile definire un'**impostazione**, diversa da quella indicata nei "Parametri Fatturazione Elettronica", **da adottare in occasione della creazione del file XML per quanto riguarda l'aggiunta automatica o meno del PDF relativo alla stampa del modello fincato della fattura**. Sono previsti 4 diversi valori:

- Predefinito (proposto dalla procedura): con questa impostazione il comportamento assunto è quello stabilito dai "Parametri Fatturazione Elettronica";
- *Mai*: consente di creare il file XML senza aggiungere il PDF della fattura, indipendentemente dall'impostazione definita nei "Parametri Fatturazione Elettronica";
- Solo ASW: consente di creare il file XML con il "PDF embedded" della fattura, ma solo se il tipo formato previsto per la creazione del XML è AssoSoftware, indipendentemente dall'impostazione definita nei "Parametri Fatturazione Elettronica";
- Sempre: consente di aggiungere sempre il PDF alla fattura indipendentemente dal tipo di tracciato scelto e dall'impostazione definita nei "Parametri Fatturazione Elettronica".

Inoltre, sempre per un soggetto alla fatturazione elettronica, è possibile compilare:

- il campo "Rif. amministrativo", ovvero il codice identificativo del cedente/prestatore che potrebbe essere richiesto dall'ente intestatario della fattura elettronica ai fini amministrativo – contabili; tale codice, quando richiesto, deve essere comunicato dal destinatario all'azienda fornitrice;
- il campo "Codice EORI" (Economic Operator Registration and Identification) che identifica in maniera univoca un operatore economico all'interno dell'Unione Europea e che potrebbe essere richiesto dalla P.A. o dall'azienda ricevente; il Codice EORI deve avere una lunghezza compresa tra 13 e 17 caratteri.

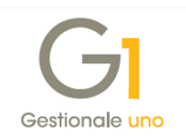

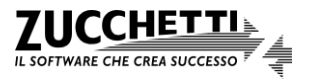

| Anagrafica Clienti                                                                                                    | GL Anagrafica Clienti                                                                                                    |
|----------------------------------------------------------------------------------------------------|----------------------------------------------------------------------------------------------------|
| Mastro:         Codice:         Ragione sociale (w):           64          22005                                                               | Mastro:         Codice:         Ragione sociale (w):           64          Esposito Carlo Industrie srl                                      |
| Generali Dati Anag. Sedi Contabili Vendite Spediz. Banche Altri Note Campi Liberi DocFinance<br>Principali Fattura elettronica                 | Generali Dati Anag. Sedi Contabili Vendite Spediz. Banche Altri Note Campi Liberi DocFinance<br>Principali Fattura elettronica               |
| Soggetto alla fatturazione elettronica     Formato trasmissione     ●Fattura alla PA     ○Fattura tra privati Tipo formato: Predefinito      ✓ | ✓ Soggetto alla fatturazione elettronica       Formato trasmissione       ○ Fattura alla PA       ● Fattura alla PA                          |
| Identificazione del destinatario<br>Codice univoco ufficio IPA:<br>Uni casone Regiunale Londourdia                                             | Identificazione del destinatario                                                                                                    |
| Opzioni predefinite stampa e allegato PDF<br>Genera e allega automaticamente al file XML la stampa del fincato in formato PDF: Predefinito V   | Opzioni predefinite stampa e allegato PDF<br>Genera e allega automaticamente al file XML la stampa del fincato in formato PDF: Predefinito V |
| Rif.amministrativo:         0400-514521-2015           Codice EORI:                                                                            | Rif.amministrativo:                                                                                                    |

Infine, nella scheda "Dati Anag.", attraverso il pulsante "Altri dati…", è possibile impostare i dati della Stabile Organizzazione e del Rappresentante Fiscale necessari per un soggetto estero non residente in Italia, ma che in Italia dispone di una stabile organizzazione o di un rappresentante fiscale. Queste informazioni vengono riportate nell'emissione delle fatture elettroniche per il cliente in questione.

## 5.5 Anagrafica Articoli – Dati articolo per la fattura elettronica

Nella scelta "Anagrafica Articoli" (menu "Base") selezionando il pulsante "Dati Fattura Elettronica", presente nella scheda "Vendite", è possibile associare all'articolo alcune informazioni aggiuntive che il destinatario ha richiesto di inserire nel documento. Questa funzione è utile per indicare:

- i dati identificativi dei dispositivi medici;
- il codice AIC (codice di Autorizzazione all'Immissione in Commercio), relativo a prodotti farmaceutici emessi nei confronti degli enti del Servizio Sanitario Nazionale;
- il codice tipo "CARB" con il relativo valore, che avrà lo scopo di indicare il tipo di carburante ceduto (ad esempio benzina senza piombo, olii da gas, ecc..) sulle fatture di vendita relative alle cessioni di carburanti.

Nella finestra "Dati articolo per la fattura elettronica" è possibile indicare:

- il "Codice Tipo", che identifica la tipologia dell'articolo (es: la tipologia del dispositivo medico oggetto di acquisto, il dato AIC e il dato CARB);
- il "Codice Valore", in cui indicare il valore corrispondente alla tipologia specificata (es: il numero di registrazione attribuito al dispositivo medico, il codice AIC e il codice del tipo di carburante).

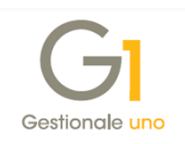

Questi dati verranno riportati nella sezione "Codice Articolo" come informazioni aggiuntive, per singola linea di dettaglio dei beni/servizi, previste nel tracciato dell'AdE.

La sezione "Codice Articolo" viene utilizzata anche per identificare il bene; nel campo "Codice Tipo" è possibile indicare diversi tipi di codifiche (ad esempio EAN, TARIC, CPV, ecc.). Se specificato il codice a barre nell'anagrafica articolo questo viene riportato con la relativa tipologia. Questa gestione è personalizzabile, grazie all'opzione "Riporta il codice a barre", che, se selezionata (valore proposto di default), consente di riportare nella fattura elettronica il codice a barre principale indicato nell'anagrafica, diversamente il codice a barre non viene indicato.

La compilazione dei dati articolo è relativa alla singola anagrafica essendo informazioni aggiuntive per la fattura elettronica e specifiche del singolo bene, pertanto questi dati non sono duplicabili, eseguendo la funzione "Duplica record" (tasto F7) sull'articolo.

# 5.6 Articoli Cliente – Dati gestionali fattura elettronica

Nella scelta "**Articoli cliente**" (pulsante "Articoli Cliente" in "Anagrafica Clienti" e pulsante "Clienti articolo" in "Anagrafica Articoli") **è possibile specificare il codice utilizzato dal cliente** per identificare l'articolo **e può essere utilizzato come "Riferimento Amministrazione"** se nella scelta "Parametri Fatturazione Elettronica" è stata selezionata l'apposita opzione (vedi sotto-paragrafo *5.3 Parametri Fatturazione Elettronica*).

Inoltre, selezionando il **pulsante "Dati Fattura Elettronica"** è possibile associare all'articolo alcune informazioni aggiuntive che il destinatario ha richiesto di inserire nel documento, per singola riga di dettaglio, ai fini amministrativi, gestionali o di altra natura.

Nella finestra "Dati gestionali fattura elettronica" è possibile indicare il "Tipo dato", che identifica la tipologia dell'informazione richiesta, con il relativo valore alfanumerico ("Riferimento testo"), numerico ("Riferimento numero") e/o una data ("Riferimento data"). Questi dati, se compilati, verranno riportati nella sezione "Altri Dati Gestionali" previsti come informazioni aggiuntive, per singola linea di dettaglio dei beni/servizi, nel tracciato dell'AdE.

Sia il "Riferimento Amministrazione" sia i dati gestionali potranno comunque essere indicati su ogni singola riga di corpo del documento nella scelta "Gestione Documenti" (menu "Vendite"), selezionando il pulsante "F.E." (Dati integrativi F.E.) e l'opzione di compilazione manuale (vedi "Dati integrativi di dettaglio Fatturazione Elettronica" sotto-paragrafo *6.1 Inserimento del documento tramite la scelta "Gestione Documenti"*).

Questa funzione può essere utile anche per indicare:

• il dato della targa, se deve essere riportato nella fattura di una cessione di carburante, avendo solo l'accortezza di compilare il campo "Tipo Dato" con il valore "TARGA" e il campo

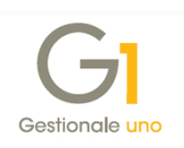

"Riferimento testo" con il dato della targa;

 il dato dello scontrino o del documento commerciale se l'operazione fatturata era stata in precedenza già rendicontata, avendo solo l'accortezza di compilare il campo "Tipo Dato" con il valore "SCONTRINO" e il campo "Riferimento testo" con il riferimento dello scontrino/documento commerciale emesso.

# 5.7 Unità di misura

All'interno della **scheda "Unità di misura"** della **scelta "Archivi Magazzino"** (menu "Base \ Archivi Magazzino"), nella sezione "Unità di misura fatture elettroniche" sono presenti i seguenti campi, che in alcuni casi è necessario compilare:

- Codice SdI Standard: quando compilato, la procedura riporterà, nel tracciato XML SdI -Standard della fattura elettronica, il valore indicato in tale campo anziché il tradizionale codice dell'unità di misura; questo campo è da utilizzarsi ad esempio per indicare il codice dell'unità di misura da adottare nell'ambito della trasmissione del codice AIC per i documenti di vendita relativi a prodotti farmaceutici emessi nei confronti degli enti del Servizio Sanitario Nazionale;
- Codice SdI AssoSoftware: ai fini del tracciato SdI Assosoftware, permette di effettuare l'abbinamento tra il codice utilizzato in Gestionale 1 ed il codice previsto nella tabella delle unità di misura resa disponibile da AssoSoftware al fine di rendere univoca la modalità di indicare le unità di misura. Nel file XML verrà riportata la "sigla" relativa al "Codice SdI -AssoSoftware" abbinato all'unità di misura selezionata. Nella fattura elettronica l'indicazione dell'unità di misura non è obbligatoria ma, se specificata, al fine di poter creare il file XML secondo il formato SdI – AssoSoftware, è necessario effettuare questo abbinamento.

# 5.8 Codici I.V.A.

Nella scelta "**Codici I.V.A.**" (menu "Base"), per i codici non soggetti ad I.V.A. (esenti, non imponibili, esclusi), ai fini dell'emissione delle fatture elettroniche è necessario indicare il campo "Natura", presente nella **sezione "Comunicazione Analitica Dati I.V.A. / Fattura Elettronica**", per definire la tipologia di non imponibilità dell'operazione, scegliendo uno dei valori proposti dalla procedura e previsti dalle specifiche tecniche rilasciate dall'Agenzia delle Entrate:

- <Nessuna> = valore previsto in caso di codice "Aliquota I.V.A.";
- N1 Escluse ex art. 15;
- N2 Non soggette;
- N3 Non imponibili;
- N4 Esenti;

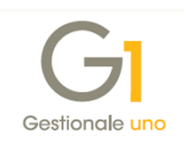

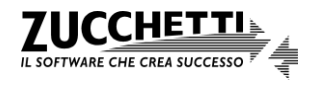

- N5 Regime del margine/IVA non esposta in fattura;
- N6 Inversione contabile (reverse charge);
- N7 IVA assolta in altro stato UE.

In fase di inserimento e/o modifica di un codice I.V.A. la procedura verifica che la compilazione della Natura sia congruente con le opzioni impostate e fornisce all'utente eventuali messaggi di avviso se i parametri non sono coerenti.

Inoltre, se viene adottato il tracciato SdI – AssoSoftware (nei "Parametri Fatturazione Elettronica" o nell'"Anagrafica Clienti"), per i Codici I.V.A. con "Aliquota I.V.A." uguale a zero o con un tipo "Non soggetto ad I.V.A.", prima di procedere con la creazione del file XML relativo alle fatture elettroniche, è necessario compilare anche il campo "Cod. I.V.A. ASW" che ne indica la norma specifica di non imponibilità, da scegliere all'interno dell'elenco fornito da AssoSoftware; diversamente il file XML non viene generato.

AssoSoftware, infatti, ha reso disponibile una tabella dove sono elencati diversi codici norma con relative nature e descrizioni, riportate nel tracciato arricchito, per standardizzare il più possibile le informazioni legate a questo dato.

# 5.9 Condizioni Pagamento

La scelta "**Condizioni Pagamento**" (menu "Base") contiene i codici con le relative tipologie di pagamento da utilizzare nei documenti per la generazione degli effetti e delle partite. L'elenco dei tipi pagamento gestiti non corrisponde all'elenco delle modalità di pagamento previste nelle specifiche tecniche del tracciato dell'AdE fornite dal Sistema di Interscambio (SdI) (vedi *Appendice A: Transcodifica modalità di pagamento*).

La procedura, pertanto, in sede di generazione del file XML verifica se c'è una corrispondenza tra il tipo pagamento della condizione di pagamento e la modalità prevista per la fattura elettronica e solo se non è presente ne richiede la compilazione da parte dell'utente.

Se la condizione di pagamento è di tipo "Rate standard", la modalità di pagamento può essere indicata nel campo "**Modalità pagamento Fatturazione Elettronica**" nella scheda "Rate standard". Il codice relativo alla modalità di pagamento può essere compilato selezionandolo dall'elenco, visualizzabile dal pulsante di ricerca ..., oppure digitando direttamente nel campo il valore; la procedura accetta anche codici non presenti nell'elenco.

Se invece la condizione di pagamento è di tipo "Rate a percentuali libere" (non standard), la modalità di pagamento non viene indicata nella scelta "Condizioni Pagamento", in quanto questa tipologia di pagamento potrebbe prevedere più rate con diverse modalità e potrebbe essere personalizzata dall'utente in fase di inserimento del documento.

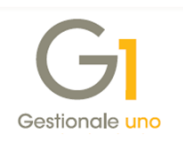

La modalità di pagamento potrà comunque essere indicata sul singolo documento nella scelta "Gestione Documenti" (menu "Vendite") selezionando il pulsante "Dati integrativi", scheda "Pagamenti" e l'opzione "Compila manualmente" (vedi "Dati integrativi Fatturazione Elettronica" sotto-paragrafo *6.1 Inserimento del documento tramite la scelta "Gestione Documenti"*) sia per i pagamenti standard sia per quelli non standard (a rate percentuali libere).

| Condizioni Pagamento                                                                                    |                                                                                          | _ □ ×                                                       |
|----------------------------------------------------------------------------------------------------|------------------------------------------------------------------------------------------|-------------------------------------------------------------|
| ipo pagamento: Rimessa diretta  ipo scadenza  i Data fattura  i Fine mese Calcola primo fine mese dopo: | Definizione rate<br>Numero rate: 1 +<br>Prima rata a giornj: 0 +<br>Giorni tra rate: 0 + | OK<br>Interrompi<br>Modifica<br>Elimina<br>Predefinito<br>2 |
| Modalità pagamento Fatturazione Elettronica:<br>MP01 Contanti                                           |                                                                                          |                                                             |
|                                                                                                    |                                                                                          | Test gen. rate                                              |

# 5.10 Tipi Documento di Vendita

Nella scelta "**Tipi Documento di Vendita**" (menu "Base \ Archivi Vendite") è necessario **compilare le impostazioni in base alla tipologia del documento**, come di seguito riportato.

Fatture differite da D.d.T. o Fatture senza D.d.T. (F), Fatture accompagnatorie (I), Note credito (C) e Note debito (D)

**Occorre selezionare l'opzione "Fattura elettronica"** presente nella scheda "Dati principali", per inserire nella scelta "Gestione Documenti" (menu "Vendite") un documento elettronico a fronte di un cliente soggetto alla fatturazione elettronica.

Inoltre, **per il tipo documento Fattura (F) e Fattura accompagnatoria (I) è possibile selezionare il "Tipo documento elettronico**", previsto nel tracciato, che può essere: Fattura, Acconto/anticipo su fattura, Acconto/anticipo su parcella e Parcella. Mentre per le Note credito (C) e per le Note debito (D) verrà automaticamente attribuito il rispettivo tipo documento elettronico (Nota di credito e Nota di debito).

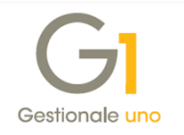

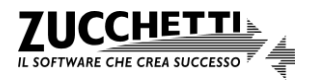

| Tipi Documento di              | Vendita                   |                          |                                                             | >                       |
|--------------------------------|---------------------------|--------------------------|-------------------------------------------------------------|-------------------------|
| odice: FE                      | Descrizione: Fattu        | ra elettronica           |                                                             |                         |
| Dati principali Stampa         | Altri dati Di.Ba.         | Personalizza campi       |                                                             |                         |
| Ultimo numero:                 | 0                         | Scorporo I.V.A.          | Fattura elettronica<br>Tipo docu <u>m</u> ento elettronico: | OK<br>Interrompi        |
| Prende numerazione d           | lal documento:            | Genera partite           | Suffisso numerazione:                                       | Modifica<br>Elimina     |
| Magazzino<br>Codice magazzino: | 01 Mag                    | jazzino centrale         |                                                             | <u>?</u><br>Predefinito |
| Causale magazzino:             | 201 Scar                  | rico (quantità e valore) |                                                             |                         |
| Causale: 116 [F                | ATTURA DI VENDITA         |                          | Tipo agg.: Manuale v                                        |                         |
| Verifica sotto-costo:          |                           |                          | Tipo costo da verificare:                                   |                         |
| Controlla il prezzo al I       | netto degli sconti di rig | ga 🗸                     | Costo standard V                                            |                         |
| Registro I.V.A. collegat       |                           | Reg. Vendite elettroni   | ico                                                         |                         |

Le fatture elettroniche oltre ad essere inviate in formato elettronico dovranno essere archiviate con la conservazione digitale; inoltre, all'interno dello stesso registro non è consentito conservare elettronicamente solo alcuni documenti. Pertanto, è necessario predisporre un registro I.V.A. apposito per l'annotazione delle fatture elettroniche avente una numerazione propria.

A questo proposito, sul tipo documento definito come "Fattura elettronica" è necessario abbinare un registro I.V.A. creato appositamente e indicare un "Suffisso numerazione" (ad esempio "E") per adottare una numerazione distinta dagli altri documenti.

**N.B.** Se vengono gestiti più registri I.V.A. (ad esempio per distinguere le fatture dalle parcelle) è necessario adottare un diverso "Suffisso numerazione" sui tipi documento gestiti.

#### Documenti di Trasporto (D.d.T.) (B)

Se i D.d.T. generano delle fatture è possibile abbinare il tipo documento da generare distinguendo le fatture elettroniche da quelle cartacee.

A questo proposito, nella scheda "Dati principali", nella **sezione "Genera documento"**, è possibile **indicare il tipo documento nei campi "Cartaceo" e/o "Elettronico"** in base alla tipologia di fattura che si andrà ad emettere, al fine di eseguire correttamente la procedura "Genera Fatture (Wizard)" (menu "Vendite").

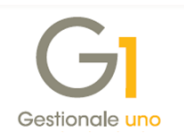

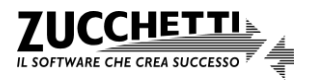

| dice: B1 Descrizione: Documento di trasporto (DDT)                    |                  |
|-----------------------------------------------------------------------|------------------|
|                                                                       |                  |
| au principali Stampa Altri dati Di.Ba. Personalizza campi             | OK               |
| Ultimo numero: 0 Scorporo I.V.A.                                      | OK               |
| Ultima data:                                                          | Interromp        |
| Prende numerazione dal documento:                                     | <u>M</u> odifica |
| B1 Documento di trasporto (DDT)                                       | Elimina          |
|                                                                       | ?                |
| Codice magazzino: 01 Magazzino centrale                               | Due de Ceite     |
| Causale magazzino: 202 Scarico (quantità)                             | Predefinito.     |
|                                                                       |                  |
| Imposta magazzino sulla riga                                          |                  |
| Analitica                                                             |                  |
|                                                                       |                  |
| Causale:                                                              |                  |
| Verifica sotto-costo: Tipo costo da verificare:                       |                  |
| Non verificare                                                        |                  |
|                                                                       |                  |
| Genera documento                                                      |                  |
| Genera documento<br>Cartaceo: F1 Fattura differita (da DDT)           |                  |
| Genera documento<br>Ca <u>r</u> taceo: F1 (Fattura differita (da DDT) |                  |

# 5.11 Causali Versamento (Ritenute d'Acconto)

Per coloro che emettono fatture elettroniche con ritenuta, nella scelta "**Causali Versamento**" (menu "Contabilità \ Ritenute d'Acconto"), è necessario **indicare la "Causale pagamento"** in quanto si tratta di un dato obbligatorio nel tracciato dell'AdE.

Inoltre, se nell'inserimento del documento, è stata specificata una percentuale per il calcolo del "Contributo integrativo cassa previdenziale" è necessario **indicare il "Tipo cassa previdenziale Fatturazione Elettronica"**, informazione richiesta nelle specifiche tecniche. Il campo è attivo solo per le ritenute di tipo "Subite" o "Entrambe" ed il codice può essere compilato selezionandolo

dall'elenco, visualizzabile dal pulsante di ricerca ... , oppure digitando direttamente nel campo il valore; la procedura accetta anche codici non presenti nell'elenco.

Il **Tipo cassa previdenziale**, oltre ad altri dati aggiuntivi specifici per la fattura elettronica, se non viene indicato nella causale versamento, dovrà essere **indicato sul singolo documento nella scelta "Gestione Documenti"** (menu "Vendite") **selezionando il pulsante "Dati integrativi", la scheda "Cassa previdenziale" e l'opzione "Compila manualmente"** (vedi "Dati integrativi Fatturazione Elettronica" sotto-paragrafo *6.1 Inserimento del documento tramite la scelta "Gestione Documenti"*).

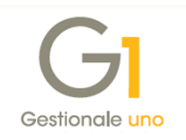

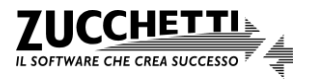

| Codice: 005 Prestazioni professionisti                    | ОК               |
|-----------------------------------------------------------|------------------|
|                                                           | Interrempi       |
| ○Effettuate                                               | Interrompi       |
| Contributi previdenziali                                  | <u>M</u> odifica |
| Rivalsa contributo I.N.P.S.: 0.00 🖹 %                     | Elimina          |
|                                                           | 2                |
|                                                           |                  |
| TC01      Cassa nazionale previdenza e assistenza avvocai |                  |
| Ritenuta I.R.P.E.F.                                       |                  |
| Abbattimento: 0,00 🐳 % Codice tributo: 1040               |                  |
| Ritenuta d'acconto: 20,00 🗣 % Causale Pagam.: A           |                  |
| Codice somme non v                                        |                  |
| Altri dati                                                |                  |
| Cod. contributo prev.: Abbattimento: 0,00 🚖 %             |                  |
| A carico sogg.erogante: 1/ 3 Aliquota: 0,00 🗘 %           |                  |

In generale, per una corretta gestione delle ritenute d'acconto nelle fatture elettroniche, si consiglia di creare sempre una causale di versamento compilando i campi disponibili nell'apposita scelta "Causali Versamento" e abbinare la causale creata nell'anagrafica del cliente (per coloro che non hanno attivo il modulo "Ritenute d'acconto" (G1RIT)) o indicarla direttamente in fattura (con attivo il modulo "Ritenute d'acconto" (G1RIT)); in questo modo verranno considerate tutte le informazioni necessarie per la corretta compilazione del file XML, strutturato in base alle specifiche tecniche.

# 6. Gestione dei documenti di tipo "Fattura Elettronica"

Dopo aver configurato adeguatamente le scelte dell'infrastruttura di base, al fine di gestire l'emissione delle fatture elettroniche, è possibile procedere con l'inserimento dei documenti di tipo "elettronico". Sono definiti come elettronici esclusivamente i documenti di tipo "Fattura" (F), "Fattura accompagnatoria" (I), "Nota credito" (C) e "Nota Debito" (D) e per quanto riguarda le fatture, il flusso documentale di Gestionale 1 consente di generare questa tipologia partendo anche dai Documenti di Trasporto (D.d.T.) e/o dagli ordini clienti.

Pertanto, la gestione dei documenti di tipo "Fattura Elettronica" potrà avvenire:

- inserendo il documento (fatture, note credito e note debito) tramite la scelta "Gestione Documenti" (menu "Vendite") con o senza evasione di ordini clienti;
- generando la fattura dai Documenti di Trasporto (D.d.T.) tramite la scelta "Genera Fatture (Wizard)" (menu "Vendite");
- generando la fattura dagli ordini clienti tramite la scelta "Genera Documenti" (menu "Ordini \ Ordini Clienti").

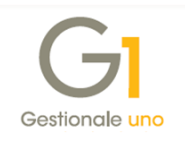

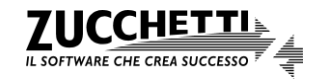

Di seguito riportiamo le operazioni da effettuare in base alla gestione adottata.

# 6.1 Inserimento del documento tramite la scelta "Gestione Documenti"

L'inserimento dei documenti di tipo "elettronico" avviene **tramite la scelta** "**Gestione Documenti**" (menu "Vendite"), pertanto, per inserire un documento di tipo "elettronico" occorre:

- indicare il tipo documento creato in precedenza e dichiarato di tipo "Fattura elettronica" nella scelta "Tipi Documento di Vendita";
- indicare un cliente dichiarato come "Soggetto a fatturazione elettronica" e con i relativi dati compilati nella scelta "Anagrafica Clienti";
- indicare una condizione di pagamento con le caratteristiche sopra riportate per gestire correttamente le partite e compilare la "Banca azienda" solo se la condizione di pagamento ne prevede la compilazione sul file XML (ad esempio Bonifico);
- compilare, eventualmente, i dati integrativi di testata tramite apposito pulsante, per aggiungere le informazioni richieste dal destinatario e specifiche per la fattura elettronica (vedi Dati integrativi Fatturazione Elettronica);
- compilare, eventualmente, i dati integrativi per singola riga di corpo tramite apposito pulsante, per aggiungere le informazioni ("Riferimento Amministrazione" e "Altri Dati gestionali") richieste dal destinatario e specifiche per la fattura elettronica (vedi *Dati integrativi di dettaglio Fatturazione Elettronica*).

| GI Gestione Documenti                                                                                                    | _ 🗆 ×            |
|----------------------------------------------------------------------------------------------------|------------------|
| Testata (1) Corpo (2) Calce (3)                                                                                                    |                  |
| <u>Tipo docum.: FE</u> Fattura elettronica <u>N</u> umero: 2018 v / 1 <u>D</u> ata: 12/07/2                                                                                                    | 018 📮 🛄 Dt. Liq. |
| Principali Altri dati Banca                                                                                                    |                  |
| Codice: 22000 Esposito Carlo Industrie srl                                                                                                    | Campi liberi     |
| Corso Giuseppe Garibaldi                                                                                                    | Magazzino        |
| Informazioni 20121 Milano MI 💣                                                                                                    | Outini           |
|                                                                                                    | <u>O</u> rdini   |
| Pagamento: BO01 📅 Bonifico 30 gg. d.f. Esigibilità I.V.A.: Immediata                                                                                                    | ~                |
| Vs. ordine: del: 12 Listino:                                                                                                    |                  |
| Divisa: Cambio: 0,000000                                                                                                    |                  |
| Agente: Capoa <u>r</u> ea:                                                                                                    |                  |
|                                                                                                    |                  |
| Commessa:                                                                                                    | Ricalcola        |
| Fattura elettronica                                                                                                    |                  |
| Stato: Inserito Dati integrativi Ricalco                                                                                                    | olo documento    |
|                                                                                                    |                  |
|                                                                                                    |                  |
|                                                                                                    |                  |
|                                                                                                    |                  |
|                                                                                                    |                  |
| Fattura XML OK Interrompi Modifica Elimina                                                                                                    | 2                |
| Image: solution of the second correct of the second correct of |                  |

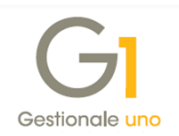

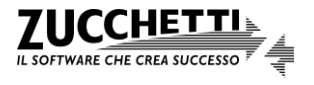

I documenti elettronici, oltre all'informazione relativa allo stato del documento (Inserito, Stampato, Generato e Consolidato) sono contraddistinti dal campo "Stato Fattura Elettronica" che può assumere valori diversi e viene aggiornato durante le fasi dell'intero processo di fatturazione elettronica.

Una volta inserito il documento il campo "Stato Fattura Elettronica" assume il valore "Inserito". Prima di inviarlo al Digital Hub occorre generare il file XML per aggiornare lo "Stato Fattura Elettronica" che verrà impostato come "Da inviare". La generazione del file XML potrà avvenire per singolo documento tramite la scelta "Gestione Documenti" oppure per più documenti contemporaneamente tramite la scelta "Collegamento a FATELWEB (Digital Hub)" (vedi paragrafo *8. Collegamento tra Gestionale 1 e "Fatturazione Elettronica - Digital Hub"*). Di seguito sono riportate le funzionalità previste nella scelta "Gestione Documenti" per la fattura elettronica.

#### Generazione, visualizzazione e conferma file XML

Selezionando il pulsante "Fattura XML" presente nelle schede "Testata" e "Calce" oppure

il pulsante presente nella scheda "Corpo", viene generato il file XML, e viene visualizzata la finestra "Visualizzatore XML".

La procedura effettua dei controlli di validazione del documento e se sono presenti delle anomalie bloccanti (ad esempio mancanza di dati obbligatori richiesti dalle specifiche tecniche) o di avviso viene richiesto all'utente di effettuare una stampa di verifica e la finestra "Visualizzatore XML" viene aperta solo se non sono presenti segnalazioni bloccanti che impediscono la creazione del file XML.

| PATTUKA ELETTKONICA<br>Dati Azienda                                                                                                    |                 | Versione 1.2 |
|----------------------------------------------------------------------------------------------------|-----------------|--------------|
| Documento : Fattura                                                                                                    | a TD01 2018 2/E |              |
| Dati relativi alla trasmissione                                                                                                    |                 |              |
| Identificativo del trasmittente: 1105006203002<br>Progressivo di invio: dprx17elit<br>Formato Trasmissione: FPA12<br>Codice Amministrazione destinataria: 024F77 |                 |              |
| Dati del cessionario / committente                                                                                                    |                 |              |
| Dati anagrafici                                                                                                    |                 |              |
| Codice Fiscale: 20080001001                                                                                                    |                 |              |
| Denominazione: Pubblica Amministrazione                                                                                                    |                 |              |
| Denominazione: Pubblica Amministrazione<br>Dati della sede                                                                                                    |                 |              |
| Denominazione: Pubblica Amministrazione<br>Dati della sede<br>Indirizzo: Via Manin, 25<br>CAP: 20121<br>Comune: Milano<br>Provincia: Mi                          |                 |              |

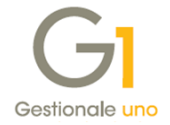

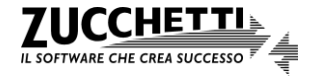

L'utente deve prendere visione del contenuto, verificare che il documento sia completo ed effettuare il controllo messo a disposizione da SdI, prima di confermare la generazione del file XML ed eventualmente inviarlo al Digital Hub per la successiva elaborazione.

Il contenuto del file XML che viene generato è strutturato secondo le specifiche tecniche ministeriali, ma varia in base al formato impostato nei "Parametri Fatturazione Elettronica" e nell'"Anagrafica Clienti" (SdI – Standard o SdI – AssoSoftware).

#### Note contenuto file XML con formato SdI - AssoSoftware

Il tracciato si basa sempre sulle specifiche tecniche definite, ma scegliendo il formato Sdl -AssoSoftware si sceglie di seguire le specifiche tecniche dello standard AssoSoftware che "arricchisce" il tracciato standard XML della fattura elettronica aggiungendo informazioni utili alla automazione del processo di importazione sui gestionali delle fatture stesse.

Innanzitutto nel file arricchito è sempre presente una riga in più nel corpo del documento (Riga ausiliaria), inserita come ultima riga del documento, contenente informazioni tecniche e aggiuntive del documento.

In questa riga, ad esempio, viene indicata la release dello standard AssoSoftware utilizzata e, se compilato nell'"Anagrafica Clienti", viene riportato il "Codice destinatario ASW" con l'indicazione del riferimento dell'ufficio destinatario della fattura elettronica. Inoltre, se presente, vengono riportati gli estremi della Dichiarazione di Intento a fronte della quale la fattura è stata emessa senza I.V.A.

Nel file XML, per ogni riga della fattura, vengono poi compilate delle informazioni aggiuntive. Ad esempio per ogni articolo, se presenti e gestiti all'interno del gestionale, verranno riportati anche il codice articolo cliente (codice articolo presso il cliente), i codici a barre multipli (se è stata selezionata l'apposita opzione nei "Parametri Fatturazione Elettronica" visti in precedenza) o ancora l'eventuale commessa, codice lotto o matricola abbinata all'articolo.

Viene anche esplicitato se si tratta di righe Omaggio o Omaggio imponibile oppure di righe sconto o descrittive.

Come spiegato precedentemente, per tutti i tutti i codici I.V.A. con "Aliquota I.V.A." uguale a zero o "Non soggetto ad I.V.A.", nel file verrà compilata la norma specifica di non imponibilità abbinata al codice I.V.A. G1 tramite il campo "Codice I.V.A. ASW". Inoltre, nel file XML verrà riportata la "sigla" relativa al "Codice SdI - AssoSoftware" abbinato all'unità di misura impostata per l'articolo.

Infine per ogni riga di calce, nel file verrà specificato il codice del tipo di spesa accessoria in base alla codifica definita da AssoSoftware (esempio "spese trasporto": codice "SP03"). Per il programma/prodotto che carica o riceve la fattura il riconoscimento della spesa potrebbe fornire anche la corretta contropartita contabile.

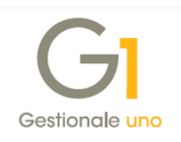

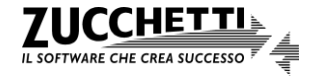

| Dat     | relativi alle linee di dettaglio della fornitura                                                                                                    |
|---------|----------------------------------------------------------------------------------------------------|
| Nr. I   | nea: 1                                                                                                    |
|         |                                                                                                    |
|         | Codifica articolo                                                                                                    |
|         | Tipo: AswArtFor<br>Valore: TA S001                                                                                                    |
|         | Tipo: AswArtCli<br>Valore: TASTIERA                                                                                                    |
|         | Tipo: AswCodEan<br>Valore: 99000011                                                                                                    |
|         | Descrizione bene/servizio: TASTIERA COLORE NERO                                                                                                    |
|         | Unità di misura: n                                                                                                    |
|         | Valore unitario: 9.2200000                                                                                                    |
|         | Valore totale: 276.6000000                                                                                                    |
|         |                                                                                                    |
| <i></i> | lica: 2                                                                                                    |
|         | Tipo cessione/prestazione: AC (spesa accessoria)                                                                                                    |
|         | Descrizione bene/servizio: Spese di trasporto                                                                                                    |
|         | Valore unitario: 8.3000000                                                                                                    |
|         | Valore unitario: 8.3000000<br>Valore totale: 8.3000000                                                                                                    |
|         | Valore unitario: 8.3000000<br>Valore totale: 8.3000000<br>IVA (%): 22.00                                                                                                    |
|         | Valore unitario: 8.3000000<br>Valore totale: 8.3000000<br>IVA (%): 22.00<br>Altri dati gestionali                                                                                                    |
|         | Valore tunita 8.3000000<br>VA (%): 22.00<br>Altri dati gestionali<br>Tipo dato: AswSpAcces<br>Valore testo: Spese trasporto #SP03#                                                                                                    |
| vr. li  | Valore tunita 8.3000000<br>VAlore totale: 8.3000000<br>IVA (%): 22.00<br>Altri dati gestionali<br>Tipo dato: AswSpAcces<br>Valore testo: Spese trasporto #SP03#                                                                                                    |
| Vr. li  | Valore unitano: 8.3000000<br>VAlore totale: 8.3000000<br>IVA (%): 22.00<br>Altri dati gestionali<br>Tipo dato: AswSpAcces<br>Valore testo: Spese trasporto #SP03#<br>nea: 3<br>Descrizione bene/servizio: Riga ausiliaria contenente informazioni tecniche e aggiuntive del document<br>Valore unitano: 0.0000000                                                                                                    |
| Nr. li  | Valore tunita: 8.3000000<br>VAlore tunita: 8.3000000<br>IVA (%): 22.00<br>Altri dati gestionali<br>Tipo dato: AswSpAcces<br>Valore testo: Snese trasnorto: #SP03#<br>nea: 3<br>Descrizione bene/servizio: Riga ausiliaria contenente informazioni tecniche e aggiuntive del document<br>Valore unitario: 0.0000000<br>Valore totale: 0.0000000<br>IVA (%): 22.00                                                                         |
| Nr. I   | Valore tunita: 8.3000000<br>VAlore tunita: 8.3000000<br>IVA (%): 22.00<br>Altri dati gestionali<br>Tipo dato: AswSpAcces<br>Valore testo: Space trasnorto #SP03#<br>nea: 3<br>Descrizione bene/servizio: Riga ausiliaria contenente informazioni tecniche e aggiuntive dei document<br>Valore unitano: 0.0000000<br>VAlore totale: 0.0000000<br>IVA (%): 22.00<br>Altri dati gestionali                                                  |
| Nr. h   | Valore tunita: 8.3000000<br>IVA (%): 22.00<br>Altri dati gestionali<br>Tipo dato: AswSpAcces<br>Valore testo: Spase trasnorto #SP03#<br>nea: 3<br>Descrizione bene/servizio: Riga ausiliaria contenente informazioni tecniche e aggiuntive del document<br>Valore unitario: 0.000000<br>Valore totale: 0.0000000<br>Valore totale: 0.000000<br>Valore totale: 0.000000<br>IVA (%): 22.00<br>Altri dati gestionali<br>Tipo dato: AswTRiga |
| Nr. li  | Valore unitario: 8.3000000<br>IVA (%): 22.00<br>Altri dati gestionali<br>Tipo dato: AswSpAcces<br>Valore Testo: Spese trasporto #SP03#<br>nea: 3<br>Descrizione bene/servizio: Riga ausiliaria contenente informazioni tecniche e aggiuntive del document<br>Valore unitario: 0.000000<br>IVA (%): 22.00<br>Altri dati gestionali<br>Tipo dato: AswTRiga<br>Valore testo: Informazioni documento #ID#                                    |

Nella finestra "Visualizzatore XML" è possibile procedere come segue.

- Selezionare il foglio di stile per la visualizzazione; viene proposto sempre quello "Ministeriale" ma l'utente può selezionare il valore "AssoSoftware".
- Selezionare l'opzione "Archivia G1" per archiviare la stampa PDF del contenuto del file XML visualizzato nella finestra. Il campo è abilitato se:
  - o è attivo il modulo G1ADA (Archiviazione documenti e allegati);
  - o è attivata la gestione archiviazione nella scelta "Parametri archiviazione e allegati";
  - al "Tipo Documento di Vendita" utilizzato per le fatture elettroniche è associata una classe documentale.

Inoltre, l'opzione è già selezionata se per tale classe documentale è stata attivata la proposta di archiviazione.

- Selezionare l'opzione "Infinity DMS" per archiviare la stampa PDF del contenuto del file XML visualizzato nella finestra tramite Infinity DMS. Il campo è abilitato se:
  - è attivo il modulo G1DMS (Integrazione Gestionale 1 Infinity DMS Entry Zucchetti);
  - è attivata l'archiviazione con Infinity DMS nella scelta "Parametri archiviazione e allegati";
  - al "Tipo Documento di Vendita" utilizzato per le fatture elettroniche è associata una classe documentale, abilitata per l'archiviazione tramite Infinity DMS.

Inoltre, l'opzione è già selezionata se per tale classe documentale è stata attivata la proposta di archiviazione.

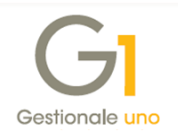

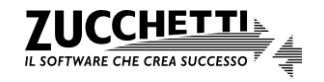

- Selezionare il pulsante "Controllo F.E. online" per effettuare il controllo formale del file XML con lo strumento messo a disposizione dal Sistema di Interscambio; selezionando il pulsante si aprirà la pagina del browser predefinito (Google Chrome, Internet Explorer, ecc.) e occorrerà selezionare il pulsante "Scegli file", utilizzare la funzione "Incolla" per selezionare il file temporaneo creato, inserire il codice di sicurezza e selezionare il pulsante "Controlla".
- Selezionare il pulsante "Stampa" per effettuare una stampa del file XML generato scegliendo tra le stampanti installate.
- Selezionare il pulsante en per visualizzare la finestra "Imposta pagina" che consente di visualizzare ed eventualmente modificare le impostazioni di pagina della stampante che verranno considerate eseguendo la stampa del file XML generato.
- Selezionare il pulsante "Allegati..." per aggiungere dei file, in diversi formati (PDF, TXT, ecc.) e che verranno inclusi nel file XML una volta confermata la generazione, tramite la finestra "Selezione file da allegare"; questa funzione può essere utile se si desidera integrare il contenuto del documento, previo accordo con il destinatario.

#### Funzionalità della finestra "Selezione file da allegare"

Se nei "Parametri Fatturazione Elettronica" o nell"Anagrafica Clienti" si è indicato di generare e allegare automaticamente al file XML la stampa del fincato in formato PDF della fattura, come primo allegato viene automaticamente mostrato il file PDF della fattura che non può essere eliminato. Con il pulsante "Visualizza" è possibile vedere l'anteprima della stampa della fattura su PDF. Il file PDF mostrato è quello che verrebbe generato abitualmente dal gestionale, ovvero il PDF della fattura cartacea, secondo il fincato associato al tipo documento utilizzato, che il cliente è abituato a ricevere.

**N.B.** È necessario specificare un modello fincato all'interno della scheda "Stampa" nei "Tipi di Documento di Vendita" (menu "Base \ Archivi Vendite") per il tipo documento che si intende gestire. È vivamente consigliato l'utilizzo di un fincato "leggero".

Il pulsante "Aggiungi file..." consente di includere altri allegati alla fattura; solo in caso di utilizzo del formato SdI - AssoSoftware, è necessario specificare per ogni allegato aggiunto il "Tipo AssoSoftware" che viene compilato nel file XML.

Per entrambi i formati la dimensione massima di tutti gli allegati non può superare i 5 MB. Per questo motivo in fase di generazione dei file XML che prevede l'aggiunta del PDF della fattura, qualora questo risultasse superiore al limite massimo consentito, la procedura fornisce un messaggio che consente all'utente di proseguire con la generazione del file XML senza il PDF allegato, oppure di interrompere l'operazione di creazione del file XML.

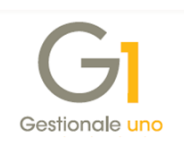

| File allegato                      | Descrizione                   | Tipo                      |            |
|------------------------------------|-------------------------------|---------------------------|------------|
| C: \AZW613FT\/empo                 | File pdf fattura              | Fattura                   |            |
| CHAZW615FTSPOOL                    | .\contratto.PDF               | copia contratto in vigore | Altro      |
| Aggiungi file                      | Elimina selezionato Elimi     | ina tutti                 | Visualizza |
| File selezionato                   |                               |                           |            |
| File allegato:                     | C:\AZW615FT\@POOL\contratto.P | PDF                       |            |
|                                    | copia contratto in vigore     |                           |            |
| Descrizione:                       |                               |                           |            |
| Descrizione:<br>Tipo AssoSoftware: | ○D.d.T. ○Ordine ●Altro        | 0                         |            |

- Selezionare lo "Stato doc. in FATELWEB" o eventualmente modificare quello proposto e definito nella scelta "Parametri Fatturazione Elettronica" (vedi sotto-paragrafo 5.3 Parametri Fatturazione Elettronica). I valori disponibili sono "Da integrare in FATELWEB", "Da validare", "Da firmare" (se il contratto attivo prevede la firma Azienda) e "Confermato".
- Selezionare il pulsante "Conferma generazione" per generare il file XML e rimandare l'invio al Digital Hub successivamente. Lo "Stato Fattura Elettronica" assumerà il valore "Da inviare".
- Selezionare il pulsante "Invia subito" per confermare la generazione del file XML e inviarlo subito al Digital Hub per l'elaborazione. Lo "Stato Fattura Elettronica" assumerà il valore "Inviato".
- Selezionare il pulsante "Annulla" per annullare la generazione del file XML per eventualmente apportare delle modifiche al documento. Lo "Stato Fattura Elettronica" non varierà e il valore rimarrà "Inserito".

**N.B.** Selezionando il pulsante "Annulla" gli eventuali allegati aggiunti al file XML non verranno salvati, pertanto occorrerà ri-selezionarli nella successiva generazione.

Il file XML, con il relativo file descrittore, verrà generato nella sotto-cartella "FATEL" dell'azienda di lavoro nella directory dei file di dati (ad esempio C:\AZW32\DB\100\FATEL) e il nome del file (ad esempio 100\_FE2018000001) verrà composto automaticamente dalla procedura come segue:

<codice dell'azienda o prefisso specifico>\_<chiave del documento>

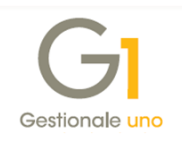

Il prefisso specifico è quello eventualmente impostato nel pulsante "Avanzate" della scheda "FATELWEB" nella scelta "Parametri Fatturazione Elettronica", mentre la chiave del documento è composta da Tipo, Anno e Numero documento.

Una volta generato il file XML questo può essere visualizzato selezionando il pulsante "Fattura XML" oppure la voce "Visualizza XML Fattura Elettronica" che compare nel menu contestuale accessibile con il tasto destro del mouse. La finestra "Visualizzatore XML" consentirà di visualizzare, stampare ed eventualmente selezionare il pulsante "Controllo F.E. online", essendo già generato il file XML. Se lo "Stato fattura elettronica" è "Da inviare", è possibile anche eventualmente rigenerare il file XML, selezionando il pulsante "Fattura XML", in quanto non è ancora stato inviato al Digital Hub.

**N.B.** Il documento può essere modificato e/o eliminato fino a quando non è stato inviato al Digital Hub, quindi è consigliabile procedere con l'invio dei documenti al servizio solo quando il documento è stato inserito correttamente.

Se il file è stato creato secondo il tracciato Sdl – AssoSoftware, nella finestra "Visualizzatore

XML" vengono visualizzate le icone e una consentono rispettivamente di richiamare il PDF relativo alla stampa della fattura e gli allegati al documento elettronico. Qualora non ci fosse nessun allegato non viene visualizzata nessuna icona.

Invece, nel caso di file XML creato secondo il tracciato SdI – Standard, sia in presenza di PDF integrato che di altri allegati, verrà mostrata solo l'icona relativa alla visualizzazione degli

allegati , in quanto per il tracciato standard non è possibile discriminare la diversa tipologia dei file allegati.

Infine, in sede di visualizzazione del file XML della fattura elettronica è possibile scegliere con quale foglio di stile visualizzare il contenuto della fattura. Il foglio di stile "AssoSoftware" di differenzia da quello Ministeriale in quanto permette la visualizzazione del contenuto della fattura elettronica secondo un formato tabellare. Questa funzionalità è disponibile sia per il formato SdI - Standard che per il formato SdI - AssoSoftware.

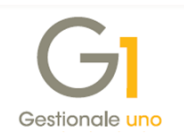

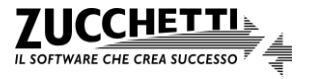

| GI Visualizzatore                                                                                                    | e XML                                                                  |                                                                         |                            |                            |                                                                                                    |                                   |        |                   |                   |                 |        |             | ×      |
|----------------------------------------------------------------------------------------------------|------------------------------------------------------------------------|-------------------------------------------------------------------------|----------------------------|----------------------------|----------------------------------------------------------------------------------------------------|-----------------------------------|--------|-------------------|-------------------|-----------------|--------|-------------|--------|
| MITTENTE<br>Identificativo fiscale ai fini IVA: ::.22554700251<br>Codice fiscale: un 554760251<br>Denominazione: ALTENDA GESTIONALE 1 - MERCANICA<br>Regime fiscale: RF01 (ordinario)<br>Indirizzo: VIA GRANDI 10<br>Comune: LODI Provincia: LO<br>Cap: 26900 Nazione: IT |                                                                        |                                                                         |                            |                            | DESTINATARIO<br>Identificativo fiscale ai fini IVA: https://doc/doc/doc/doc/doc/doc/doc/doc/doc/do |                                   |        |                   |                   |                 |        |             | ,      |
| TIPOLOGIA DO                                                                                                    | CUMENTO                                                                | CAUSA                                                                   | LE                         | ART73                      | NUMER                                                                                              | O FATTURA                         |        | DATA              | CODI              | CE DESTINATARIO |        |             |        |
| TD01 (fattura)                                                                                                    |                                                                        |                                                                         |                            |                            | 2018 1/E 12                                                                                        |                                   |        | 12-07-2018        | 2-07-2018 0000000 |                 |        |             |        |
| COD.ARTICOLO                                                                                                    |                                                                        | DESCRIZ                                                                 | IONE                       |                            | QUANTITA                                                                                           | PREZZO<br>UNITARIO                | UM     | SC.MAG.           | %IVA              | PREZZO TOTALE   |        |             |        |
| MONITOR<br>JawAnFonj<br>Japonoss<br>B9174224 (DM1)<br>B9000038 (ean-8)<br>Spese di trasporto (AC)<br>Spese trasporto \$5003# AwspAcces<br>                                                                                                    |                                                                        |                                                                         |                            | 10,00                      | 30,00<br>9,00                                                                                      | n                                 |        | 22,00<br>22,00    | 300,00<br>9,00    |                 |        |             |        |
| DATI RIEPILOGO %IVA SPESE<br>ACCESSORIE                                                                                                    |                                                                        |                                                                         |                            | TOTALE IMPOSTA             |                                                                                                    |                                   | 1      | TOTALE IMPONIBILE |                   |                 |        |             |        |
| (esigibilità imr                                                                                                    |                                                                        | 22,00                                                                   |                            |                            | 67,98                                                                                              |                                   |        | 309,00            |                   |                 |        |             |        |
| IMPORTO                                                                                                    |                                                                        | SC.MAG.                                                                 |                            |                            | VALUTA                                                                                             |                                   |        | TOTALE FATTURA    |                   |                 |        |             |        |
|                                                                                                    |                                                                        |                                                                         |                            |                            |                                                                                                    | EUR                               |        |                   |                   | 376,98          |        |             |        |
| MODALITÀ PAGAMENTO IBAN                                                                                                    |                                                                        |                                                                         |                            | ISTITUTO                   |                                                                                                    |                                   | DATA S | ADENZA            | IMPORTO           |                 |        |             |        |
| MP05 Bonifico                                                                                                    |                                                                        | /T935010                                                                | IT02E010050160000000157689 |                            |                                                                                                    | BANCA NAZIONALE DEL<br>LAVORO SPA |        |                   | 3-2018            | 376,98          |        |             |        |
| Allegati:<br>• DPRXL_F<br>• contratto<br>Foglio di stile per la<br>File temporaneo pe                                                                                                    | E201800000<br>p.PDF copia o<br>a visualizzazione<br>er il controllo: [ | 1.pdf File pdf fi<br>contratto in vig<br>e: AssoSoftwar<br>C.WZW612FTQC | fattura #AL<br>gore #AL99  | 01#<br>#<br>4780231_test.> | ml                                                                                                 |                                   |        |                   |                   |                 | Contro | ollo F.E. o | online |
| 🔒 📇 Stampa                                                                                                    | o°.                                                                    |                                                                         |                            |                            |                                                                                                    |                                   |        |                   |                   |                 |        | Chiu        | di     |

#### Dati integrativi Fattura Elettronica

Una volta inserito il documento, **selezionando il pulsante "Dati integrativi"** presente nella sezione "Fattura elettronica" della scheda "Testata" **si accede alla finestra "Integrazione dati per Fattura Elettronica**". È possibile indicare le informazioni aggiuntive tipiche di una fattura elettronica, ma non inerenti alla gestione contabile dell'applicativo, ed eventualmente modificare per singolo documento l'inclusione o meno di alcuni dati nel file XML, che inizialmente verrà determinata dalle impostazioni definite nella scelta "Parametri Fatturazione Elettronica" (vedi sotto-paragrafo *5.3 Parametri Fatturazione Elettronica*).

La compilazione dei dati integrativi è relativa al singolo documento ed essendo informazioni aggiuntive, specifiche per la generazione del file XML, non sono duplicabili e utilizzabili in altre funzioni dell'applicativo.

I dati integrativi sono suddivisi nelle schede sotto riportate.

#### Principale

È possibile aggiungere la/e causale/i del documento eventualmente richiesta/e dal destinatario

#### Pagamenti

Per la compilazione della sezione "Dati Pagamento" del file XML, che è facoltativa nel tracciato dell'AdE, la procedura considera la condizione di pagamento indicata nella scheda "Testata" del documento, ma eventualmente è possibile scegliere tra le seguenti opzioni:

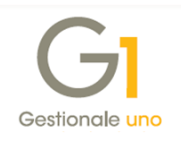

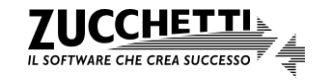

- Compila in base ai Parametri F.E. (opzione predefinita), che consente di includere o meno i dati del pagamento in base alla selezione dell'opzione "Compila la condizione di pagamento" presente nella scelta "Parametri Fatturazione Elettronica";
- Non compilare, che consente di non includere i dati del pagamento;
- Compila autom. e integra con altri dati, che consente di includere i dati del pagamento, in base alla condizione di pagamento indicata sul documento, integrandoli con altri dati disponibili nel tracciato dell'AdE;
- Compila manualmente, che consente di includere i dati del pagamento compilando manualmente le informazioni della singola rata. Sarà possibile selezionare il pulsante "Carica dati doc." per riportare automaticamente le scadenze calcolate in base alla condizione di pagamento indicata sul documento, per apportare eventualmente delle modifiche. Questa opzione può essere utilizzata, ad esempio, per compilare la modalità di pagamento in presenza di particolari pagamenti non standard.

**N.B.** La generazione degli effetti e/o delle partite considera la condizione di pagamento indicata in testata, in quanto i dati integrativi sono informazioni relative al file XML e non alla gestione contabile del documento.

#### Rif. Ordini/Contratti - Rif. D.d.T. - Fatture collegate

In queste schede vengono riportate rispettivamente le informazioni relative agli ordini di acquisto/contratti/convenzioni e ai D.d.T. a cui si riferisce la fattura elettronica e relative alle fatture precedentemente trasmesse e collegate al documento inserito (ad esempio, fattura di riferimento della nota di credito/debito oppure fattura di acconto a fronte di fattura di conguaglio). È possibile scegliere tra le seguenti opzioni:

- *Compila in base ai Parametri F.E.* (opzione predefinita), che consente di includere o meno i dati in base alla selezione delle opzioni della sezione "Riferimenti" presenti nella scelta "Parametri Fatturazione Elettronica";
- Non compilare, che consente di non includere i dati;
- Compila automaticamente, che consente di includere i dati anche se nella "Parametri Fatturazione Elettronica" si era scelto di non compilare i riferimenti deselezionando le opzioni apposite;
- Compila manualmente, che consente di includere i riferimenti compilando manualmente le informazioni. Sarà possibile selezionare il pulsante "Carica dati doc." per riportare automaticamente i riferimenti degli ordini/contratti/convenzioni, dei D.d.T. e delle fatture collegate al documento inserito, per apportare eventualmente delle modifiche. Questa opzione può essere utilizzata, ad esempio, per compilare le informazioni di un contratto o di una convenzione oltre ai riferimenti dell'ordine di acquisto.

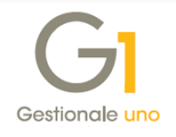

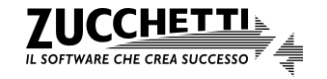
#### Cassa previdenziale – Dati trasporto

In queste schede vengono riportate rispettivamente le informazioni relative alla cassa previdenziale, se la fattura è soggetta a ritenuta d'acconto ed è presente un contributo cassa previdenziale, e relative ai dati del trasporto in caso di fattura differita derivante da D.d.T.. È possibile scegliere tra le seguenti opzioni:

- Compila automaticamente (opzione predefinita), che consente di includere i dati della cassa previdenziale e del trasporto indicati sul documento;
- Non compilare, che consente di non includere i dati;
- Compila manualmente, che consente di includere i dati della cassa previdenziale e del trasporto compilando manualmente le informazioni. Sarà possibile selezionare il pulsante "Carica dati doc." per riportare automaticamente i dati della cassa previdenziale e del trasporto indicati sul documento inserito, per apportare eventualmente delle modifiche. Questa opzione può essere utilizzata, ad esempio, per compilare le informazioni del trasporto non gestite dall'applicativo.

#### Altri dati

È possibile indicare le seguenti informazioni previste nel tracciato dell'AdE:

- Dati Generali Fattura principale, da valorizzare con il numero della fattura relativa al trasporto di beni sulle fatture emesse dagli autotrasportatori per certificare le operazioni accessorie;
- Dati Generali Art. 73, opzione che indica se il documento è stato emesso secondo le modalità e termini stabiliti con D.M. ai sensi dell'art.73 del D.P.R. 633/1972;
- *Dati veicoli*, da valorizzare con i dati relativi ai veicoli di cui all'art. 38, comma 4, del D.L. 331/1993;
- Riferimento amministrazione cedente/prestatore, da valorizzare con il codice identificativo del cedente/prestatore ai fini amministrativo-contabili. È possibile selezionare l'opzione "Compila automaticamente" che permette di riportare nel file XML il "Rif. Amministrativo" indicato nell'anagrafica del cliente, oppure l'opzione "Compila manualmente" per specificare il riferimento amministrativo da riportare sulla fattura elettronica inserita;
- Esigibilità I.V.A., per scegliere la modalità di compilazione dell'informazione. È possibile selezionare l'opzione "Compila automaticamente" che permette di riportare nel file XML l'Esigibilità I.V.A. indicata nel documento, oppure l'opzione "Non compilare" per non riportare l'informazione nei dati di riepilogo del file XML.
- Codice univoco Ufficio iPA, da valorizzare con il codice iPA da indicare sul documento. In questa sezione l'utente può:

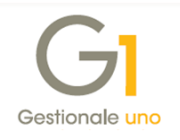

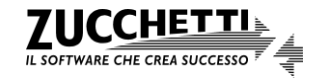

- creare un'apposita lista contente i vari codici ufficio iPA associati al cliente intestatario della fattura, attraverso il pulsante "Codici iPA cliente";
- richiamare la lista appena creata, avendo cura di selezionare prima l'opzione
   "Compila manualmente" e, dall'elenco visualizzato, selezionare il codice di interesse, quindi procedere con l'inserimento della fattura.

Una volta salvata, la lista sarà fruibile anche per l'inserimento delle fatture successive, intestate allo stesso cliente.

Se nei dati integrativi del documento non viene indicato manualmente il Codice iPA, la procedura compila automaticamente il file XML della fattura elettronica utilizzando il codice iPA presente in "Anagrafica Clienti".

#### Dati integrativi di dettaglio Fattura Elettronica

**Inserendo le righe di tipo "articolo" o "spesa"** (articolo "Descrizione-spesa" oppure inserite con il tasto F7 della tastiera), **selezionando il pulsante "F.E."** (Dati integrativi F.E.) presente nella scheda "Corpo" **si accede alla finestra "Dati integrativi di dettaglio Fattura Elettronica"**. È possibile indicare le informazioni aggiuntive tipiche di una fattura elettronica, ma non inerenti alla gestione contabile dell'applicativo, ed eventualmente modificare per singola riga del documento l'inclusione o meno di alcuni dati nel file XML, che inizialmente verrà determinata dalle impostazioni definite nella scelta "Parametri Fatturazione Elettronica" (vedi sotto-paragrafo 5.3 Parametri Fatturazione Elettronica) e dai dati gestionali previsti nella tabella "Articoli Cliente" (vedi sotto-paragrafo 5.6 Articoli Cliente – Dati gestionali fattura elettronica).

La compilazione dei dati integrativi è relativa al singolo documento ed essendo informazioni aggiuntive, specifiche per la generazione del file XML, non sono duplicabili e utilizzabili in altre funzioni dell'applicativo.

Per ogni riga di dettaglio, accedendo alla finestra "Dati integrativi di dettaglio Fattura Elettronica", è possibile indicare la modalità di compilazione dei dati integrativi stessi scegliendo tra "Automatica" o "Manuale".

Optando per la modalità automatica si mantiene il comportamento già presente con le versioni precedenti di Gestionale 1 e le informazioni presenti nel file XML vengono compilate nel seguente modo:

 il campo "Riferimento Amministrazione" è compilato con il codice articolo-cliente se presente e se nella scelta "Parametri Fatturazione Elettronica" è stata selezionata l'opzione "Utilizza il codice articolo per cliente come riferimento amministrazione" nella scheda "Compilaz. documenti";

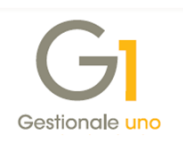

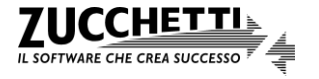

 la sezione "Altri dati gestionali" è compilata con i valori inseriti nella finestra "Dati gestionali fattura elettronica" relativa alla tabella "Articoli cliente".

Optando invece per la modalità manuale, sarà l'utente a dover indicare:

- o il "Riferimento Amministrazione" del bene/servizio;
- i "Dati gestionali" del bene/servizio, compilando il tipo dato e il relativo riferimento di testo, numerico o di tipo data.

#### Stampa del documento

Selezionando il pulsante e relativo alla stampa del documento, presente nella scheda "Testata", è consentito stampare in simulato la fattura elettronica, ai soli fini di controllo. In fase di stampa di una fattura elettronica comparirà, infatti, un messaggio disattivabile che informa l'utente che la stampa cartacea del documento elettronico non ha validità fiscale e che il documento rimarrà in stato "Inserito". Il messaggio può essere disattivato tramite la scelta "Attiva Messaggi" (menu "Base \ Menu Utilità \ Menu di Sistema").

#### Note relative alle Fatture accompagnatorie in formato elettronico

Una volta completato il documento sarà possibile generare il file XML, selezionando il

**pulsante "Fattura XML"** presente nelle schede "Testata" e "Calce", oppure il pulsante presente nella scheda "Corpo"; **verrà visualizzata la finestra "Dati trasporto"** dove sarà possibile indicare l'ora e la data di inizio trasporto della merce.

| Dati trasporto      |                |            |
|---------------------|----------------|------------|
| Inizio trasporto    |                |            |
| O <u>r</u> a: 15:55 | Da <u>t</u> a: | 04/04/2018 |
|                     | ОК             |            |

I "Dati trasporto" compilati dall'utente verranno riportati nel file XML e la procedura compilerà automaticamente delle specifiche informazioni (*data inizio trasporto, data e ora ritiro merce e data e ora consegna*) a seconda del "Tipo di trasporto", previsto nell'anagrafica del "Vettore" indicato nel calce del documento.

- Per il tipo di trasporto "Mittente" (trasporto a cura del mittente) viene determinata solamente l'informazione relativa alla data di inizio trasporto utilizzando quella indicata dall'utente (nel tracciato l'informazione dell'ora di inizio trasporto non è prevista).
- Per il tipo di trasporto "Vettore" (trasporto a cura del vettore) vengono determinate le seguenti informazioni:
  - Data e ora ritiro merce (compilate con ora e data di inizio traposto indicate dall'utente);

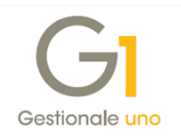

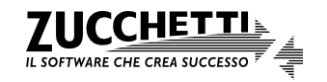

- Data inizio trasporto (compilate con ora e data di inizio traposto indicate dall'utente).
- Per il tipo di trasporto "Destinatario" (trasporto a cura del destinatario), vengono determinate le seguenti informazioni:
  - Data e ora ritiro merce (compilate con ora e data di inizio traposto indicate dall'utente);
  - o Data inizio trasporto (compilate con ora e data di inizio traposto indicate dall'utente);
  - Data e ora consegna (compilate con ora e data di inizio traposto indicate dall'utente).

Se il vettore non è compilato nel documento, nel file viene compilata solamente la data di inizio trasporto indicata dall'utente nella finestra "Dati trasporto".

**N.B.** Qualora l'utente abbia necessità di compilare in modo diverso le informazioni relative al ritiro e alla consegna della merce, può scegliere l'opzione "Compila manualmente" nella scheda relativa al trasporto dei "Dati integrativi" (pulsante presente nella scheda "Testata" della "Gestione Documenti") e specificare le informazioni di interesse da riportare sul file XML.

Una volta confermato il file XML, il documento passa allo Stato fattura elettronica "Da inviare" ed è possibile anche eventualmente rigenerare il file XML selezionando sempre il pulsante "Fattura XML"; in questo caso la finestra che comparirà all'utente riguardante di dati di trasporto darà la possibilità di ristampare i valori di ora e data inizio trasporto precedentemente salvati oppure di indicarli al momento.

| Dati tra      | asporto                                                                             |                |            |    |  |  |  |
|---------------|-------------------------------------------------------------------------------------|----------------|------------|----|--|--|--|
| Inizio t      | Inizio trasporto <ul> <li>Valori precedenti</li> <li>Ora e data indicate</li> </ul> |                |            |    |  |  |  |
| O <u>r</u> a: | 15:57                                                                               | Da <u>t</u> a: | 04/04/2018 | 12 |  |  |  |
|               |                                                                                     | OK             |            |    |  |  |  |

Selezionando il pulsante in relativo alla stampa del documento, presente nella scheda "Testata", è consentito stampare in simulato la fattura elettronica, ai soli fini di controllo. La stampa cartacea infatti non ha validità fiscale e il documento rimane in Stato "Inserito". Anche in questo contesto viene visualizzata la finestra "Dati trasporto", ma gli eventuali dati indicati dall'utente non vengono salvati in quanto si tratta di una stampa simulata. Questi dati vengono salvati solamente in fase di creazione del file XML.

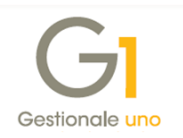

# 6.2 Generazione delle fatture derivanti da D.d.T.

La generazione delle fatture elettroniche derivanti da Documenti di Trasporto avviene tramite la scelta "Genera Fatture (Wizard)" (menu "Vendite"), adottando la stessa procedura prevista per i documenti di tipo cartaceo, e compilando correttamente il tipo documento. Pertanto, per generare una fattura elettronica occorre:

- impostare correttamente il tipo documento B, nella scelta "Tipi Documento di Vendita", comunemente utilizzato per l'inserimento dei D.d.T., indicando oltre al tipo documento da generare "Cartaceo" anche quello "Elettronico", come indicato nel sotto-paragrafo *5.10 Tipi Documento di Vendita*. In questo modo durante l'inserimento dei D.d.T. è possibile utilizzare lo stesso tipo per le bolle intestate sia ai clienti soggetti alla fatturazione elettronica che non;
- inserire i D.d.T. intestati a clienti soggetti a fatturazione elettronica;
- eseguire la scelta "Genera Fatture (Wizard)" che permetterà di generare sia le fatture elettroniche che le cartacee, a seconda che il cliente sia soggetto o meno a fatturazione elettronica.

#### Esempio

Le operazioni da eseguire sono di seguito descritte.

- Impostazione Tipo Documento di Vendita B1: nella sezione "Genera documento" indicare: Cartaceo: F1 Elettronico: FE
   Inserimento D.d.T. da "Gestione Documenti": inserire B1 n. 1 intestato al cliente 22000 (non soggetto a fatturazione elettronica)
  - inserire B1 n. 2 intestato al cliente 23000 (soggetto a fatturazione elettronica)
- Generazione fatture da "Genera Fatture (Wizard)": considerando entrambi i documenti nella selezione dei filtri, la procedura genererà automaticamente:
   F1 n. 1 per il cliente 22000 (a fronte del D.d.T. B1 n. 1)
  - FE n. 1/E per il cliente 23000 (a fronte del D.d.T. B1 n. 2)

# 6.3 Generazione delle fatture derivanti da ordini clienti

L'ordine intestato ad un cliente soggetto alla fatturazione elettronica che genera un Documento di Trasporto segue il normale iter del flusso documentale, pertanto non ci sono impostazioni particolari da adottare: è sufficiente impostare quelle descritte in precedenza per le scelte "Tipi Documento di Vendita" e "Anagrafica Clienti".

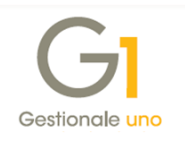

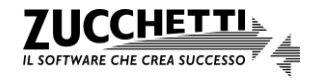

Invece, se **l'ordine cliente viene evaso generando direttamente la fattura elettronica**, poiché nella scelta "Tipo Ordini" (menu "Base \ Archivi Ordini") è presente un solo tipo documento di fatturazione da generare, l'utente può scegliere la modalità in cui operare in base alle proprie esigenze:

#### A. Creazione di due Tipi Ordini (fattura elettronica e cartacea)

Con questa modalità è necessario creare due Tipi Ordini diversi: il primo utilizzato per i clienti non soggetti a fatturazione elettronica e che genera fatture di tipo "cartaceo", mentre il secondo utilizzato per i clienti soggetti a fatturazione elettronica e che genera fatture elettroniche. Eseguendo la scelta "Genera Documenti" la procedura genererà due documenti di vendita diversi in base al tipo documento di fatturazione indicato nel Tipo Ordine.

#### B. Utilizzo di un solo Tipo Ordine con doppia elaborazione "Genera Documenti"

Con questa modalità è possibile utilizzare un solo Tipo Ordini, nel quale è indicato il tipo documento di fatturazione da generare più utilizzato, per inserire gli ordini intestati o non a clienti soggetti a fatturazione elettronica. La procedura "Genera Documenti" deve essere eseguita due volte: una prima elaborazione per generare le fatture con il tipo documento di fatturazione abbinato al Tipo Ordine e una seconda per generare le fatture impostando il tipo documento nel campo "Genera con tipo documento".

# 7. Funzionalità per la gestione dei documenti di tipo "elettronico"

Per avere una visione completa e gestire più agevolmente i documenti di tipo "Fatturazione Elettronica", in Gestionale 1 sono presenti le funzionalità di seguito riportate.

## 7.1 Interroga Documenti

Nella scelta "Interroga Documenti" (menu "Vendite") è possibile filtrare i documenti anche in base al campo "Stato Fatturazione Elettronica" che consente di visualizzare tutti i documenti nei diversi stati oppure solo quelli non elettronici oppure quelli che si trovano in un determinato stato (inserito, da inviare, inviato, ecc.).

## 7.2 Lista Documenti

La scelta "Lista Documenti" (menu "Vendite") consente di stampare una lista comprensiva di tutti i documenti sia di tipo "elettronico" che non. Per le quattro tipologie di stampa personalizzabili è possibile esporre anche l'informazione dello "Stato Fatturazione Elettronica", creando un modello di stampa tramite lo strumento "Fincati".

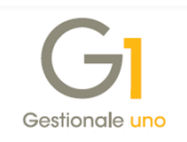

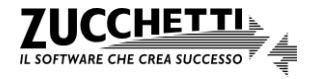

# 7.3 Stampa Documenti

La scelta "Stampa Documenti" (menu "Vendite") consente di effettuare i seguenti tipi di stampa per le fatture elettroniche (senza valenza fiscale):

- **Simulata**, che consente di stampare i documenti elettronici che si trovano in Stato "Inserito" e con il relativo "Stato Fatturazione Elettronica" (vedi sotto-paragrafo 8.2 Relazione tra gli stati del servizio Fattura Elettronica Attiva nel Digital Hub e lo stato fattura elettronica nei documenti di Gestionale 1);
- Simulata di documenti già emessi/accettati, che consente di stampare i documenti elettronici che si trovano in stato "Stampato" e/o "Generato" con il relativo "Stato Fatturazione Elettronica" (vedi sotto-paragrafo 8.2 Relazione tra gli stati del servizio Fattura Elettronica Attiva nel Digital Hub e lo stato fattura elettronica nei documenti di Gestionale 1);
- **Simulata di documenti consolidati**, che consente di stampare i documenti elettronici che si trovano in stato "Consolidato" con i diversi valori previsti per lo "Stato Fatturazione Elettronica".

**N.B.** In considerazione del fatto che la stampa cartacea prodotta per le fatture elettroniche non ha alcuna valenza fiscale, ricordiamo che è possibile eseguire esclusivamente una stampa simulata ai soli fini di controllo, pertanto l'opzione relativa al tipo di stampa "Definitiva" non è selezionabile e non viene effettuata l'archiviazione documentale di questa stampa.

| npostazione Filtro           | Modello di stampa                            |         |
|------------------------------|----------------------------------------------|---------|
| o <u>c</u> umento da stampa  | re: FE Fattura elettronica                   | ОК      |
| Tipo stampa fatture e        | lettroniche (senza valenza fiscale)          | Annulla |
| Simulata                     | 🔾 Simulata di documenti già emessi/accettati | 2       |
| 🔵 Definitiva                 | 🔾 Simulata di documenti consolidati          | -       |
| Selezione                    |                                              |         |
| <u>D</u> a data:             | 12 A data:                                   |         |
| Da di <u>e</u> nte:          |                                              |         |
| A diente:                    |                                              |         |
| Spedizione                   |                                              |         |
| Da spedizione:               |                                              |         |
| A spedizione:                |                                              |         |
| N <u>u</u> m. documento:     | 2018 ~ / 1 2018 ~ / 2                        |         |
| Inizio trasporto             | Sovracolli                                   |         |
| <u>O</u> ra e data di stampa | Numero da stampare: 0                        |         |
|                              |                                              |         |

# 7.4 Duplica Documenti

La scelta "Duplica Documenti" (menu "Vendite \ Utilità Vendite") consente di duplicare un documento di tipo "elettronico" generandone uno nuovo come avviene per quelli di tipo "cartaceo". La duplicazione riguarda un singolo documento per volta, i cui dati integrativi non

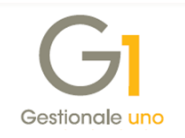

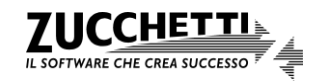

verranno riportati, e sia lo "Stato" che lo "Stato fatturazione elettronica" del documento duplicato assumeranno il valore "Inserito".

Il tipo documento di destinazione dovrà essere congruente con il tipo documento sorgente, in quanto la procedura verifica se il tipo documento e il cliente sono soggetti a fatturazione elettronica oppure no.

## 7.5 Ripristino Documenti Consolidati

Nella scelta "Ripristino Documenti Consolidati" (menu "Vendite \ Utilità Vendite") i documenti di tipo "elettronico" possono essere riportati solamente allo stato "Stampato" o "Generato". Non possono, invece, essere ripristinati allo stato "Inserito" in quanto risultano già elaborati dal Digital Hub (in attesa di notifica da SdI o dal destinatario, oppure l'iter potrebbe essere completato, pertanto non possono subire modifiche successive a tale processo).

# 8. Collegamento tra Gestionale 1 e "Fatturazione Elettronica – Digital Hub"

Dopo aver inserito i documenti di tipo "Fatturazione Elettronica" dalla scelta "Gestione Documenti", per essere elaborati dal servizio Digital Hub, l'utente deve aver generato, confermato e inviato il file XML creato secondo il tracciato dell'AdE (vedi sotto-paragrafo *6.1 Inserimento del documento tramite la scelta "Gestione Documenti"*).

In alternativa, l'utente può, dopo aver inserito le fatture dalla scelta "Gestione Documenti", generare contemporaneamente i file XML per tutti i documenti elettronici inseriti e inviarli quindi al Digital Hub. È possibile operare in questo modo utilizzando un'apposita **applicazione che permette di gestire il collegamento tra Gestionale 1 e il servizio di Fatturazione elettronica del Digital Hub**, richiamabile dalla scelta "Collegamento a FATELWEB (Digital Hub)" (menu "Vendite \ Fatturazione Elettronica"), le cui funzionalità vengono descritte nel dettaglio nel sotto-paragrafo *8.3 Collegamento* 

### a FATELWEB (Digital Hub).

Un'informazione importante che determina la fase di lavorazione di ciascun documento, che viene gestita sia da Gestionale 1 sia dal Digital Hub, è lo "Stato".

Di seguito vengono illustrati gli stati che caratterizzano l'iter di approvazione di un documento elettronico, la corrispondenza degli stati del Digital Hub con gli stati della fattura elettronica presenti in Gestionale 1 e successivamente come operare nell'applicazione di collegamento.

## 8.1 Stati previsti nel servizio Fatturazione Elettronica Attiva del Digital Hub

Lo "Stato" del documento indica dove è possibile visualizzare il documento stesso nel cruscotto dell'interfaccia web del Digital Hub. Alcuni stati derivano dalle operazioni eseguite in Gestionale 1, mentre altri vengono gestiti direttamente nel servizio Fatturazione Elettronica Attiva del Digital Hub, durante l'intero processo di fatturazione elettronica delegato al servizio di outsourcing.

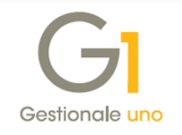

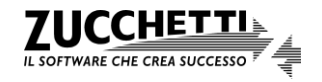

L'azienda per tenere monitorato il processo può avvalersi della scelta "Collegamento a FATELWEB (Digital Hub)" oppure dell'interfaccia web dall'area di lavoro (o Dashboard) "Fatturazione Elettronica Attiva" del Digital Hub, come esposto in seguito.

Visto che per le fatture tra privati (B2B) sono state eliminate le notifiche di esito committente, gli stati che possono essere assunti dati documenti nel Digital Hub dipendono anche dalla tipologia della fattura (verso P.A. o verso privati).

Di seguito si riportano tutti gli stati che possono essere assunti dai documenti nel Digital Hub.

- Da integrare: stato relativo a un documento che necessita di essere integrato dall'utente accedendo all'interfaccia web. Questo stato può essere definito in Gestionale 1 in fase di generazione del file XML. Lo stato successivo che assumerà il documento sarà "Da validare".
- Da validare: stato relativo a un documento già completo che deve essere controllato dal punto di vista formale; questo stato può essere definito in Gestionale 1 in fase di generazione del file XML, oppure è il passaggio da eseguire obbligatoriamente nell'interfaccia web in seguito all'operazione di integrazione. Al termine dell'elaborazione lo stato del documento assumerà il valore "Da confermare" (se nel Digital Hub è presente la Firma HSM Zucchetti oppure per le fatture B2B se non è attiva la firma digitale, come descritto nel paragrafo *Firma digitale non obbligatoria per fatture B2B* dell'*Appendice C: Servizio Fatturazione Elettronica nel Digital Hub*) altrimenti "Da firmare".
- Da firmare: stato relativo a un documento precedente all'apposizione della firma digitale. Il file XML viene firmato elettronicamente attraverso la firma remota, in base alle impostazioni definite nel Digital Hub. Questo stato può essere indicato in Gestionale 1 in fase di generazione del file XML, se nel Digital Hub è presente un certificato di firma nei dati azienda, oppure è il passaggio da eseguire nell'interfaccia web in seguito all'operazione di validazione, se nel Digital Hub è presente un certificato di firma nei dati apposizione della firma lo stato assumerà il valore "Da confermare".
- Da confermare: stato relativo a un documento che precede la conferma definitiva da parte dell'utente per renderlo elaborabile dal servizio di outsourcing. Questo stato non può essere indicato in Gestionale 1, ma si può ottenere con le operazioni effettuate in precedenza nell'interfaccia web (validazione e/o firma). Confermando il documento lo stato assumerà il valore "In elaborazione" e il documento stesso non risulterà più modificabile.
- In elaborazione: stato relativo a un documento che è in elaborazione da parte del servizio di outsourcing. Viene assunto nel Digital Hub dai documenti inviati da Gestionale 1 con stato "Confermato", oppure si può ottenere con le operazioni effettuate in precedenza nell'interfaccia web. Lo stato successivo che assumerà il documento sarà "In attesa consegna/Inviato a SdI)".

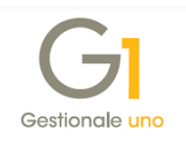

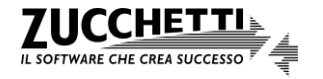

- In attesa consegna (Inviato a SdI): stato relativo a un documento che è stato inviato dal servizio di outsourcing al Sistema di Interscambio e in attesa di notifiche da quest'ultimo. Si possono avere diversi esiti, a seconda della notifica ricevuta, pertanto lo stato successivo potrà essere uno dei seguenti:
  - o Scartato;
  - o Consegnato;
  - o Mancata consegna;
  - Non recapitabile (solo per fatture verso P.A.).
- Scartato: stato relativo a un documento che non ha superato con successo il controllo formale del file XML effettuato da SdI e quindi la fattura non è stata inviata al destinatario. Quando un documento assume questo stato in Gestionale 1 lo "Stato Fattura Elettronica" assume il valore "Scartato", pertanto deve essere verificata e modificata in Gestionale 1 prima di un successivo invio al Digital Hub per rielaborarla nuovamente; l'utente avrà la facoltà di decidere lo stato iniziale, per il documento modificato in Gestionale 1, che potrà essere:
  - Da integrare;
  - Da validare;
  - Da firmare (se nel Digital Hub è presente un certificato di firma nei dati azienda);
  - o Confermato (in Digital Hub visibile come "In elaborazione").
- Consegnato (per fatture P.A.): stato relativo a un documento che ha superato con successo Il controllo formale del file XML effettuato da SdI e la fattura è stata inviata alla P.A.. Quando un documento assume questo stato in Gestionale 1 lo "Stato Fattura Elettronica" assume il valore "Consegnato". Si possono avere diversi esiti a seconda della notifica ricevuta dal destinatario, pertanto lo stato successivo potrà essere uno dei seguenti:
  - Accettato;
  - Rifiutato;
  - Decorsi i termini.
- Consegnato (per fatture Privati): stato relativo a un documento la cui trasmissione è andata a buon fine ed è stato "messo a disposizione" del destinatario da parte del SdI. Quando un documento assume questo stato in Gestionale 1 lo "Stato Fattura Elettronica" assume il valore "Consegnato". Quando i documenti assumono questo stato si ritengono "emessi" (la "Ricevuta di consegna" è una comprova di emissione) e l'iter della fattura è da considerarsi concluso.
- Mancata consegna (per fatture P.A.): stato relativo a un documento che ha superato con successo il controllo formale del file XML effettuato da SdI, ma la consegna alla P.A. non è

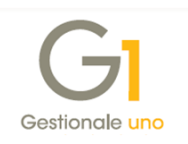

ancora avvenuta; nei successivi 10 giorni il Sistema di Interscambio proverà nuovamente l'inoltro del file XML al destinatario. Quando un documento assume questo stato in Gestionale 1 lo "Stato Fattura Elettronica" assume il valore "Mancata consegna". Si possono avere diversi esiti a seconda della notifica ricevuta da Sdl, pertanto lo stato successivo potrà essere uno dei seguenti:

- o Consegnato (consegna al destinatario avvenuta);
- Non recapitabile (consegna al destinatario non avvenuta).
- Mancata consegna (per fatture Privati): stato relativo a un documento trasmesso correttamente al SdI ma quest'ultimo non ha potuto consegnare la fattura al destinatario. Quando un documento assume questo stato in Gestionale 1 lo "Stato Fattura Elettronica" assume il valore "Mancata consegna". Il documento, per il quale è stata ricevuta la notifica di "Mancata consegna" si ritiene comunque "emesso" e l'iter della fattura è da considerarsi concluso.
- Rifiutato (solo per fatture P.A.): stato relativo a un documento che è stato rifiutato da parte del destinatario. Quando un documento assume questo stato in Gestionale 1 lo "Stato Fattura Elettronica" assume il valore "Rifiutato". In questo caso l'utente dovrà verificare il motivo del rifiuto e avrà la facoltà di decidere se concludere l'iter mediante un'apposita operazione in Gestionale 1, oppure procedere ad un rinvio della fattura modificata in Gestionale 1; pertanto lo stato successivo potrà essere uno dei seguenti:
  - Rifiutato e completato (l'utente conclude l'iter);
  - Stato iniziale del processo: Da integrare / Da validare / Da firmare / Confermato (in Digital Hub visibile come "In elaborazione").
- Accettato (solo per fatture P.A.): stato relativo a un documento che è stato accettato dalla Pubblica Amministrazione. L'iter della fattura è da considerarsi concluso. Quando un documento assume questo stato in Gestionale 1 lo "Stato Fattura Elettronica" assume il valore "Accettato".
- Decorsi i termini (solo per fatture P.A.): stato relativo a un documento per il quale il Sdl non ha ricevuto entro i termini previsti (15 gg) una notifica di esito dal destinatario. Il Sistema di Interscambio per chiudere l'iter invia una notifica di decorrenza dei termini sia al trasmittente che al destinatario. Quando un documento assume questo stato in Gestionale 1 lo "Stato Fattura Elettronica" assume il valore "Decorsi i termini".
- **Rifiutato e completato** (solo per fatture P.A.): stato relativo a un documento che è stato rifiutato dal destinatario e per il quale l'utente ha indicato di voler concludere l'iter per la fattura utilizzando la funzione "Imposta chiuso" presente nella scelta "Collegamento a

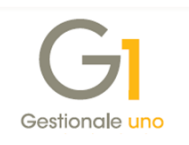

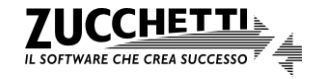

FATELWEB (Digital Hub)". Quando un documento assume questo stato in Gestionale 1 lo "Stato Fattura Elettronica" assume il valore "Rifiutato chiuso".

Non recapitabile (solo per fatture P.A.): stato relativo a un documento che ha superato con successo il controllo formale del file XML effettuato da Sdl. La fattura si considera emessa, ma è arrivata una notifica AT (Avvenuta trasmissione con impossibilità di recapito), con la quale si attesta l'avvenuta ricezione della fattura da parte del Sdl e l'impossibilità di recapitare il file al destinatario. La fattura sarà quindi non recapitabile, ma l'iter della fattura è comunque da considerarsi concluso. Quando un documento assume questo stato in Gestionale 1 lo "Stato Fattura Elettronica" assume il valore "Non recapitabile".

# 8.2 Relazione tra gli stati del servizio Fatturazione Elettronica Attiva nel Digital Hub e lo "Stato Fattura Elettronica" nei documenti di Gestionale 1

Gli stati che caratterizzano una fattura elettronica in Gestionale 1 non sono tutti quelli gestiti nel Digital Hub; pertanto è prevista una relazione tra gli stati presenti nei diversi applicativi.

Attraverso la richiesta di aggiornamento degli stati da FATELWEB prevista nella scelta "Collegamento a FATELWEB (Digital Hub)", descritta nel dettaglio nei successivi paragrafi, lo "Stato Fattura Elettronica" dei documenti di Gestionale 1 viene aggiornato sulla base di quello presente nell'interfaccia web, fornendo all'utente la possibilità di monitorare e avere la situazione aggiornata in modo frequente e puntuale.

Oltre all'aggiornamento dello "Stato Fattura Elettronica", **viene adeguato anche lo "Stato"** relativo ai documenti presenti in Gestionale 1 per consentire la conclusione del normale flusso documentale che prevede di eseguire le procedure:

- "Genera Effetti" (menu "Vendite"), al fine di elaborare gli eventuali effetti in base alla condizione di pagamento indicata nel documento;
- "Consolida Documenti" (menu "Vendite"), al fine di contabilizzare i documenti e generare le partite per la gestione degli Estratti Conto.

Lo "Stato" del documento passa da "Inserito" a "Stampato":

- per le fatture tra privati (B2B) quando si riceve una notifica di "Ricevuta consegna" o "Mancata consegna";
- per le fatture verso la P.A. in base alla modalità definita nella scheda "Opzioni" della scelta "Parametri Fatturazione Elettronica PA" come illustrato in precedenza.

Il passaggio dello stato da "Inserito" a "Stampato" comporta anche la generazione automatica del movimento di provvigione, qualora vengano gestite le provvigioni agenti e nella scelta "Parametri Provvigioni" (menu "Base \ Archivi Vendite \ Agenti e Provvigioni") sia stata selezionata l'opzione "In fase di stampa definitiva del documento" come modalità di generazione

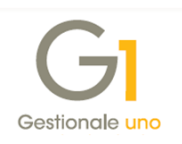

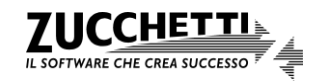

dei movimenti provvigionali. Di seguito riepiloghiamo gli stati gestiti nel Digital Hub e in Gestionale 1, che possono essere assunti dalla fattura elettronica.

### Stati previsti per fatture tra privati (B2B)

| Stato FATELWEB (Digital Hub)        | Stato Ge                  | stionale 1 |
|-------------------------------------|---------------------------|------------|
|                                     | Stato Fattura Elettronica | Stato      |
| Da integrare                        |                           |            |
| Da validare                         |                           |            |
| Da firmare                          | Inviato                   | Inserito   |
| Da confermare                       |                           | moonto     |
| In elaborazione                     |                           |            |
| In attesa di consegna/Inviati a SdI |                           |            |
| Scartato                            | Scartato                  | Inserito   |
| Mancata consegna                    | Mancata consegna          | Stampato   |
| Consegnato                          | Consegnato                | Stampato   |

#### Stati previsti per fatture verso P.A.

|                         |                      | Stato Gestionale 1 in relazion  | ne del parametro "Consenti   |
|-------------------------|----------------------|---------------------------------|------------------------------|
| Stato FATELWEB          | Stato Gestionale 1 - | la generazione degli effe       | tti e il consolidamento"     |
| (Digital Hub)           | Eattura Elettronica  | Dopo la ricezione della fattura | Dopo l'accettazione della    |
|                         |                      | elettronica da parte del        | fattura elettronica da parte |
|                         |                      | Sistema di Interscambio (SdI)   | del destinatari              |
| Da integrare            |                      |                                 |                              |
| Da validare             |                      |                                 |                              |
| Da firmare              |                      |                                 |                              |
| Da confermare           | Inviato              | Inserito                        | Inserito                     |
| In elaborazione         |                      |                                 |                              |
| In attesa di consegna / |                      |                                 |                              |
| Inviati a SdI           |                      |                                 |                              |
| Scartato                | Scartato             | Inserito                        | Inserito                     |
| Mancata consegna        | Mancata consegna     | Stampato                        | Inserito                     |
| Consegnato              | Consegnato           | Stampato                        | Inserito                     |
| Rifiutato               | Rifiutato            | Stampato o succ.                | Inserito                     |
| Accettato               | Accettato            | Stampato o succ.                | Stampato o succ.             |
| Decorsi i termini       | Decorsi i termini    | Stampato o succ.                | Stampato o succ.             |
| Non recapitabile        | Non recapitabile     | Stampato o succ.                | Stampato o succ.             |
| Rifiutato e completato  | Rifiutato chiuso     | Stampato o succ.                | Stampato o succ.             |

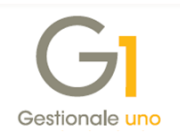

**N.B.** Con le versioni precedenti alla release 6.1.3 di Gestionale 1 era presente lo Stato Fattura Elettronica "Emesso" che è stato sostituito da due stati: "Consegnato" o "Mancata consegna". Per le fatture elettroniche emesse prima della versione 6.1.3 lo stato della fattura elettronica non subisce nessuna variazione e non viene effettuata nessuna procedura di conversione, in quanto il documento è già stato processato nel Digital Hub e dovrebbe aver concluso il proprio iter.

# 8.3 Collegamento a FATELWEB (Digital Hub)

La scelta "Collegamento a FATELWEB (Digital Hub)" consente di generare, per più documenti elettronici contemporaneamente, i file XML nel formato stabilito dall'AdE e di inviarli al servizio Digital Hub, che a sua volta si preoccuperà di gestire tutte le operazioni connesse all'invio dei documenti.

Inoltre, sempre tramite la scelta "Collegamento a FATELWEB (Digital Hub)", **avviene anche l'aggiornamento dello "Stato Fattura Elettronica" in Gestionale 1**, al fine di consentire la generazione degli effetti e il consolidamento dei documenti di vendita, per attuare la gestione contabile e fiscale dei documenti emessi, come indicato nel paragrafo precedente.

**N.B.** L'applicazione "Collegamento a FATELWEB (Digital Hub)", una volta in esecuzione, risulta indipendente dall'applicativo principale (az.exe) di Gestionale 1, perciò, se risultasse necessario attendere l'esito di un invio consistente di dati, l'utente può ridurre a icona la scelta e continuare a lavorare in Gestionale 1.

Inoltre, le griglie che vengono mostrate all'utente nelle diverse schede permettono di visualizzare i documenti "fotografati" nel momento in cui si è lanciato l'applicazione di collegamento; per aggiornare il contenuto delle stesse in seguito a operazioni avvenute in Gestionale 1 (ad esempio a seguito di inserimento di nuovi documenti) è disponibile il pulsante "Aggiorna griglie". Le griglie risulteranno visibili solo se sono presenti dei documenti (diversamente le schede corrispondenti risulteranno disabilitate).

Di seguito si riportano le funzionalità previste nelle diverse schede della scelta.

### Scheda "Da generare" – generazione del file XML

In questa scheda viene visualizzata la lista dei documenti di tipo "Fattura elettronica" che risultano inseriti, per i quali non è ancora stato generato il file XML. Al fine di facilitare l'operatività all'utente, la scheda "Da generare" risulta disabilitata qualora non fossero presenti documenti con Stato Fattura Elettronica "Inserito".

Come descritto in precedenza, la creazione del file in formato XML relativa al singolo documento è anche prevista contestualmente all'inserimento dello stesso in "Gestione

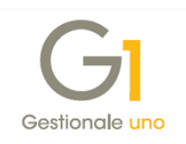

Documenti" (menu "Vendite") mediante l'utilizzo dell'apposito pulsante presente nelle schede "Testata", "Corpo" e "Calce" (vedi sotto-paragrafo *6.1 Inserimento del documento tramite la scelta "Gestione Documenti"*).

| C            | זל    |         |          |             |              |           |                              | F             | ATTI      | JRAZIO       | NE hu         |
|--------------|-------|---------|----------|-------------|--------------|-----------|------------------------------|---------------|-----------|--------------|---------------|
|              |       |         |          |             |              |           | Fatture emesse               |               |           |              |               |
| [            | 0     | Da gen  | erare    |             | 곢 Da ir      | iviare    | 💫 Da aggiornare              | Atteso interv | ento      | 🗸 Iter o     | ompletato     |
| .ista        | fattu | re elet | troniche | per cui ger | erare i file | XML da in | viare a FATELWEB             |               |           |              |               |
| el.          | Tipo  | Anno    | Numero   | Data doc.   | Cod.pag.     | Cliente   | Ragione sociale              | Coo           | lice mag. | Causale mag. | Mag.in riga 🗸 |
| $\checkmark$ | FE    | 2018    | 1        | 12/07/18    | BO01         | 22000     | Esposito Carlo Industrie srl | 01            |           | 201          | No            |
| $\checkmark$ | FE    | 2018    | 2        | 12/07/18    | BO01         | 22005     | Pubblica Amministrazione     | 01            |           | 201          | No            |
|              |       |         |          |             |              |           |                              |               |           |              |               |
|              |       |         |          |             |              |           |                              |               |           |              |               |
|              |       |         |          |             |              |           |                              |               |           |              |               |
|              |       |         |          |             |              |           |                              |               |           |              |               |
|              |       |         |          |             |              |           |                              |               |           |              |               |
|              |       |         |          |             |              |           |                              |               |           |              |               |
|              |       |         |          |             |              |           |                              |               |           |              |               |
|              |       |         |          |             |              |           |                              |               |           |              |               |
|              |       |         |          |             |              |           |                              |               |           |              |               |
|              |       |         |          |             |              |           |                              |               |           |              |               |
|              |       |         |          |             |              |           |                              |               |           |              |               |
| r .          |       |         |          |             |              |           |                              |               |           |              | , `           |
| _            |       |         |          |             |              |           |                              |               |           |              |               |
| [            | ් Ge  | nera X  | ML       |             |              |           |                              |               |           |              |               |
|              |       |         |          |             |              |           |                              |               |           |              |               |

La scheda dedicata alla generazione consente di:

- visualizzare la lista delle fatture elettroniche per cui generare i file XML da inviare al Digital Hub, ossia dei documenti pronti per creare il file XML secondo le specifiche dell'AdE;
- selezionare / deselezionare uno o più elementi per la generazione selezionando i pulsanti "Seleziona tutte" o "Deseleziona tutte";
- **aggiornare le griglie** selezionando il pulsante "Aggiorna griglie" al fine di allineare il contenuto delle stesse in seguito a operazioni avvenute nel gestionale;
- generare file XML selezionando il pulsante "Genera XML".

I dettagli relativi alla modalità di generazione del file XML sono riportati nel sotto-paragrafo 6.1 Inserimento del documento tramite la scelta "Gestione Documenti".

Se vengono selezionati più documenti, in seguito alla generazione viene presentato un unico foglio di stile che riporta in sequenza i diversi documenti, seguiti da un riepilogo delle informazioni relative all'azienda cedente. L'indicazione dello stato nel campo "Stato doc. in FATELWEB" verrà applicata per tutti i documenti che si sono selezionati dopo aver premuto il pulsante "Conferma".

Possono essere generati contemporaneamente i file XML sia delle fatture differite che delle fatture accompagnatorie. Se nella selezione sono presenti fatture accompagnatorie,

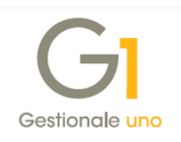

comparirà all'utente la consueta finestra che permette di indicare la data e l'ora di inizio trasporto che saranno salvate e riportate nel file XML delle fatture accompagnatorie secondo le regole descritte in precedenza nel paragrafo relativo alle fatture accompagnatorie in formato elettronico.

La generazione multipla non prevede la possibilità di effettuare il "Controllo F.E." online, a causa dei limiti dello strumento fornito dall'Agenzia delle Entrate che non ha reso disponibile un controllo massivo su documenti relativi a cessionari diversi; inoltre, non è possibile aggiungere allegati, questa funzione è disponibile solo in caso di generazione del singolo file. Al termine della generazione, viene mostrato l'elenco delle fatture per le quali è stato generato il file XML e queste fatture verranno mostrate nella pagina "Da inviare".

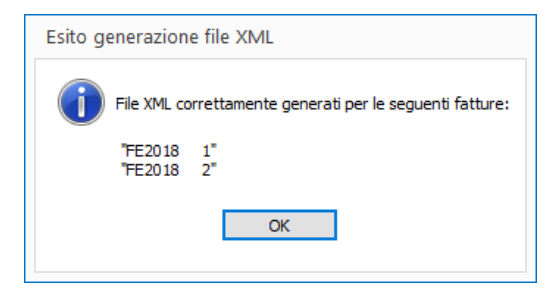

#### Scheda "Da inviare" – invio dei documenti a FATELWEB (Digital Hub)

In questa scheda vengono visualizzate le fatture elettroniche che hanno generato file XML e che sono pronte per l'invio al servizio Digital Hub. Al fine di facilitare l'operatività all'utente, la scheda "Da inviare" risulta disabilitata qualora non fossero presenti documenti con Stato Fattura Elettronica "Da inviare".

| C            | 7      |         |          |            |              |         |                              | FATTI             | JRAZIO       | NE            |
|--------------|--------|---------|----------|------------|--------------|---------|------------------------------|-------------------|--------------|---------------|
|              |        |         |          |            |              |         | Fatture emesse               |                   |              |               |
| [            | ر<br>م | Da ger  | erare    |            | 🕋 Da ir      | iviare  | 💫 Da aggiornare 🧾 🧵          | Atteso intervento | 🗸 Iter o     | ompletato     |
| ista         | fattu  | re elet | troniche | pronte per | l'invio a F/ | ATELWEB |                              |                   |              |               |
| Sel.         | Tipo   | Anno    | Numero   | Data doc.  | Cod.pag.     | Cliente | Ragione sociale              | Codice mag.       | Causale mag. | Mag.in riga 🖊 |
| $\checkmark$ | FE     | 2018    | 1        | 12/07/18   | BO01         | 22000   | Esposito Carlo Industrie srl | 01                | 201          | No            |
| $\checkmark$ | FE     | 2018    | 2        | 12/07/18   | BO01         | 22005   | Pubblica Amministrazione     | 01                | 201          | No            |
|              |        |         |          |            |              |         |                              |                   |              |               |
|              |        |         |          |            |              |         |                              |                   |              |               |
|              |        |         |          |            |              |         |                              |                   |              |               |
|              |        |         |          |            |              |         |                              |                   |              |               |
|              |        |         |          |            |              |         |                              |                   |              |               |
|              |        |         |          |            |              |         |                              |                   |              |               |
|              |        |         |          |            |              |         |                              |                   |              |               |
|              |        |         |          |            |              |         |                              |                   |              |               |
|              |        |         |          |            |              |         |                              |                   |              |               |
|              |        |         |          |            |              |         |                              |                   |              |               |
|              |        |         |          |            |              |         |                              |                   |              |               |
|              |        |         |          |            |              |         |                              |                   |              | ```           |
| •            |        |         |          |            |              |         |                              |                   |              | >             |
| =            | (nvia  | a FATI  | ELWEB    | ් Rige     | enera XML    |         |                              |                   | 🔍 Vis        | ualizza XML   |

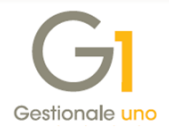

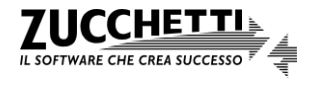

La scheda dedicata all'invio consente di:

- visualizzare la lista delle fatture elettroniche da inviare a FATELWEB (Digital Hub), ossia dei documenti pronti per essere inviati al servizio web;
- selezionare / deselezionare uno o più elementi per l'invio selezionando i pulsanti "Seleziona tutte" o "Deseleziona tutte";
- **aggiornare le griglie** selezionando il pulsante "Aggiorna griglie" al fine di allineare il contenuto delle stesse in seguito a operazioni avvenute nel gestionale;
- visualizzare file XML selezionando il pulsante "Visualizza XML" grazie al quale viene visualizzato il contenuto di ogni singolo file XML relativo al documento corrente evidenziato in griglia;
- rigenerare file XML selezionando il pulsante "Rigenera XML" grazie al quale è possibile
  ricreare un nuovo file XML in base ai dati letti in quel momento. Così facendo il nuovo
  file XML creato potrebbe differire dal precedente, ad esempio in seguito alle modifiche
  apportate sulle diverse entità correlate al documento (ad esempio i dati gestionali relativi
  alla tabella "Articoli cliente" potrebbero essere stati modificati); inoltre nel caso in cui si
  siano allegati in precedenza dei file, sarà necessario procedere nuovamente ad allegarli;
- inviare i documenti a FATELWEB (Digital Hub) selezionando il pulsante "Invia a FATELWEB".

In caso di necessità è possibile inviare più volte lo stesso documento al Digital Hub, sovrascrivendo i documenti precedentemente inviati. L'operazione è possibile solo se i documenti sull'interfaccia web si trovano in uno dei seguenti stati: "*Da integrare*", "*Da validare*", "*Da firmare*", "*Da confermare*", "*Scartato*", "*Rifiutato*".

Dopo l'invio viene visualizzata una finestra con il riepilogo delle fatture elettroniche correttamente inviate ed eventualmente viene data evidenza alle fatture non inviate o che presentano errori. Le fatture inviate non verranno più visualizzate nella griglia e verranno visualizzate nella scheda "Da aggiornare".

| 👩 Fatture elettronich | ne correttamente inviate | Fatture elettro | oniche errate o non inviate correttamente |             |
|-----------------------|--------------------------|-----------------|-------------------------------------------|-------------|
| Documento inviato     | Stato FATELWEB attuale   | Data doc.       | Intestatario doc.                         | Totale doc. |
| FV 2018/18            | In elaborazione          | 12/07/2018      | 22005: Pubblica Amministrazione           | 987,58 €    |
| FV 2018/17            | In elaborazione          | 12/07/2018      | 22000: Esposito Carlo Industrie srl       | 565,47€     |
|                       |                          |                 |                                           |             |
|                       |                          |                 |                                           |             |
|                       |                          |                 |                                           |             |
|                       |                          |                 |                                           |             |
|                       |                          |                 |                                           |             |
|                       |                          |                 |                                           |             |
|                       |                          |                 |                                           |             |
|                       |                          |                 |                                           |             |
|                       |                          |                 |                                           |             |
|                       |                          |                 |                                           |             |
|                       |                          |                 |                                           |             |

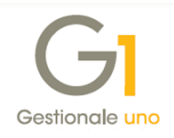

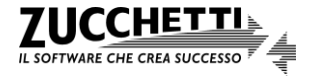

### Scheda "Da aggiornare" - aggiornamento dello "Stato Fattura Elettronica" dei documenti

Questa scheda permette di aggiornare lo "Stato Fattura Elettronica" e quindi lo "Stato" delle fatture che sono state inviate al Digital Hub. Al fine di facilitare l'operatività dell'utente, la scheda risulta disabilitata qualora non fossero presenti documenti con Stato Fattura Elettronica "Inviato" o "Consegnato/Mancata consegna" (gestiti solo per la P.A.).

I documenti inviati al Digital Hub vengono elaborati esternamente a Gestionale 1 prima dal servizio di outsourcing, successivamente vengono inviati al Sistema di Interscambio per essere infine inviati ai destinatari; nel tempo che intercorre tra i vari passaggi, SdI comunica l'esito degli eventi che sono intervenuti tramite apposite notifiche al servizio Digital Hub, il quale si occupa di tenere una traccia di tutte le notifiche e gestisce conseguentemente lo stato di ogni documento, che viene di conseguenza aggiornato tramite questa scelta in Gestionale 1.

| 0            | フ                                |         |         |        |           |            |          | FATTURAZION                        | JE (hu     |
|--------------|----------------------------------|---------|---------|--------|-----------|------------|----------|------------------------------------|------------|
|              |                                  |         |         |        | ă         | Fatture er | nesse    |                                    |            |
|              | 🖒 Da generare                    | 🞧 Da    | inviare | 2      |           | Da aggiorn | are      | 🕂 Atteso intervento 🗸 Iter com     | pletato    |
| ista         | fatture elettroniche in carico a | FATELWE | в       |        |           |            |          |                                    |            |
| el.          | Stato fattura elettronica        | Tipo    | Anno    | Numero | Data doc. | Cod.pag.   | Cliente  | Ragione sociale                    | Cod /      |
| $\checkmark$ | Consegnato                       | F3      | 2018    | 9      | 27/06/18  | RB01       | 22005    | Pubblica Amministrazione           | 01         |
|              | Inviato                          | FV      | 2018    | 11     | 09/07/18  | BO01       | 22000    | Esposito Carlo Industrie srl       | 01         |
| $\checkmark$ | Inviato                          | FV      | 2018    | 12     | 09/07/18  | RB06       | 22002    | Uff_eFatturaPA                     | 01         |
| $\checkmark$ | Inviato                          | FV      | 2018    | 14     | 09/07/18  | BO03       | 22004    | Condominio Via dei Cedri           | 01         |
| $\checkmark$ | Inviato                          | FV      | 2018    | 15     | 09/07/18  | BO01       | 22001    | Empresa española                   | 01         |
| $\checkmark$ | Inviato                          | FV      | 2018    | 16     | 09/07/18  | BO01       | 22000    | Esposito Carlo Industrie srl       | 01         |
| $\checkmark$ | Inviato                          | FV      | 2018    | 17     | 12/07/18  | BO01       | 22000    | Esposito Carlo Industrie srl       | 01         |
| $\checkmark$ | Inviato                          | FV      | 2018    | 18     | 12/07/18  | RB01       | 22005    | Pubblica Amministrazione           | 01         |
|              |                                  |         |         |        |           |            |          |                                    |            |
|              |                                  |         |         |        |           |            |          |                                    |            |
|              |                                  |         |         |        |           |            |          |                                    |            |
|              |                                  |         |         |        |           |            |          |                                    |            |
|              |                                  |         |         |        |           |            |          |                                    | ,          |
| c            |                                  |         |         |        |           |            |          |                                    | >          |
| 3            | Aggiorna stato da FATELWEB       |         |         |        |           |            | 🗬 Visual | lizza XML 🚯 Info fattura 🛛 🗔 Scari | ca fattura |

La scheda dedicata all'aggiornamento degli stati consente di:

- visualizzare la lista delle fatture elettroniche in carico a FATELWEB (Digital Hub), ossia dei documenti inviati al servizio web;
- selezionare / deselezionare uno o più elementi per l'aggiornamento dello stato selezionando i pulsanti "Seleziona tutte" o "Deseleziona tutte";
- **aggiornare le griglie** selezionando il pulsante "Aggiorna griglie" al fine di allineare il contenuto delle stesse in seguito a operazioni avvenute nel gestionale;

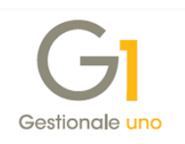

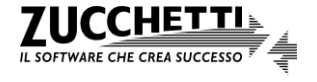

- visualizzare file XML selezionando il pulsante "Visualizza XML" grazie al quale viene visualizzato il contenuto di ogni singolo file XML relativo al documento corrente evidenziato in griglia;
- aggiornare lo stato derivante da FATELWEB (Digital Hub) selezionando il pulsante "Aggiorna stato da FATELWEB" grazie al quale Gestionale 1 comunica con l'interfaccia web verificando e aggiornando lo stato di ogni singolo documento selezionato. Qualora aggiornando lo stato da FATELWEB i documenti selezionati si trovassero in uno dei seguenti stati:
  - o Scartato
  - Mancata consegna
  - o Rifiutato (solo per fatture P.A.)
  - Non recapitabile (solo per fatture P.A.)
  - Decorsi i termini (solo per fatture P.A.)

è prevista una segnalazione specifica per ogni documento che presenta problemi.

| Attenzione                                                                                                    |                                                                                                    | ×  |
|----------------------------------------------------------------------------------------------------|----------------------------------------------------------------------------------------------------|----|
| Il documento:                                                                                                    | FV 2018/12                                                                                                    |    |
| risulta sul Digital Hub in stato:                                                                                                    | Scartato                                                                                                    |    |
| Il Sistema di Interscambio (SDI)<br>incongruità della stessa o del file<br>scheda "Atteso intervento"; è p<br>e inviarla nuovamente a FATEL | ha notificato lo scarto della fattura a causa di una<br>e ricevuto; il documento verrà visualizzato nella<br>ossibile modificare la fattura in "Gestione Documenti"<br>NEB. |    |
|                                                                                                    |                                                                                                    | OK |

Al temine dell'elaborazione di aggiornamento dello stato dei documenti è prevista la visualizzazione dell'esito delle fatture elettroniche aggiornate con i relativi stati.

| atture eleta officile aggiori | late                        |                        |                       | 1          |      |
|-------------------------------|-----------------------------|------------------------|-----------------------|------------|------|
| Documento aggiornato          | Stato gestionale precedente | Nuovo stato gestionale | Nuovo stato FATELWEB  | Data doc.  | Inte |
| V 2018/17                     | Inviato                     | Inviato                | In attesa di consegna | 12/07/2018 | 220  |
| V 2018/12                     | Inviato                     | Scartato               | Scartato              | 09/07/2018 | 220  |
| 3 20 18/9                     | Consegnato                  | Consegnato             | Consegnato            | 27/06/2018 | 220  |
| V 2018/15                     | Inviato                     | Inviato                | Da confermare         | 09/07/2018 | 220  |
| V 2018/11                     | Inviato                     | Inviato                | Da confermare         | 09/07/2018 | 220  |
| V 2018/14                     | Inviato                     | Inviato                | Da validare           | 09/07/2018 | 220  |
| V 2018/18                     | Inviato                     | Inviato                | In attesa di consegna | 12/07/2018 | 220  |
| V 2018/16                     | Inviato                     | Inviato                | Da confermare         | 09/07/2018 | 220  |
|                               |                             |                        |                       |            |      |
|                               |                             |                        |                       |            |      |
|                               |                             |                        |                       |            |      |
|                               |                             |                        |                       |            |      |
|                               |                             |                        |                       |            |      |
|                               |                             |                        |                       |            |      |

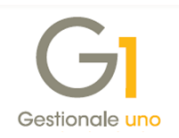

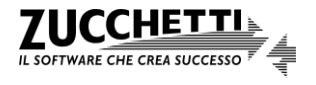

Dopo l'operazione di aggiornamento degli stati, in Gestionale 1 viene memorizzato lo "Stato Fattura Elettronica" corrispondente a quello fornito dal Digital Hub e lo "Stato" come risulta dalla spiegazione fornita nel sotto-paragrafo *8.2 Relazione tra gli stati del servizio Fattura Elettronica Attiva nel Digital Hub e lo stato fattura elettronica nei documenti di Gestionale 1.* Oltre alle funzionalità sopra citate in questa scheda è anche possibile:

- richiedere al servizio FATELWEB (Digital Hub) il file XML per scaricarlo sul PC, selezionando il pulsante "Scarica fattura", e se risulta firmato digitalmente è in formato "p7m";
- richiedere al servizio FATELWEB (Digital Hub) le informazioni relative alla fattura selezionata premendo il pulsante "Info fattura", che consente di aprire la finestra "Informazioni fattura elettronica".

| ID documento:                          | DPRXL-F3201800   | DPRXL-F32018000009              |               |        |  |  |  |
|----------------------------------------|------------------|---------------------------------|---------------|--------|--|--|--|
| Nome file:                             | 1702954730251    | BB02B.xml.p7m                   |               | Chiudi |  |  |  |
| Stato documento:                       | Consegnato       | Consegnato                      |               |        |  |  |  |
| Stato conservazione:<br>ista notifiche | Non ancora invia | to al servizio di conservazione | ssente>       |        |  |  |  |
| Tipo notifica                          |                  | Nome file                       | Data notifica |        |  |  |  |
| Ricevuta consegna                      |                  | ET92954799201_BB02B_RC_002.xml  | 28/06/2018    |        |  |  |  |
|                                        |                  |                                 |               |        |  |  |  |
|                                        |                  |                                 |               |        |  |  |  |
|                                        |                  |                                 |               |        |  |  |  |
|                                        |                  |                                 |               |        |  |  |  |

Nella finestra "Informazioni fattura elettronica", con il pulsante "**Scarica documento**" è possibile richiedere al Digital Hub il file effettivamente elaborato per il Sistema di Interscambio e scaricarlo. Qualora il file risultasse firmato, la procedura chiede all'utente, tramite apposito messaggio, se desidera decodificare ed estrarre il file digitalmente firmato salvandolo nel formato originale XML; in alternativa per leggere il contenuto è necessario disporre del software per la lettura dei file in formato "p7m".

È possibile visualizzare anche la "Lista notifiche" e dopo aver selezionato la notifica di interesse:

- premendo il pulsante "Visualizza notifica" è possibile accedere alla finestra "Visualizzatore notifica" per visionare il dettaglio dell'esito ricevuto da Sdl/destinatario e file XML;
- premendo il pulsante "Scarica notifica" è possibile scaricare l'esito contenuto nella notifica restituita da SdI o dal destinatario.

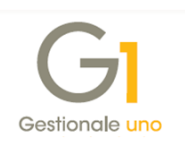

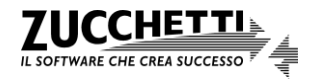

| Dettaglio            | m                                                                                                    |
|----------------------|----------------------------------------------------------------------------------------------------|
| Tipo notifica        | Mancata consegna                                                                                                    |
| Identificativo SdI   | 1264304                                                                                                    |
| Nome file            | 1700636270952_ <b>BB03W.xml.p7m</b>                                                                                                    |
| Data/ora ricezion    | 2018-06-27T13:23:00.000+02:00                                                                                                    |
| Descrizione          | La fattura è disponibile in consultazione nell'area riservata a partire dalla 'Data Messa a                                                   |
|                      | dell'indirzo telematico di ricezione o perché tale indirizzo non è stato indicato in fattura (Codice<br>Destinatario: 0000000).               |
| Note                 | dell'indirzo telematico di ricezione o perché tale indirizzo non è stato indicato in fattura (Codice<br>Destinatario: 0000000).               |
| Note<br>ID messaggio | dell'Indirizzo telematico di riccazione o perché tale indirizzo non è stato indicato in fattura (Codice<br>Destinatario: 0000000).<br>4498241 |

#### Scheda "Atteso intervento" - visualizzazione dei documenti scartati o rifiutati

In questa scheda vengono visualizzati i documenti elaborati dal Digital Hub e in seguito all'operazione "Aggiorna stato da FATELWEB", descritta nel precedente paragrafo, risultano scartati da SdI oppure rifiutati dalla P.A. destinataria.

Al fine di facilitare l'operatività all'utente, la scheda "Atteso intervento" risulta disabilitata qualora non fossero presenti documenti con Stato Fattura Elettronica "Scartato" e "Rifiutato" (gestito solo per la P.A.).

| -            |                                |            |         |           |              |            |         | ete                     | TRONICA        | C     |
|--------------|--------------------------------|------------|---------|-----------|--------------|------------|---------|-------------------------|----------------|-------|
|              |                                |            |         |           | ĕ            | Fatture en | nesse   |                         |                |       |
|              | 🖒 Da generare                  | 🞧 Da       | inviare | 2         | 4            | Da aggiorn | are     | Atteso intervento       | ✓ Iter complet | ato   |
| .ista        | fatture elettroniche emesse pe | r cui è at | teso u  | n interve | nto dell'ute | nte        |         |                         |                |       |
| el.          | Stato fattura elettronica      | Tipo       | Anno    | Numero    | Data doc.    | Cod.pag.   | Cliente | Ragione sociale         |                | Cod ^ |
| $\checkmark$ | Scartato                       | F3         | 2018    | 3         | 26/06/18     | RD02       | 22003   | Verdi Giacomo           |                | 01    |
|              | Rifiutato                      | F۷         | 2018    | 12        | 09/07/18     | RB06       | 22002   | Uff_eFatturaPA          |                | 01    |
| $\sim$       | Scartato                       | FV         | 2018    | 13        | 09/07/18     | RD02       | 22003   | Verdi Giacomo           |                | 01    |
|              |                                |            |         |           |              |            |         |                         |                |       |
|              |                                |            |         |           |              |            |         |                         |                |       |
|              |                                |            |         |           |              |            |         |                         |                |       |
|              |                                |            |         |           |              |            |         |                         |                |       |
|              |                                |            |         |           |              |            |         |                         |                |       |
|              |                                |            |         |           |              |            |         |                         |                |       |
|              |                                |            |         |           |              |            |         |                         |                |       |
|              |                                |            |         |           |              |            |         |                         |                |       |
|              |                                |            |         |           |              |            |         |                         |                |       |
|              |                                |            |         |           |              |            |         |                         |                |       |
| ,            |                                |            |         |           |              |            |         |                         |                | × *   |
| •            |                                |            |         |           |              |            |         |                         |                | 1     |
| a            | Angiorna stato da EATELWEB     |            |         | 1001      | ímnosta chi  | uso        | Nicual  | izza XMI 🕕 Info fattura | Scarica fa     | ttura |

Anche in questa scheda sono disponibili i pulsanti "Aggiorna stato da FATELWEB", "Visualizza XML", "Info fattura", "Scarica fattura", "Seleziona/Deseleziona tutte" e "Aggiorna griglie", i quali possono essere utilizzati adottando la procedura descritta nel paragrafo "Scheda "Da aggiornare" – aggiornamento dello "Stato Fattura Elettronica" dei documenti".

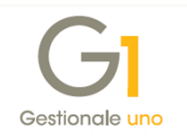

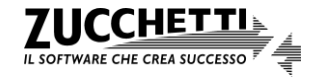

Il documento che risulta in Stato Fattura Elettronica "Scartato" è stato respinto dal Sistema di Interscambio a causa della presenza di errori formali e non è stato inviato al destinatario; pertanto non è da considerare emesso, può essere modificato in Gestionale 1 e inviato di nuovo al Digital Hub.

Il documento che risulta in Stato Fattura Elettronica "Rifiutato" è stato, invece, respinto dalla P.A. destinataria. In questo caso l'utente dovrà verificare il motivo del rifiuto e procedere secondo diverse modalità, tenendo presente che il documento risulta comunque emesso in quanto era stata recepita la notifica di "Ricevuta consegna" (stato "Consegnato"). Può procedere quindi:

- alla rigenerazione del file dopo aver apportato le opportune modifiche in seguito alle segnalazioni del destinatario. Questo file dovrà essere inviato di nuovo al Digital Hub, che provvederà alla trasmissione a SdI con un nuovo nome file. In questo caso, lo stato "Rifiutato" non sarà definitivo perché a SdI si invia esattamente lo stesso documento (anno e numero sono coincidenti con quello rifiutato);
  - oppure
- allo storno del documento inviato in precedenza e ri-emissione di un nuovo documento. In questo caso, l'utente dovrà dichiarare lo Stato Fattura Elettronica "Rifiutato e completato" selezionando il pulsante "Imposta chiuso", presente nella scheda "Atteso intervento", per indicare che la fattura ha completato il suo iter ed è possibile contabilizzarla.

In seguito l'utente dovrà stornare il documento e inserire un nuovo documento.

Diversamente dall'elaborazione di aggiornamento dello stato attraverso la quale viene allineato lo "Stato Fattura Elettronica di Gestionale 1 sulla base di quelli presenti in Digital Hub, con la funzione "Imposta chiuso" lo stato "Rifiutato e completato" indicato in Gestionale 1 ha anche effetto sul documento presente nel Digital Hub.

#### Scheda "Iter completato" – visualizzazione delle fatture che hanno terminato il loro iter

In questa scheda vengono visualizzate le fatture elettroniche che hanno completato il loro l'iter, il cui "Stato Fattura Elettronica" assume uno dei seguenti valori:

- Consegnato (solo per fatture tra privati);
- Mancata consegna (solo per fatture tra privati);
- Accettato (solo per fatture emesse verso la P.A.);
- Decorsi i termini (solo per fatture emesse verso la P.A.);
- Non recapitabile (solo per fatture emesse verso la P.A.);
- Rifiutato chiuso (solo per fatture emesse verso la P.A.).

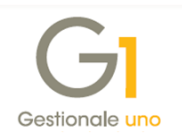

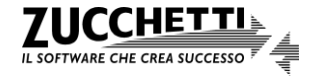

|                                 |         |           |          |           |          |           | ELETTRON                               |                 |
|---------------------------------|---------|-----------|----------|-----------|----------|-----------|----------------------------------------|-----------------|
|                                 |         |           |          |           | 🧴 Fatt   | ure emess | e                                      |                 |
| Da generare                     | - 9     | ) Da      | inviare  |           | 🕹 Da ag  | ggiornare | 🕂 Atteso intervento 🗸 I                | ter completato  |
| Lista fatture elettroniche emes | e per o | ui l'iter | è comple | tato      |          |           |                                        |                 |
| Stato fattura elettronica       | * Tipo  | Anno      | Numero   | Data doc. | Cod.pag. | Cliente   | Ragione sociale                        | Codice ma \land |
| Consegnato                      | F3      | 2018      | 2        | 19/06/18  | BO01     | 22001     | Empresa española                       | 01              |
| Consegnato                      | F3      | 2018      | 9        | 20/06/18  | BO02     | 22008     | Cliente privato con codice univoco SdI | 01              |
| Consegnato                      | FA      | 2018      | 8        | 19/06/18  | BO01     | 22008     | Cliente privato con codice univoco SdI | 01              |
| Consegnato                      | FV      | 2018      | 6        | 19/06/18  | BO03     | 22004     | Condominio Universal                   | 01              |
| Mancata consegna                | F3      | 2018      | 16       | 29/06/18  | BO01     | 22000     | Esposito Carlo Industrie srl           | 01              |
| Mancata consegna                | FV      | 2018      | 1        | 19/06/18  | RD02     | 22003     | Zanotti Gabriele                       | 01              |
| Mancata consegna                | FV      | 2018      | 4        | 19/06/18  | PKS2     | 22016     | Cliente privato fattura elettronica    | 01              |
| Mancata consegna                | FV      | 2018      | 10       | 26/06/18  | RD02     | 22003     | Zanotti Gabriele                       | 01              |
| Mancata consegna                | FV      | 2018      | 18       | 09/07/18  | BO01     | 22000     | Esposito Carlo Industrie srl           | 01              |
| Mancata consegna                | FV      | 2018      | 19       | 09/07/18  | RD02     | 22003     | Zanotti Gabriele                       | 01              |
| Accettato                       | F۷      | 2018      | 3        | 19/06/18  | RB06     | 22002     | Uff_eFatturaPA                         | 01              |
| Decorsi termini                 | FV      | 2018      | 11       | 26/06/18  | RB06     | 22002     | Uff_eFatturaPA                         | 01              |
|                                 |         |           |          |           |          |           |                                        |                 |
| <                               |         |           |          |           |          |           |                                        | >               |
|                                 |         |           |          |           |          |           |                                        |                 |

Anche in questa scheda sono disponibili i pulsanti "Visualizza XML", "Info fattura", "Scarica fattura" e "Aggiorna griglie", i quali possono essere utilizzati adottando la procedura descritta nel paragrafo "Scheda "Da aggiornare" – aggiornamento dello "Stato Fattura Elettronica" dei documenti".

Infine, è previsto il **filtro "Visualizza documenti con data dal/al"** per mostrare solo le fatture relative ad un determinato periodo. Il filtro inizialmente viene impostato per visualizzare le fatture relative all'ultimo mese; la scheda è sempre abilitata anche in assenza di fatture, per permettere all'utente la definizione del filtro.

# 8.4 Imposta stato Fattura Elettronica nelle scelte "Gestione Documenti" e "Collegamento a FATELWEB (Digital Hub)"

Durante l'iter descritto nei paragrafi precedenti si potrebbe avere la necessità di aggiornare il valore del campo "Stato Fattura Elettronica" per esigenze molto particolari.

A fronte di queste esigenze è possibile utilizzare la **funzionalità** "**Imposta stato Fattura Elettronica**" prevista nelle scelte:

- "Gestione Documenti" (menu "Vendite");
- "Collegamento a FATELWEB (Digital Hub)".

La funzionalità è visibile nel menu contestuale che si apre premendo il tasto destro del mouse dopo aver richiamato o selezionato dalla griglia un singolo documento (fattura, fattura accompagnatoria, nota credito e nota debito) di tipo "elettronico".

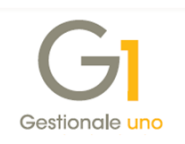

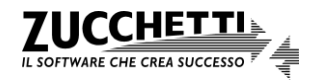

Queste operazioni di forzatura devono essere eseguite con attenzione per evitare di compromettere la gestione delle fatture elettroniche.

| Testata (1) Corpo (2) Calce                                                                                                    | (3)                                                                                                    |                                                                                                    |                                                                                                    |                                                                                                    |                                                                                                    |                                                                                               |  |
|----------------------------------------------------------------------------------------------------|----------------------------------------------------------------------------------------------------|----------------------------------------------------------------------------------------------------|----------------------------------------------------------------------------------------------------|----------------------------------------------------------------------------------------------------|----------------------------------------------------------------------------------------------------|-----------------------------------------------------------------------------------------------|--|
| Tipo docum.: FE Fatt                                                                                                    | tura elettronica                                                                                                    | Numero: 2018 V /                                                                                                    | 1 Data: 12/0                                                                                                    | 07/2018 🚔 📅 Dt. Lig.                                                                                                    |                                                                                                    |                                                                                               |  |
| Principali Altri dati Banca                                                                                                    |                                                                                                    |                                                                                                    |                                                                                                    |                                                                                                    |                                                                                                    |                                                                                               |  |
| Cliente                                                                                                    |                                                                                                    |                                                                                                    |                                                                                                    |                                                                                                    |                                                                                                    |                                                                                               |  |
| Codice: 22000 Es                                                                                                    | posito Carlo Industri                                                                                                    | ie srl                                                                                                    |                                                                                                    | Campi libe <u>r</u> i                                                                                                    |                                                                                                    |                                                                                               |  |
| Co                                                                                                    | orso Giuseppe Gariba                                                                                                    | əldi                                                                                                    |                                                                                                    | Maga <u>z</u> zino                                                                                                    |                                                                                                    |                                                                                               |  |
| Informazioni 20                                                                                                    | )121 Milano                                                                                                    |                                                                                                    | Gi Imposta st                                                                                                    | ato Fattura Elettronica                                                                                                    |                                                                                                    | ×                                                                                             |  |
|                                                                                                    | Stampe Arch                                                                                                    | niviate                                                                                                    | •                                                                                                    |                                                                                                    |                                                                                                    |                                                                                               |  |
| Pagamento: BO01 (                                                                                                    | Gestione Alle                                                                                                    | egati                                                                                                    | A Questa funzione                                                                                                    | e permette di forzare lo stato de                                                                                                    | ella Fattura Elettronica nel gestiona                                                                                                    | le per allinearlo a                                                                           |  |
| ⊻s. ordine:                                                                                                    | Post-X                                                                                                    |                                                                                                    | quello indicato in<br>La corretta mode                                                                                                    | I FATELWEB.<br>alità operativa prevede l'aggior                                                                                                    | namento degli stati tramite la funzi                                                                                                    | one "Aggiorna stato d                                                                         |  |
| Divisa:                                                                                                    | Stampa                                                                                                    |                                                                                                    | 00 FATELWEB" (rag                                                                                                    | giungibile dalla scelta "Collegan                                                                                                    | nento a FATELWEB" dal menu Vend                                                                                                    | ite).                                                                                         |  |
| Agente:                                                                                                    | Antenrima                                                                                                    |                                                                                                    | compromettere l                                                                                                    | a gestione della Fattura Elettro                                                                                                    | necessita; un impostazione errata (<br>inica.                                                                                                    | lello stato potrebbe                                                                          |  |
|                                                                                                    | Anteprina                                                                                                    |                                                                                                    | Seleziona nuov                                                                                                    | vo stato                                                                                                    |                                                                                                    |                                                                                               |  |
| Collegamento all'analitica                                                                                                    | Navigazione                                                                                                    | Flusso Vendite                                                                                                    |                                                                                                    | erito                                                                                                    | Oscartato                                                                                                    |                                                                                               |  |
| <u>C</u> entro:                                                                                                    | Stampa Etich                                                                                                    | nette Articoli                                                                                                    |                                                                                                    | citto                                                                                                    | Oscartato                                                                                                    |                                                                                               |  |
| Fattura elettronica                                                                                                    | Duplica docu                                                                                                    | umento (F7)                                                                                                    | ODa                                                                                                    | inviare                                                                                                    |                                                                                                    |                                                                                               |  |
| Stato: Scartato                                                                                                    | Riferimento                                                                                                    | fattura - note di variazione                                                                                                    | 0                                                                                                    |                                                                                                    | Consegnato                                                                                                    |                                                                                               |  |
|                                                                                                    | Manaliana MA                                                                                                    | Al Caller Clause in                                                                                                    | () Inv                                                                                                    | riato                                                                                                    | Mancata consegna                                                                                                    |                                                                                               |  |
|                                                                                                    | visualizza Al                                                                                                    | /IL Fattura Elettronica                                                                                                    |                                                                                                    |                                                                                                    | 0                                                                                                    |                                                                                               |  |
|                                                                                                    | Imposta stat                                                                                                    | o Fattura Elettronica                                                                                                    | Imposta lo stat                                                                                                    | o fattura elettronica "Inviato" s                                                                                                    | sul documento.                                                                                                    |                                                                                               |  |
|                                                                                                    | Genera movi                                                                                                    | imento provvigionale                                                                                                    | Juccessivamen                                                                                                    | te non sala possibile mounicale                                                                                                    | i documento.                                                                                                    |                                                                                               |  |
|                                                                                                    | Residuo Dick                                                                                                    | hiarazione d'Intento                                                                                                    |                                                                                                    |                                                                                                    |                                                                                                    |                                                                                               |  |
| 📇 Fatt                                                                                                    | residuo biei                                                                                                    | narazione a mento                                                                                                    | Mar                                                                                                    |                                                                                                    |                                                                                                    |                                                                                               |  |
|                                                                                                    |                                                                                                    |                                                                                                    | - Hot                                                                                                    |                                                                                                    |                                                                                                    |                                                                                               |  |
| Jamento a FATELWEB (F                                                                                                    | Chiudi<br>3 - AZIENZA Ses                                                                                                    | TONAIS I - VERONICA)                                                                                                    | re                                                                                                    | ×                                                                                                    | OK                                                                                                    | Annulla                                                                                       |  |
| gamento a FATELWEB (F                                                                                                    | Chiudi<br>3 - AZiFixeA, See                                                                                                    | TOPRIS : - VERONICA)                                                                                                    | FATT                                                                                                    |                                                                                                    | OK                                                                                                    | Annulla                                                                                       |  |
| gamento a FATELWEB (f 0                                                                                                    | Chiudi<br>3 - AZFLEA Geo                                                                                                    | COPRESS - MERCONN A)                                                                                                    | FAT                                                                                                    |                                                                                                    | OK                                                                                                    | Annulla                                                                                       |  |
| Jamento a FATELWEB (F C                                                                                                    | Chiudi<br>3 - AZFLCA, Sco<br>Da inviare                                                                                                    | (1017/15 1 - 1 S(Court A)                                                                                                    |                                                                                                    | ×                                                                                                    | OK                                                                                                    | Annulla                                                                                       |  |
| gamento a FATELWEB (F C                                                                                                    | Chiudi<br>3 - AZFLAA Soo<br>Da inviare<br>è atteso un interven                                                                                                    | CODING 5 1 - Marconuc A)                                                                                                    | FATT<br>EL<br>Atteso intervento                                                                                                    | ×                                                                                                    | OK                                                                                                    | Annulla                                                                                       |  |
| gamento a FATELWEB (F C                                                                                                    | Chiudi<br>3 - AJFLAA Soo<br>9 Da inviare<br>è atteso un interven<br>Tipo Anno Numero I                                                                                                    | CODRESSENCEMENTA)                                                                                                    | FATT<br>EL<br>Atteso intervento<br>Ragione sociale                                                                                                    | TURAZIONE     bub     ter completato                                                                                                    | OK                                                                                                    | Annulla                                                                                       |  |
| gamento a FATELWEB (F)                                                                                                    | Chiudi<br>3 - AJFI ZA, Seo<br>) Da inviare<br>è atteso un interven<br>Tipo Anno Numero I<br>FV 2018 12 (                                                                                                    | Totiki Sister all       Totiki Sister all       Totik                                                                                                    | FATT<br>eL<br>Atteso intervento<br>Ragione sociale<br>Uff_eFatturaPA                                                                                                    |                                                                                                    | OK                                                                                                    | Annulla                                                                                       |  |
| B C C C C C C C C C C C C C C C C C C C                                                                                                    | Chiudi<br>3 - AJFI ZA Seo<br>) Da inviare<br>lè atteso un interven<br>Tipo Anno Numero I<br>FV 2018 12 (<br>FV 2018 13 (                                                                                                    | ECOTING 5 Contract         Total Science         Total Science         Data doč, Cochas, Clente         Data doč, Cochas, Clente         Daylovini RB06       22002         D9/07/18       RD02       22003                                                                                                    | FATT<br>et<br>Ragione sociale<br>Uff_eFatturaPA<br>Verd Giacomo                                                                                                    | TURAZIONE     Hub     Tre completato     Ter completato     Ter completato     Ter completato     Ter completato     Ter completato     Ter completato     Ter completato     Ter completato     Ter completato     Ter completato     Ter completato     Ter completato     Ter completato                                                                                                    | OK<br>OK<br>onica                                                                                                    | Annulla                                                                                       |  |
| Bagenerare<br>Da generare<br>ture eletronicka emesse per cui<br>atrato<br>artato<br>artato<br>artato<br>artato<br>artato<br>artato<br>artato                                                                                                    | Chiudi 3 - ACF1 - A Sco baimtare è atteso un interven Tipo Anno Numero [ FV 2018 12 FV 2018 13 FE 2018 1                                                                                                    | COTIA: 5: 1 - 1 - 2 COruce A)                                                                                                    | FATT<br>FATT<br>Attess intervento<br>Ragione sociale<br>Uff eFatturaPA<br>Verd Giacomo<br>Esposito Carl Indu<br>La ct                                                                                                    | Iter completato      Iter completato      Iter | OK<br>onica                                                                                                    | Annulla<br>-<br>gestionale per allinea<br>e la funzione "Aggiorni                             |  |
| Ba generare<br>Ture eletronica<br>artato<br>artato<br>artato<br>butato                                                                                                    | Chiudi 3 - ACFT CA Sco bainviare è atteso un interven Tpo Anno Numero I FV 2018 12 FE 2018 1 FE 2018 1 FE 2018 1                                                                                                    | COTPATS 1-+ YECONALA      Fatture emesse      A      Da aggiornare      to dell'utente      Data doc. Cod.pag. Cliente      99/07/18 RB06 22003      12/07/18 RD01 22003      12/07/18 RD01 22000      Tomposta stato Fattura                                                                                                    | FATT<br>Ce<br>FATT<br>FATT<br>FATT<br>Correl<br>FATT<br>FATT | Iter completato      Iter completato      Iter | OK<br>onica                                                                                                    | Annulla Annulla gestionale per alinear a funzione "Aggiorni e errata dello stato po           |  |
| B C C C C C C C C C C C C C C C C C C C                                                                                                    | Chiudi 3 - AZF12A 3co b Da inviare è atteso un interven Tipo Anno Numero I V 2018 12 FE 2018 1 FE 2018 1 FE 2018 1                                                                                                    | COTING 5 Contractions A)  Coting 5 Contraction  Fatture emesse  Coting 5 Contraction  Fatture emesse  Data doc Contraction  Fatture emesse  Polonia RB06 22002  Polonia RD02 22003  12/07/18 B001 22000  International  Accedia FATELWEB  Contraction  Contraction  Cont                                                                                                    | FATT<br>Ragione sociale<br>Uff_eFatturaPA<br>Verd Giacomo<br>Esposito Carl Indu<br>Esposito Carl Indu<br>Esposito Carl Indu                                                                                                    | Iter completato     Iter completato     Iter completato     Iter completato     TORICA     Iter completato     Iter completato     Iter compl | OK<br>OK<br>Onica<br>Io stato della Fattura Elettronica ne<br>de l'aggiornamento degli stati tramit<br>so di reale necessità; un'impostazion<br>tura Elettronica.                                                                                                    | Annulla<br>-<br>gestionale per allineaa<br>e la funzione "Aggiorni<br>e errata dello stato po |  |
| Da generare<br>ture elettronica<br>artato<br>artato<br>futato                                                                                                    | Chiudi 3 - AZFLZA Sco b Da inviare i è atteso un interven Tipo Anno Numero I FV 2018 12 ( FV 2018 13 FE 2018 12 FE 2018 12 FE 2018 FE 2018 FE 2018 FE 2018 FE FE 2018 FE 2018 FE FE FE FE FE FE FE FE FE FE FE FE FE F                                                                                                    | Fatture emesse     Fatture emesse     Da aggiornare to dell'utente Data doč. Cod.pag. Clente     9/07/18 RD02 22003 12/07/18 RD01 22000 12/07/18 RD01 22000 12/07/18 RD01 12/07/18 RD01 12/07/18 RD01 12/07/18 12/07/18 12/0                                                                                                    | Ragione sociale     Image: Carl Industrial Sociale       Uff_efaturePA     Image: Carl Industrial Sociale       Uff_efaturePA     Image: Carl Industrial Sociale       Eposito Carl Industrial Sociale     Image: Carl Industrial Sociale       Elettronical     Sel                                                                                                    | Iter completato      Iter completato      Iter | OK<br>OK<br>OK<br>Ostato della Fattura Elettronica ne<br>de l'aggiornamento degli stati tramit<br>so di reale necessità; un'impostazion<br>um Elettronica.                                                                                                    |                                                                                               |  |
| Comparente of ATELWEB (F)      Comparente of ATELWEB (F)      Da generare      ture elettroniche emesse per cui ato fattura elettronica artato artato artato artato butato                                                                                                    | Chiudi           3 - A.J.FL.2.A. See           2 Da inviare           1 è atteso un interven           Tipo Anno Numero I           FV 2018         12 (           FV 2018         13 (           FE 2018         13 (           FE 2018         2 (                                                                                                    | Fatture emesse     Fatture emesse     Da aggiornare to dell'utente Data doč, Cod.pag. Clente 09/07/18 RD02 22003 12/07/18 RD01 22000 12/07/18 RD01 22000 12/07/18 RD01 12/07/18 RD01 12/07/18 RD01 12/07/18 12/07/18 RD01 12/07/18 RD01 12/07/18 12/07/18 RD01 12/07/18 12/07/18 12/                                                                                                    | Attess intervento      Ragione sociale      Uff gefatturap      Verd Giacomo      Social      Construction      Sel                                                                                                    |                                                                                                    | OK<br>OK<br>OK<br>OK<br>OK<br>OK<br>OK<br>OK<br>OK<br>OK                                                                                                    | Annulla Annulla                                                                               |  |
| Comparent of a FATELWEB (F C     Comparent of a FATELWEB (F C     Compar                                                                                                    | Chiudi 3 - AJF 2A See 3 - AJF 2A See 1 a inviare 1 a atteso un interven Tpo Anno Numero FV 2018 12 FV 2018 13 FE 2018 1 FE 2018 2                                                                                                    | Fatture emesse     Fatture emesse     Da aggiornare     to del'utente Data doč. Cod.pag. Clente     9/07/18 RB06 22003     12/07/18 RB01 22003     12/07/18 RB01     12/07/18 RB01 22003     12/07/18 RB01     12/07/18 RB01     12/07/18     12/07/18 RB0                                                                                                    | Atteso intervento  Ragione sociale  Uff_eFatturaPA Verd Giacomy Egosito Carl Indu Egosito Carl Indu Egosito Carl In                                                                                                    |                                                                                                    | OK<br>OK<br>OK<br>ONICA<br>Onica<br>Io stato della Fattura Elettronica ne<br>cde l'aggiornamento degli stati tramiti<br>so di reale necessità; un'impostazion<br>ura Elettronica.<br>© Rifiutato<br>© Accetato<br>© Decerci tamerci                                                                                                    |                                                                                               |  |
| Bagenerare<br>Ture elettronica<br>artato<br>artato<br>artato<br>butato                                                                                                    | Chiudi 3 - AZETICA Sec b ainviare è atteso un interven Tpo Anno Numero I FV 2018 13 FE 2018 1 FE 2018 2                                                                                                    | Fatture emesse     Fatture emesse     Da aggiornare     to del'utente     Data doč. Cod.pag. Clente     og/0718 RD02 22003     12/07/18 RD02 22003     12/07/18 RD02 22003     Imposta stato Fattura     Accedi a FATELWEB     Impostazioni     Salva impostazioni     Torva                                                                                                    | FATT<br>FATT<br>Attess intervento<br>Ragione sociale<br>Uff eFaturaPA<br>Verd Giacomo<br>Esposito Carl Indu<br>Esposito Carl Indu<br>Esposito Carl Indu<br>Esposito Carl Indu<br>Esposito Carl Indu<br>Sel                                                                                                    | Iter completato      Iter completato      Iter | OK OK OK OK OK ON ON ON ON ON ON ON ON ON ON ON ON ON                                                                                                    | Annulla<br>e gestionale per allinea<br>e la funzione "Aggiorna<br>e errata dello stato po     |  |
| gamento a FATELWEB (F o<br>Da generare<br>ture elettroniche emesse per cui<br>ato fattura elettronica<br>artato<br>artato<br>artato<br>futato                                                                                                    | Chiudi 3 - ADFLAA See 9 Da inviare 1è atteso un interven 1po Anno Numero I FV 2018 13 1FE 2018 1 1 FE 2018 1 1 FE 2018 2                                                                                                    | COTPAIS SIGNACIANA<br>Fatture emesse<br>Contraction<br>to dell'utente<br>Data doč. Cod.pag. Clente<br>09/0718 RD02 22003<br>12/07/18 B001 22003<br>12/07/18 B001 20/08<br>12/07/18 B001 20/08<br>12/07/18 B001 20/08<br>12/08 B001 20/08<br>12/08 B000 20/08<br>12/08 B0 | Elettronical                                                                                                    |                                                                                                    | OK OK OK ON ON ON ON ON ON ON ON ON ON ON ON ON                                                                                                    |                                                                                               |  |
| Bagenerare                                                                                                    | Chiudi 3 - ADFLAA See b Da inviare iè atteso un interven Tipo Anno Numero I FV 2018 12 ( FE 2018 1 FE 2018 1 FE 2018 2                                                                                                    | CORPASSIONAL A)                                                                                                    | Equiper Social Control Control                                                                                                    | Iter completato      Iter completato      Iter | OK<br>Onica<br>Io stato della Fattura Elettronica ne<br>de l'aggiornamento degli stati tramit<br>so di reale necessità; un'impostazion<br>tura Elettronica.<br>© Rifiutato<br>Occorsi termini<br>Ono recapitabile<br>O Rifiutato chiuso                                                                                                    |                                                                                               |  |
| gamento a FATELWEB (F5<br>gamento a FATELWEB (F5<br>)<br>Da generare<br>ture elettronica<br>artato<br>artato<br>artato<br>hutato                                                                                                    | Chiudi 3 - AZF1/2/A 320 b Da inviare iè atteso un interven Tipo Anno Numero I FV 2018 12 ( FV 2018 12 ( FV 2018 12 ( FE 2018 1 FE 2018 1 | COTIVIS SIGNAL A)                                                                                                    | Atteso intervento      Ragione sociale      Uff_eFatturaPA      Verd Giacono      Esposito Carl indu      La c      constit      Elettronica      Sel      Constitue      Constitue      Const      Constitue      Constitue      Constitue      Constitue                                                                                                    | Iter completato      Iter completato      Iter | OK OK OK Onica Ooica Ooi |                                                                                               |  |
| gamento a FATELWEB (F)                                                                                                    | Chiudi 3 - AZFLZA Sco b Da Inviare i è atteso un interven Tipo Anno Numero FV 2018 12 ( FV 2018 13 FE 2018 1 FE 2018 1 FE 2018 1                                                                                                    | COTIVOS SIGNACIONALA)                                                                                                    | Atteso intervento      Ragione sociale      Uff_efaturaPA      Verd Giacomo      Esposito Carl      Indu      Elettronica      Indu      Sel      Indu      Indu                                                                                                    | Iter completato      Iter completato      Iter | OK OK OK ON ON ON ON ON ON ON ON ON ON ON ON ON                                                                                                    |                                                                                               |  |
| gamento a FATELWEB (F)                                                                                                    | Chiudi           3 - ADFL/2A See           2 Da Inviare           I è atteso un interven           Top Anno Numero I           FV 2018 12 (           FV 2018 13 (           FE 2018 13 (           FE 2018 12 (           I HE 2018 13 (           I HE 2018 12 (           I HE 2018 13 (           I HE 2018 12 (           I HE 2018 13 (           I HE 2018 12 (           I HE 2018 13 (           I HE 2018 12 (           I HE 2018 12 (                                                                                                    | CONVESTANCE     Fatture emesse     Da aggiornare     to dell'utente     Data doč. Cod.pag. Clente     g9/07/18 R002 22003     12/07/18 R001 22000     Imposta stato Fattura     Accedi a FATELWEB     Impostazioni     Trova statosini     Trova successivo     Vista verticale     Vista memo     Ordina     Stampa tabella                                                                                                    | Atteso intervento      Ragione sociale      Ufi g=fatturaPA      Verd Giacomo     Social      Eposito Carl Indu      Ectronica      Indu      Indu                                                                                                    | Iter completato      Iter completato      Iter | OK<br>OK<br>OK<br>OK<br>ONICA<br>Io stato della Fattura Elettronica ne<br>cide l'aggiornamento degli stati tramit<br>so di reale necessità; un'impostazion<br>ura Elettronica.<br>In Accettato<br>O Decorsi termini<br>O Non recapitable<br>O Riflutato chiuso<br>"Riflutato 'sul documento.<br>ificare il documento.                                                                                                    |                                                                                               |  |
| Comparison of the second second | Chiudi 3 - AJFI A Sec b aimiare b aimiare b atteso un interven Tpo Anno Numero I FV 2018 13 FE 2018 1 FE 2018 2 FV 2018 2 FV 2018 13 FE 2018 2 FV 2018 13 FE 2018 1 FE 2018 2 FV 2018 1 FE 2018 2 FV 2018 1 FE 2018 2 FV 2018 1 FE 2018 2 FV 2018 1 FE 2018 2 FV 2018 1 FE 2018 2 FV 2018 1 FE 2018 2 FV 2018 1 FE 2018 2 FV 2018 1 FE 2018 2 FV 2018 1 FE 2018 2 FV 2018 1 FE 2018 2 FV 2018 1 FE 2018 1 FE | Fatture emesse     Fatture emesse     Da aggiornare     to del'utente     Data doč. Cod.pag. Clente     og/0718 RD02 22003     12/07/18 RD02 22003     12/07/18 RD02 22003     12/07/18 RD02 22003     Imposta stato Fattura     Accedi a FATELWEB     Impostazioni     Salva impostazioni     Trova successivo     Vista verticale     Vista memo     Ordina     Stampa tabella     Visualizra toolbar                                                                                                    | FATT<br>FATT<br>Attess intervento<br>Ragione sociale<br>Uff eFaturaPA<br>Verd Giacomo<br>Eposito Carl Indu<br>La c<br>Sel<br>Etettronica                                                                                                    | Iter completato      Iter completato      Iter | OK Onica Onica Oni | Annulla<br>gestionale per allinea<br>e la funzione "Aggiorna<br>e errata dello stato po       |  |

## 8.5 Note su come operare nel servizio Fatturazione Elettronica Attiva nel Digital Hub

L'utente di Gestionale 1 potrà accedere, una volta sottoscritto il contratto di servizio, anche all'interfaccia web del Digital Hub utilizzando il browser e specificando le credenziali fornitegli al momento dell'attivazione. L'accesso all'interfaccia web avviene utilizzando le credenziali dell'utente identificato come "Master", che differiscono dalle credenziali dell'utente "Servizio" indicate nella scelta "Parametri Digital Hub" di Gestionale 1.

La schermata di login del servizio web può essere raggiunta dall'utente sia aprendo il browser e riportando manualmente l'URL di collegamento fornito assieme alle credenziali di accesso, sia

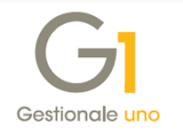

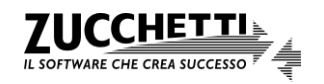

utilizzando la voce di menu contestuale "Accedi a FATELWEB"/"Accedi a FATELWEB (Digital Hub)" che compare selezionando il tasto destro del mouse nella scelta "Collegamento a FATELWEB (Digital Hub)" da Gestionale 1.

| G                              |          |           |          |           |          |            | ELETTRON                               | IONE hu         |
|--------------------------------|----------|-----------|----------|-----------|----------|------------|----------------------------------------|-----------------|
|                                |          |           |          |           | 🧴 Fatt   | ure emesse | 2                                      |                 |
| C Da generare                  | - 9      | 🔉 Da      | inviare  |           | 💫 Da aj  | ggiornare  | 🕂 Atteso intervento 🗸 It               | er completato   |
| ista fatture elettroniche eme  | se per c | ui l'iter | è comple | tato      |          |            | Accedia EATELWEB (Digital Hub)         |                 |
| Stato fattura elettronica      | Tipo     | Anno      | Numero   | Data doc. | Cod.pag. | Cliente    | Rayione sociale                        | codice ma       |
| Mancata consegna               | F3       | 2018      | 1        | 26/06/18  | BO01     | 22000      | Esposito Carlo Industrie srl           | 01              |
| Consegnato                     | F3       | 2018      | 4        | 26/06/18  | BO03     | 22004      | Condominio Via dei Cedri               | 01              |
| Consegnato                     | F3       | 2018      | 5        | 26/06/18  | BO02     | 22008      | Cliente privato con codice univoco SdI | 01              |
| Consegnato                     | F3       | 2018      | 7        | 26/06/18  | RB01     | 22021      | Cliente bolli-ri.ba. e no impbollo     | 01              |
| Consegnato                     | 13       | 2018      | 8        | 27/06/18  | BO02     | 22010      | Cliente privato con codsdi             | 01              |
|                                |          |           |          |           |          |            |                                        |                 |
|                                |          |           |          |           |          |            |                                        |                 |
|                                |          |           |          |           |          |            |                                        |                 |
|                                |          |           |          |           |          |            |                                        |                 |
|                                |          |           |          |           |          |            |                                        |                 |
| <                              |          |           |          |           |          |            |                                        | >               |
| isualizza documenti con data d | dal 12,  | /06/20    | 18 🗮     | al        | 12       | V          | isualizza XML 🕕 Info fattura 📘         | Scarica fattura |

L'accesso all'applicativo per singolo utente è esclusivo per singola postazione, il che significa che lo stesso utente non potrà effettuare l'accesso da diverse postazioni simultaneamente.

**N.B.** L'utente di Gestionale 1 potrebbe avere l'effettiva necessità di accedere direttamente all'interfaccia web qualora si rendano necessarie delle particolari operazioni di configurazione, oppure nel caso in cui i documenti non siano stati inviati al Digital Hub in stato "Confermato" dalle scelte "Gestione documenti" e "Collegamento a FATELWEB (Digital Hub)".

La consultazione dello stato dei documenti può avvenire normalmente dalla scelta "Collegamento a FATELWEB (Digital Hub)".

Una volta effettuato l'accesso, l'utente dovrà selezionare la Dashboard della Fatturazione Elettronica Attiva e verrà visualizzato un cruscotto che fornisce una visione di insieme dello stato dell'azienda cedente con cui sta lavorando e dei documenti ad essa collegati.

| SELEZIONA AZ | e Eletti<br>zienda<br>Verso PR | ronica Attiv | a |                 |       |                         |               |            |          |               |          |                    |           | CONTRO     | DELA DOCUMENTO ON |
|--------------|--------------------------------|--------------|---|-----------------|-------|-------------------------|---------------|------------|----------|---------------|----------|--------------------|-----------|------------|-------------------|
|              | 0                              | A LAVORARE   |   |                 |       | IN ATTESA               |               |            |          | ITER COMPLET/ | ATO      |                    |           | ARC        | HIVIO             |
| Scartati     | 0                              | Da integrare | 0 | Da validare     | 0     | Da firmare              | ۲<br>1        | Da confern | nare     |               |          |                    |           |            |                   |
| 0            | CEDENTE                        |              | U | + <b>DATA</b> + | NUMER | 0.* TIPO DOC. 4         | COD.<br>DEST. | * COMM     | AITTENTE | * F           | IVA O +  | DATI<br>AGGIUNTIVI | FORMATO + | STATO +    | TOTALE + + +      |
| > 🗆 Ce       | dente demo                     | 5            |   | 12-06-2018      | 40    | Fattura<br>semplificata | JWRX7T        | J ZUCCHE   | ETTI SPA | 050           | 06900962 |                    | FSM10     | Da firmare | 440.00 <b>Q A</b> |

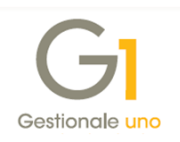

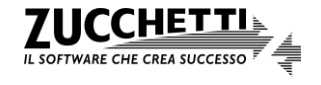

L'area è suddivisa innanzitutto tra la gestione delle fatture "**Verso Privati**" e quella delle fatture "**Verso PA**" in quanto le due tipologie di documenti, ad oggi, prevedono differenze relative agli "stati" e alle relative notifiche di ritorno.

Ognuna delle due Dashboard si articola in diverse sezioni. Quelle principali sono:

- **da lavorare**, per i quali la procedura attende un'azione dell'utente per poterli far evolvere (sono quindi messi subito in evidenza);
- in attesa, per i quali sono in corso elaborazioni che coinvolgono altri attori del processo (ad esempio Zucchetti, Sdl o destinatario);
- **iter completato**, per i quali l'iter con il Sistema di Interscambio si è concluso e pertanto sono in trasferimento o trasferiti all'ambiente di Conservazione Digitale Zucchetti, qualora sia stato sottoscritto anche l'apposito servizio;
- non recapitabili (solo per fatture verso P.A.), per i quali l'iter è completato, ma hanno la particolarità di aver chiuso l'iter con una notifica di tipo AT (attestazione di avvenuta trasmissione con impossibilità di recapito).

**N.B.** Tutte le fatture precedenti l'01/07/2018, anche se emesse verso soggetti Privati, si troveranno nella Dashboard "Verso PA" in quanto la gestione degli stati e delle relative notifiche era assimilata a quella delle fatture P.A.

Qualora l'utente abbia inviato dei documenti al servizio Digital Hub specificando come stato iniziale delle fatture in Gestionale 1 "Da integrare", "Da validare" oppure "Da firmare", ritroverà tali documenti nella scheda "Da lavorare" dell'interfaccia web. Da questa interfaccia sarà quindi poi possibile intraprendere le operazioni necessarie per consentire al documento di proseguire col normale iter di elaborazione della fattura elettronica svolto dal servizio di outsourcing.

**N.B.** Per il dettaglio di tutte le funzionalità disponibili nel Digital Hub è possibile prendere visione del manuale generale del prodotto, accedendo all'interfaccia web e premendo il pulsante "?" oppure selezionando la Dashboard "Documentazione". La documentazione relativa al servizio è disponibile anche accendo alla pagina di MyZ selezionando il percorso "Area Tecnica \ Post-vendita \ Prodotti \ Fatturazione elettronica \ Digital Hub \ Documentazione".

Copyright Zucchetti S.p.A. Tutti i diritti sono riservati, è vietata la distribuzione senza il consenso della Zucchetti S.p.A. Il presente documento ha una funzione esclusivamente di supporto tecnico; è vietata la riproduzione per scopi commerciali.

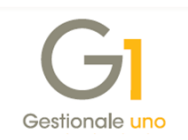

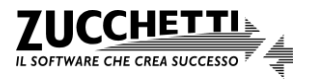

# Appendice A: Transcodifica modalità di pagamento

Le modalità di pagamento previste nelle specifiche tecniche messe a disposizione dall'Agenzia delle Entrate sono le seguenti:

- MP01 contanti
- MP02 assegno
- MP03 assegno circolare
- MP04 contanti presso Tesoreria \*
- MP05 bonifico
- MP06 vaglia cambiario
- MP07 bollettino bancario
- MP08 carta di pagamento
- MP09 RID
- MP10 RID utenze \*
- MP11 RID veloce \*
- MP12 RIBA
- MP13 MAV
- MP14 quietanza erario \*
- MP15 giroconto su conti di contabilità speciale \*
- MP16 domiciliazione bancaria \*
- MP17 domiciliazione postale \*
- MP18 bollettino di c/c postale
- MP19 SEPA Direct Debit
- MP20 SEPA Direct Debit CORE \*
- MP21 SEPA Direct Debit B2B \*
- MP22 Trattenuta su somme già riscosse\*
- \* = modalità di pagamento non gestite automaticamente dalla procedura.

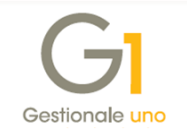

Di seguito viene riportata la transcodifica automatica gestita per i tipi pagamento previsti nell'applicativo con le modalità di pagamento sopra riportate.

| Tipo pagamento             | Codice assegnato | Altri possibili valori |
|----------------------------|------------------|------------------------|
| Rimessa diretta            |                  |                        |
| Tratta                     |                  |                        |
| Ricevuta bancaria          | MP12             |                        |
| Contanti                   | MP01             |                        |
| Contrassegno               |                  |                        |
| Ricevimento fattura        |                  |                        |
| Bonifico                   | MP05             |                        |
| R.I.D.                     | MP09             | MP10 e MP11            |
| M.AV.                      | MP13             |                        |
| S.D.D.                     | MP19             | MP20 e MP21            |
| Assegno bancario           | MP02             |                        |
| Assegno bancario estero    |                  |                        |
| Assegno circolare          | MP03             |                        |
| Bollettino bancario        | MP07             |                        |
| Bollettino postale         | MP18             |                        |
| Bonifico estero            |                  |                        |
| P.O.S. (bancomat/postamat) | MP08             |                        |
| Carta di credito           | MP08             |                        |
| Vaglia internazionale      |                  |                        |
| Vaglia nazionale           | MP06             |                        |
| Vaglia postale             |                  |                        |

Copyright Zucchetti S.p.A. Tutti i diritti sono riservati, è vietata la distribuzione senza il consenso della Zucchetti S.p.A. Il presente documento ha una funzione esclusivamente di supporto tecnico; è vietata la riproduzione per scopi commerciali.

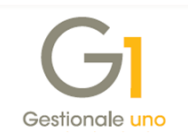

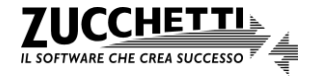

# Appendice B: Normativa di riferimento per la fatturazione elettronica

La Legge Finanziaria del 2008 (art. 1, commi 209-214, della Legge n. 244 del 24/12/2007) ha introdotto **l'obbligo di emettere la fattura elettronica (e non più cartacea)**, per le cessioni di beni e le prestazioni di servizi effettuate dalle imprese e dai lavoratori autonomi, **nei confronti delle Pubbliche Amministrazioni (c.d. P.A.)**.

In aggiunta, il Decreto Ministeriale n. 55 del 3 aprile 2013 ha definito nel dettaglio il regolamento in materia di emissione, trasmissione e ricevimento della fattura elettronica, da applicarsi alle amministrazioni pubbliche, attraverso il Sistema di Interscambio (c.d. Sdl), mentre la Circolare interpretativa del Ministero dell'Economia e delle Finanze n. 1 del 31 marzo 2014 ha chiarito alcune delle disposizioni contenute nel Decreto Ministeriale n. 55 del 3 aprile 2013.

Per le fatture elettroniche emesse nei confronti della P.A., le disposizioni e le regole tecniche sono state definite con il Decreto Ministeriale 3 aprile 2013, n. 55 e sono tutt'oggi valide.

A partire dal 1° gennaio 2017, il Sistema di Interscambio è stato messo a disposizione anche per i rapporti commerciali tra privati, come previsto dal D.L. 127/2015, mentre il D.L. n. 79/2018, pubblicato nella G.U. n. 148 del 28 giugno 2018, ha disposto che l'obbligo di fattura elettronica tra privati (B2B) entrerà in vigore per tutti i contribuenti a partire dal 1° gennaio 2019. Fanno eccezione le cessioni di carburanti destinati ad essere utilizzati per motori per uso autotrazione (escluse le cessioni di carburante effettuate presso gli impianti stradali di distribuzione, ossia l'ultimo anello della filiera dei carburanti) e le prestazioni rese da soggetti subappaltatori e subcontraenti con la Pubblica Amministrazione, per le quali l'obbligo di fattura elettronica è stato anticipato al 1° luglio 2018.

Di seguito si riportano le informazioni principali stabilite dalla normativa per la trasmissione delle fatture elettroniche.

#### Termini di decorrenza

Con il Decreto Ministeriale n. 55 del 3 aprile 2013 viene stabilita la decorrenza dell'obbligo nei seguenti termini:

- dal 6 giugno 2014 la fatturazione elettronica è obbligatoria nei confronti di Ministeri, Agenzie Fiscali ed Enti nazionali di Previdenza ed Assistenza Sociale (ad esempio: Inps, Inail, Enasarco, ecc.) che non potranno più accettare fatture emesse o trasmesse in forma cartacea;
- dal 31 marzo 2015 (termine anticipato dal D.L. 24 aprile 2014, n. 66) la fatturazione elettronica diviene obbligatoria anche per tutte le altre amministrazioni centrali, nonché per le amministrazioni locali (Regioni, Province, Comuni, ecc.).

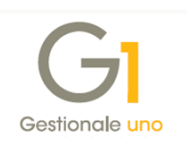

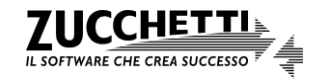

Inoltre, sempre in base alla richiamata normativa, le amministrazioni pubbliche non potranno, a partire dai tre mesi successivi alla data di entrata in vigore dell'obbligo, procedere ad alcun pagamento, neppure parziale, fino all'invio del documento in forma elettronica.

Relativamente ai soggetti privati, dal 1° gennaio 2017 viene data la facoltà di utilizzare lo SdI anche in ambito B2B, al fine di agevolare il processo di digitalizzazione per le aziende. La fatturazione elettronica entrerà, invece, in vigore obbligatoriamente per tutti i contribuenti a partire dal 1° gennaio 2019.

#### Formato Fattura elettronica XML

Una fattura elettronica, ai sensi dell'articolo 21, comma 1, del DPR 633/72, è rappresentata da un apposito formato XML (definito inizialmente FatturaPA), messo a disposizione dell'Agenzia delle Entrate e in conformità al D.M. n. 55/2013.

La fattura elettronica generata adottando questo formato e in particolare la versione 1.2 attuale è la sola tipologia di fattura accettata dalle Amministrazioni che, secondo le disposizioni di legge, sono tenute ad avvalersi del Sistema di Interscambio (SdI).

Il formato Fattura elettronica XML ha in generale le seguenti caratteristiche:

- il contenuto è strutturato in un file XML (eXtensible Markup Language), secondo le specifiche tecniche definite dall'Agenzia delle Entrate. Questo formato è l'unico accettato dal Sistema di Interscambio (SdI);
- l'autenticità dell'origine e l'integrità del contenuto sono garantite tramite l'apposizione della firma elettronica qualificata di chi emette la fattura;
- la trasmissione è vincolata:
  - per le P.A., alla presenza del Codice Identificativo Univoco dell'ufficio destinatario della fattura riportato nell'Indice delle Pubbliche Amministrazioni;
  - per i soggetti privati, alla presenza di un analogo Codice Univoco del soggetto attribuito dallo SdI, oppure da un indirizzo di Posta Elettronica Certificata (PEC).

Per le fatture elettroniche emesse nei confronti della P.A., le disposizioni e le regole tecniche sono state definite con il Decreto Ministeriale 3 aprile 2013, n. 55 e sono tutt'oggi valide. Mentre, per le fatture elettroniche B2B sono state apportate delle semplificazioni, introdotte con il Provvedimento n. 89757/2018 dell'Agenzia delle Entrate pubblicato il 30/04/2018 e le specifiche tecniche da considerare per il formato da adottare sono quelle presenti nell'Allegato A del provvedimento stesso.

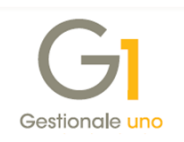

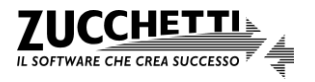

#### Modalità di trasmissione

La trasmissione della fattura deve avvenire mediante il Sistema di Interscambio (SdI), gestito dall'Agenzia delle Entrate, tramite il canale SOGEI individuato come soggetto tecnologico a cui demandare la realizzazione e la gestione tecnica. La trasmissione potrà essere effettuata direttamente dall'impresa o tramite un intermediario.

Collegato all'obbligo di emissione e trasmissione della fattura elettronica vi è anche quello della conservazione digitale delle fatture stesse.

#### Soggetti interessati

I soggetti coinvolti nel processo di fatturazione elettronica sono:

- gli operatori economici, cioè i fornitori di beni e servizi, obbligati alla compilazione/trasmissione delle fatture elettroniche e all'archiviazione digitale prevista per legge qualora operanti verso le P.A. o qualora si avvalgano della facoltà di utilizzo del medesimo canale di scambio pur operando esclusivamente tra soggetti privati;
- le **pubbliche amministrazioni**, che devono effettuare una serie di operazioni collegate alla ricezione della fattura elettronica;
- gli intermediari (commercialisti, banche, Poste, ecc.) vale a dire soggetti terzi ai quali gli operatori economici possono rivolgersi per la compilazione/trasmissione della fattura elettronica e per l'archiviazione digitale prevista per legge. Possono servirsi degli intermediari anche le P.A. per la ricezione del flusso elettronico dei dati e per la conservazione digitale.

#### Gli adempimenti delle Pubbliche Amministrazioni

Le Pubbliche Amministrazioni destinatarie delle fatture elettroniche devono inserire l'anagrafica dei propri uffici deputati a riceverle nell'Indice delle Pubbliche Amministrazioni (IPA), il quale rilascia un Codice Univoco a ciascun ufficio rendendolo pubblico sul sito <u>http://www.indicepa.gov.it/documentale/index.php</u>

Il Codice Univoco deve essere indicato in ogni fattura elettronica emessa nei confronti della Pubblica Amministrazione; in assenza dell'indicazione la fattura è rifiutata da SdI. Il codice dell'ufficio è comunicato ai fornitori dall'Amministrazione, unitamente alla relativa associazione con i contratti vigenti.

Inoltre, nell'Indice delle Pubbliche Amministrazioni (IPA) è riportata, per ogni ufficio, la data di decorrenza dell'obbligo di fatturazione elettronica.

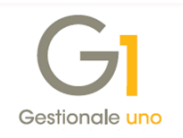

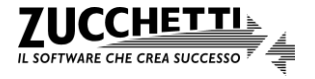

### Gli adempimenti degli operatori economici e/o dei loro intermediari

Gli operatori economici oppure gli intermediari a cui si sono rivolti dovranno procedere con la:

- generazione del file XML nel formato previsto dell'Agenzia delle Entrate;
- firma digitale del file XML (non obbligatoria per le fatture B2B);
- trasmissione del file XML al Sistema di Interscambio, che previo controllo formale lo inoltrerà alla Pubblica Amministrazione;
- gestione delle ricevute e notifiche da parte del Sistema di Interscambio;
- conservazione digitale della fattura elettronica con relative notifiche.

### Sistema di Interscambio (Sdl)

Il Sistema di Interscambio è un sistema informatico in grado di:

- ricevere le fatture sotto forma di file XML generato adottando le specifiche dell'AdE;
- effettuare controlli sui file ricevuti;
- inoltrare le fatture alle P.A. o ai soggetti privati destinatari.

Il Gestore del Sistema di Interscambio è l'Agenzia delle Entrate.

Il Sistema di Interscambio non ha alcun ruolo amministrativo e non assolve compiti relativi all'archiviazione e conservazione delle fatture, che gli operatori economici devono attuare obbligatoriamente in caso di trasmissione delle fatture elettroniche.

La ricevuta di consegna, rilasciata da SdI, prova l'emissione della fattura elettronica e la sua ricezione, identificata con il Codice Univoco indicato nel documento.

Nel caso di errori o anomalie della fattura, se l'inoltro ha avuto esito negativo, è notificato lo scarto (ed in tali casi occorre modificare il file XML e re-inviarlo).

Le notifiche sono recapitabili entro 48 ore se il canale di comunicazione tra SdI e ricevente è costituito dalla posta elettronica (PEC), entro 24 ore negli altri casi.

### Notifiche gestite del Sistema di Interscambio

Le notifiche generate dal Sistema di Interscambio e che possono essere ricevute dall'operatore economico sono le seguenti:

- NS Notifica di scarto: il controllo formale del file XML effettuato da SdI non è terminato con successo, quindi la fattura non è stata inviata al destinatario e deve essere verificata e rielaborata prima di un successivo invio;
- RC Ricevuta di consegna: il controllo formale del file XML effettuato da Sdl è terminato con successo e la fattura è stata inviata al destinatario;
- MC Notifica di mancata consegna: il controllo formale del file XML effettuato da SdI è terminato con successo, ma la consegna al destinatario non è avvenuta. Nei successivi

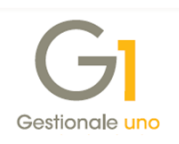

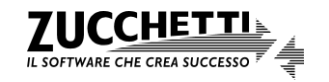

10 giorni il Sistema di Interscambio proverà nuovamente l'inoltro del file XML al soggetto destinatario (in caso di successo si riceverà una notifica "RC Ricevuta consegna" altrimenti "AT Attestazione di avvenuta trasmissione con impossibilità di recapito");

- AT Attestazione di avvenuta trasmissione con impossibilità di recapito: il controllo formale del file XML effettuato da SdI è terminato con successo, ma è arrivata una notifica di tipo "AT Attestazione di avvenuta trasmissione con impossibilità di recapito" con la quale si attesta l'avvenuta ricezione della fattura e l'impossibilità di recapitare il file al destinatario. La stessa fattura sarà quindi non recapitabile. Questa situazione si può verificare ad esempio con un destinatario P.A. quando il documento è stato inserito con un codice IPA "999999", in quanto il codice IPA del destinatario non era noto in fase di inserimento oppure dopo una precedente notifica "MC Notifica di mancata consegna" pertanto si dovrà inviare il documento tramite altri canali;
- NE Notifica esito committente: il destinatario ha ricevuto la fattura da SdI e fornisce l'esito che può essere di tipo:
  - Accettazione, pertanto l'iter è da considerarsi concluso;
  - *Rifiuto*, pertanto il fornitore dovrà verificare il motivo del rifiuto e avrà la facoltà di decidere se concludere l'iter oppure procedere ad un rinvio della fattura modificata;
- **DT Notifica di decorrenza termini**: Sdl non ha ricevuto entro i termini previsti (15 gg) una notifica di esito dal destinatario. Il Sistema di Interscambio per chiudere l'iter invia una notifica di decorrenza dei termini sia al trasmittente che al destinatario.

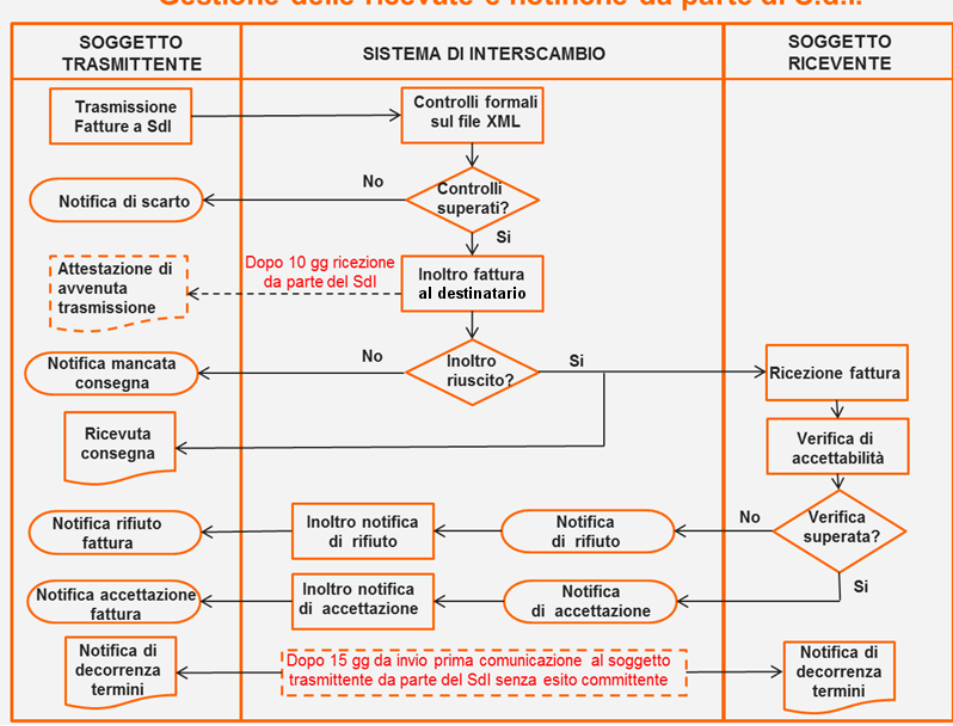

#### Gestione delle ricevute e notifiche da parte di S.d.l.

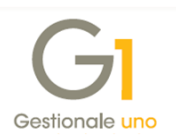

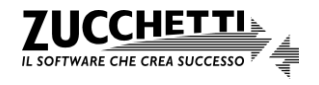

**Per le fatture tra privati (B2B)** il Provvedimento del 30 aprile 2018 ha introdotto delle semplificazioni, tra cui l'**eliminazione delle "notifiche d'esito committente"** (notifica di rifiuto oppure di accettazione della fattura). Pertanto, le notifiche "NE-Notifica esito committente", "AT-Attestazione di avvenuta trasmissione con impossibilità di recapito" e "DT-Notifica di decorrenza termini" sono gestite solo per le fatture emesse verso la P.A.

#### Momento in cui considerare emessa la fattura elettronica

La Circolare interpretativa del Ministero dell'Economia e Finanze numero 1 del 31 marzo 2014 ha chiarito che **la fattura elettronica può considerarsi emessa** (ai sensi dell'art. 21, comma 1, del DPR 633/72) dal soggetto cedente o prestatore **a fronte del rilascio**, da parte del Sistema di Interscambio, **della notifica di**:

- **RC Ricevuta di consegna**, in quanto è sufficiente per provare sia l'emissione della fattura sia la sua ricezione da parte del ricevente;
- **MC Notifica di mancata consegna**, in quanto è sufficiente per provare la ricezione della fattura da parte di SdI, che si fa carico di contattare il destinatario affinché provveda a risolvere il problema della mancata trasmissione;
- AT Attestazione di avvenuta trasmissione con impossibilità di recapito (solo per fatture verso P.A.), in quanto tale attestato consiste in un messaggio firmato elettronicamente, contenente la fattura ricevuta da SdI, ed è sufficiente a dimostrare che la fattura in esso contenuta è pervenuta al Sistema di Interscambio nel rispetto delle regole tecniche di cui al D.M. 55/2013 e che non è stato possibile recapitarla al soggetto committente per cause non imputabili al fornitore.

**N.B.** Tutta la documentazione tecnica sulla fattura elettronica, le modalità di trasmissione e i servizi di supporto e assistenza, sono disponibili sul seguente sito: <u>http://www.fatturapa.gov.it/export/fatturazione/it/index.htm</u>.

È un sito dedicato esclusivamente alla fatturazione elettronica, all'interno del quale è prevista una sezione dedicata a servizi/strumenti, differenziati per utente (operatori economici, P.A. e intermediari), che consentono di gestire il flusso della fatturazione elettronica.

Inoltre, è possibile prendere visione dei testi completi relativi ai provvedimenti e circolari accedendo al sito dell'Agenzia delle Entrate.

Copyright Zucchetti S.p.A. Tutti i diritti sono riservati, è vietata la distribuzione senza il consenso della Zucchetti S.p.A. Il presente documento ha una funzione esclusivamente di supporto tecnico; è vietata la riproduzione per scopi commerciali.

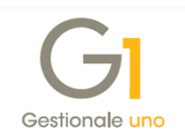

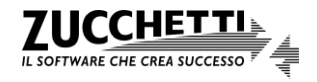

# Appendice C: Servizio Fatturazione Elettronica nel Digital Hub

Di seguito viene riportata la procedura da adottare per l'attivazione del Digital Hub e alcune impostazioni del servizio stesso.

### Soggetti coinvolti nell'utilizzo del servizio "Fatturazione Elettronica"

I soggetti coinvolti nella gestione della fatturazione elettronica mediante il servizio sono identificabili in tre tipologie:

- **Cedente/prestatore**: è il fornitore effettivo e coincide con l'azienda del gestionale di riferimento per la quale si ha necessità di emettere fatture elettroniche;
- Emittente: è il soggetto emittente della fattura e corrisponde a chi firma digitalmente il file XML; il ruolo dell'emittente può essere assunto sia dal cliente (azienda) che dalla Zucchetti S.p.A. stessa, sulla base di quanto sottoscritto nel contratto di fornitura del servizio;
- **Trasmittente**: è il soggetto che effettivamente trasmette la fattura al Sistema di Interscambio (SdI), che corrisponde sempre alla Zucchetti S.p.A..

## Come attivare il servizio web "Fatturazione Elettronica" del Digital Hub

Per attivare il servizio della Fattura Elettronica messo a disposizione nel Digital Hub è necessario sottoscrivere un apposito contratto di fornitura, con la possibilità di attivare il servizio per:

- uno o più cedenti (attivando eventuali aziende aggiuntive);
- uno o più utenti (attivando eventuali utenti aggiuntivi).

Sempre in fase di attivazione, è necessario indicare anche il soggetto che figurerà come emittente.

Nel caso in cui l'azienda attivi il servizio con Zucchetti "Emittente", il certificato di firma utilizzato per firmare i file XML sarà quello della Zucchetti S.p.A.

Diversamente, non volendo delegare la Zucchetti come "Emittente", il certificato di firma utilizzato sarà quello dell'azienda, che, dovrà pertanto provvedere ad attivare un proprio certificato di firma remota.

Il servizio deve infine essere necessariamente accompagnato da una soluzione di Conservazione Digitale Zucchetti.

**N.B.** Per ulteriori dettagli sulle configurazioni attivabili si rimanda alla documentazione commerciale.

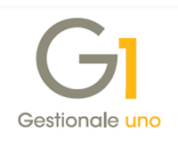

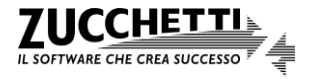

La sottoscrizione del contratto determina la creazione automatica nel Digital Hub di un ambiente così composto:

- Azienda Master;
- Azienda Cedente (o N aziende cedenti quante sono le aziende aggiuntive sottoscritte).

Inoltre, in base alla scelta fatta sulla modalità di firma del servizio, l'ambiente creato sarà impostato:

- con Firma HSM Zucchetti;
   oppure
- l'utente dovrà registrare nei dati dell'azienda Master il certificato di firma eventualmente acquistato;

Infine, verrà creato anche un ambiente nel servizio di conservazione digitale Zucchetti, sulla base della tipologia di conservazione scelta.

In seguito alla creazione automatica di quanto descritto sopra, il cliente riceverà delle e-mail di notifica dell'avvenuta attivazione degli ambienti, con relative credenziali di accesso. In particolare riceverà:

- 1 mail con le credenziali dell'utente "Master", utile qualora l'azienda volesse entrare nel suo ambiente in Digital Hub per verifiche o impostazioni particolari (ad esempio, per impostare le credenziali del certificato di firma, qualora l'azienda voglia utilizzare la propria firma digitale);
- **1 mail con le credenziali dell'utente "Servizio"**, utilizzato per il collegamento che avviene tra il gestionale di riferimento e il Digital Hub, le cui credenziali sono da indicare all'interno del gestionale per attivare il servizio;
- 1 mail con le credenziali di accesso all'ambiente creato per la conservazione digitale, utile qualora l'azienda volesse entrare nel suo ambiente di conservazione delle fatture.

Con le credenziali dell'utente "Master" è possibile accedere all'interfaccia web del Digital Hub per configurare l'ambiente prima di avviare il processo della fattura elettronica.

Di seguito si riportano i passaggi da eseguire qualora l'utente G1 si avvalga della facoltà di non firmare le fatture B2B oppure utilizzi l'ambiente Digital Hub del proprio commercialista.

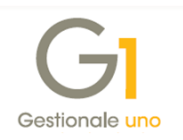

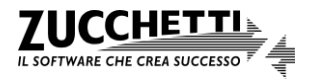
**N.B.** Per il dettaglio di tutte le funzionalità disponibili nel Digital Hub si consiglia di prendere visione del manuale generale del prodotto, accedendo all'interfaccia web e premendo il pulsante "?" oppure selezionando la Dashboard "Documentazione".

La documentazione relativa al servizio è disponibile anche accendo alla pagina di MyZ selezionando il percorso "Area Tecnica \ Post-vendita \ Prodotti \ Fatturazione elettronica \ Digital Hub \ Documentazione".

## Firma digitale non obbligatoria per fatture B2B

La firma digitale di un documento elettronico è importante in quanto garantisce l'integrità e l'immodificabilità delle informazioni contenute in fattura e l'autenticità dell'emittente.

Tra le semplificazioni introdotte con il Provvedimento del 30 aprile, l'Agenzia delle Entrate ha fornito la possibilità di inviare al destinatario, tramite il Sistema di Interscambio, una fattura elettronica priva di firma digitale (che rimane invece obbligatoria per le fatture verso la P.A.). Sarà cura dell'utente **configurare l'azienda censita accedendo direttamente al Digital Hub** e impostando gli appositi parametri previsti per la firma delle fatture B2B.

Nella scelta "Dati azienda" (menu "Impostazioni"), nella sezione "Abilitazioni", deselezionare l'opzione "Firma B2B" per inviare al destinatario le fatture elettroniche B2B prive di firma digitale, quindi in formato XML.

| Dati azienda                         |             |
|--------------------------------------|-------------|
| Ragione sociale                      | GI-NO SIGN  |
| Forma giuridica                      | 003         |
| Partita IVA                          | 0500362     |
| Località                             | LODI (LO)   |
| Numero utenti                        | 1000001     |
| Numero cedenti                       | 999999      |
| Postfisso per nome utente            | روبي nosign |
| ABILITAZIONI                         |             |
|                                      |             |
| Creazione cedenti                    | ×.          |
| Firma B2B                            |             |
| FATEL - creazione automatica cedenti | \$          |
| Creazione utenti                     | \$          |

Inoltre, è possibile accedere alla scelta "Aziende" (menu "Impostazioni") per indicare la modalità da utilizzare per la specifica azienda cedente, scegliendo tra i seguenti valori previsti nel campo "Firma fatture B2B":

- Predefinita azienda master: la firma viene apposta in base all'opzione indicata nella scelta "Dati azienda";
- SI: la firma viene sempre apposta indipendentemente dall'opzione indicata nella scelta "Dati azienda";

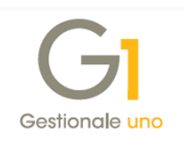

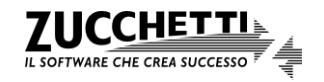

• NO: la firma non viene mai apposta indipendentemente dall'opzione indicata nella scelta "Dati azienda".

| 🖋 AZIENDE            |                   |                                                            | 🖹 SALVA 🔦 CHIU | JDI F POST-IN O VALIDITÀ |
|----------------------|-------------------|------------------------------------------------------------|----------------|--------------------------|
|                      | Codice            | 000002870                                                  |                |                          |
|                      | Denominazione     | G1-NO SIGN                                                 |                | *                        |
|                      | Nome              |                                                            |                |                          |
|                      | Cognome           |                                                            |                |                          |
|                      | Partita Iva       | IT 05006900962                                             |                |                          |
|                      | Codice fiscale    | 05006900962                                                |                |                          |
|                      | Azienda master    | G1-NO SIGN                                                 |                | Q                        |
| V RECAPITI           |                   |                                                            |                |                          |
|                      |                   |                                                            |                |                          |
| V DATI SERVIZIO      |                   |                                                            |                |                          |
| FIRMA B2B            |                   |                                                            |                |                          |
|                      | Firma fatture B2B | Predenfinito azienda master<br>Predenfinito azienda master |                | -                        |
| ▲ GESTIONE NOTIFICHE |                   | SI<br>NO                                                   |                |                          |

Questa impostazione può essere utile se oltre all'azienda "Master" vengono gestite aziende aggiuntive e l'utente desideri personalizzare la modalità per ogni singola azienda cedente.

**N.B.** In presenza di una Firma HSM Zucchetti, per cui Zucchetti figura come soggetto "Emittente", i file XML delle fatture elettroniche verranno sempre firmati indipendentemente dalle opzioni sopra citate, configurate nel Digital Hub.

## Fatture elettroniche con Digital Hub del commercialista

L'emissione delle fatture elettroniche XML avviene solo in presenza del servizio Digital Hub Zucchetti, servizio on line che l'azienda che utilizza Gestionale 1 deve attivare.

Tuttavia, l'utente G1, anziché attivare direttamente il servizio Digital Hub Zucchetti, potrà decidere di avvalersi del Digital Hub del proprio commercialista.

In questo caso, il commercialista dovrà creare nel proprio ambiente del DH, le aziende cedenti (un'azienda per ogni singolo cliente) e per ognuna di esse specificare l'opzione "Abilita subfornitura".

| AZIENDE           |                              | 🗸 ок | 🖋 MODIFICA | 🗑 RIMU | JOVI |
|-------------------|------------------------------|------|------------|--------|------|
| ANAGRAFICA UTENTE |                              |      |            |        |      |
|                   | Abilita subfornitura         |      |            |        |      |
| Denominazione     | CUTELLI                      |      |            |        |      |
| Nome              |                              |      |            |        |      |
| Cognome           |                              |      |            |        |      |
| Indirizzo email   | alnesandrelarai@zucahuttilit |      |            |        |      |
| Partita Iva       | IT 01011480090               |      |            |        |      |
| Login             | y.itsii1                     |      | tg1-sub    |        |      |

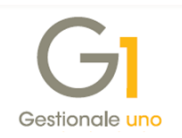

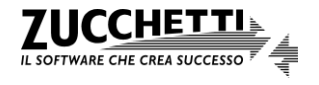

L'utente di Gestionale 1 dovrà provvedere ad acquistare un "prodotto attivatore" che gli consentirà di generare dal gestionale il file della fattura elettronica in formato XML e di inviarlo all'ambiente Digital Hub dello Studio sfruttando le consuete procedure messe a disposizione nel gestionale.

Con la sottoscrizione del "prodotto attivatore", l'utente G1 riceverà delle apposite credenziali che dovrà inserire nel gestionale all'interno della scelta "Parametri Digital Hub" (menu "Base \ Menu Utilità") per confermare l'attivazione del servizio.

Gli unici accorgimenti che devono essere adottati nella scelta "Parametri Digital Hub" sono i seguenti:

- eseguire l'attivazione del servizio solo dopo che il commercialista ha creato l'azienda nel proprio ambiente DH e verificando con lo Studio che la Partita I.V.A. codificata coincida con quella indicata nell'anagrafica azienda del gestionale;
- compilare il "Prefisso per identificare i documenti dell'azienda in Digital Hub", selezionando il pulsante "Avanzate...", l'opzione "Imposta un prefisso specifico" e il pulsante "Usa progressivo invio azienda" (dopo aver eseguito preventivamente l'attivazione al Digital Hub), che consente di reperire e successivamente utilizzare il progressivo di invio assegnato all'azienda nel Digital Hub dello Studio.

Copyright Zucchetti S.p.A. Tutti i diritti sono riservati, è vietata la distribuzione senza il consenso della Zucchetti S.p.A. Il presente documento ha una funzione esclusivamente di supporto tecnico; è vietata la riproduzione per scopi commerciali.

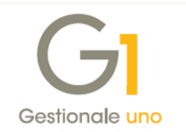

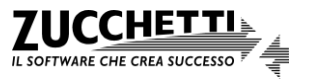